# IDERA SQL BI Manager Version 1.5

# IDERA

# **Table of Contents**

| 1. | Release Notes                                                         | 4   |
|----|-----------------------------------------------------------------------|-----|
|    | 1.1 New features                                                      | 5   |
|    | 1.2 Fixed issues                                                      | 8   |
|    | 1.3 Known issues                                                      | 10  |
| 2. | Welcome to SQL Business Intelligence Manager                          | 14  |
|    | 2.1 What is SQL Business Intelligence Manager?                        | 15  |
|    | 2.2 How does SQL Business Intelligence Manager help me?               | 16  |
|    | 2.3 Find Answers                                                      | 17  |
|    | 2.3.1 Contact IDERA                                                   | 18  |
|    | 2.3.2 Definition of terms                                             | 19  |
|    | 2.3.3 How to use the Help                                             | 20  |
|    | 2.4 About IDERA                                                       | 21  |
|    | 2.4.1 IDERA products                                                  | 22  |
|    | 2.4.2 Legal notice                                                    | 23  |
| 3. | Get started                                                           | 27  |
|    | 3.1 Installation and deployment                                       | 28  |
|    | 3.1.1 Product components and architecture                             | 29  |
|    | 3.1.1.1 IDERA Dashboard product components and architecture           | 30  |
|    | 3.1.1.2 SQL BI Manager product components and architecture            | 32  |
|    | 3.1.2 Hardware requirements                                           | 35  |
|    | 3.1.3 Software requirements                                           | 36  |
|    | 3.1.4 Required accounts and permissions                               | 38  |
|    | 3.1.5 Ensure FIPS compliance                                          | 39  |
|    | 3.1.6 Installation instructions                                       | 40  |
|    | 3.1.6.1 Install the IDERA Dashboard                                   | 41  |
|    | 3.1.6.1.1 Integration with the IDERA Dashboard                        | 48  |
|    | 3.1.6.2 Install SQL Business Intelligence Manager                     | 60  |
|    | 3.1.6.3 CYA-Install SQL Business Intelligence Manager                 | 68  |
|    | 3.1.7 Log in to the IDERA Dashboard                                   | 76  |
|    | 3.1.8 What options do you have when you first install SQL BI Manager? | 77  |
|    | 3.1.8.1 Adding Business Intelligence Services for monitoring          | 81  |
|    | 3.1.9 Copy of Installation instructions                               | 88  |
|    | 3.2 Viewing information on the dashboard                              | 89  |
|    | 3.2.1 View active alerts in your SQL BI environment                   | 91  |
|    | 3.2.2 SSAS instances roll up view                                     | 93  |
|    | 3.2.3 SSIS instances roll up view                                     | 94  |
|    | 3.2.4 SSRS instances roll up view                                     | 95  |
|    | 3.2.5 My environment                                                  | 96  |
|    | 3.2.5.1 Managing Licenses                                             | 97  |
|    | 3.2.5.2 Side by side server performance widget                        | 99  |
|    | 3.3 Alerts view                                                       | 100 |
|    | 3.3.1 Metric alerts                                                   | 104 |
|    | 3.3.1.1 Average Disk Milliseconds Per Read alert                      | 105 |
|    | 3.3.1.2 Average Disk Milliseconds Per Write alert                     | 106 |
|    | 3.3.1.3 OS Paging (Per Second) alert                                  | 107 |

| 3.3.1.4 OS Processor Queue Length (Count) alert | . 108 |
|-------------------------------------------------|-------|
| 3.3.1.5 OS Processor Time (Percent) alert       | . 109 |
| 3.4 SSAS performance view                       | . 110 |
| 3.4.1 Viewing detailed statistics for SSAS      | . 116 |
| 3.5 SSRS performance view                       | . 119 |
| 3.5.1 Viewing detailed statistics for SSRS      | . 125 |
| 3.6 SSIS performance view                       | . 126 |
| 4. Administering SQL BI Manager                 | . 132 |
|                                                 |       |

# **Release Notes**

SQL Business Intelligence Manager provides agentless monitoring of the servers and services for SQL Server Analysis Services, SQL Server Reporting Services, and SQL Server Integration Services. Get insight into over 140 metrics including OS counters, service performance counters, and system availability. Dashboard views display data across the entire BI environment and enable you to drill down to find details relating to performance and availability issues. In addition, configurable alerts keep you notified of the state of your BI environment so you can take corrective action as needed.

To get a quick glimpse into the features, fixed issues, and known issues in this release of SQL BI Manager, review the following sections of the Release Notes:

- Learn about key new features in this release.
- Review issues fixed by this release.
- Review previous features.
- See known issues in this release.
- Review previous known issues.

| IDERA   | Products | Purchas | Support | Commun | About | Resourc | Legal |
|---------|----------|---------|---------|--------|-------|---------|-------|
| Website |          | е       |         | ity    | Us    | es      |       |

# **New features**

SQL Business Intelligence Manager provides the following new features:

### 1.5 New features

### • FIPS Compatibility

SQL BI Manager now supports running on servers subject to Federal Information Processing Standards. for more information about FIPS compatibility, see Ensure FIPS compliance.

• Data Export

All SQL BI Manager charts allow you to export data in a CSV format. CSV allows you to later create a spreadsheet using a product such as Microsoft Excel.

# • Enhanced SQL Server Reporting Services (SSRS) and SQL Server Analysis Services (SSAS) functionality

This release includes the following enhancements regarding SQL Server Reporting Services (SSRS) monitoring:

- Display, report, and define alerts based upon CPU utilization.
- Display the top 10 reports based on how often run, total processing time, average processing time, and most active user.
- Display the top 10 most active users.
- Use an enhanced list of performance metrics including as I/O activity, total processing time, average processing time, and longest running report.

This release includes the following enhancement regarding SQL Server Analysis Services (SSAS) monitoring:

• Display the top 10 most active users and include drill-down capability to display data related to user activity.

### 1.1 New features

### • Integration with the IDERA Dashboard

IDERA SQL BI Manager 1.1 now integrates with the IDERA Dashboard, a common technology framework, designed to support the IDERA product suite. Users are able to obtain an overview of the status of their SQL Servers and hosted databases all in a consolidated view and navigate to individual product dashboards for details. The IDERA Dashboard provides a central set of services for managing users, product registry, instance registry, aggregated alerts across IDERA applications, a central web server, and tags for grouping instances. For additional information, see Integration with the IDERA Dashboard.

### 1.0 New features

# • Support for SQL Server 2008-2012 versions

IDERA SQL BI Manager 1.0 supports SQL Server versions 2008, 2008 R2, 2012, and 2014.

# Agentless BI Monitoring

IDERA SQL BI Manager 1.0 provides agentless monitoring of the health and availability of your BI environment.

SQL Server Analysis Services Monitoring

Provides monitoring of SQL Server Analysis Services and the server they reside on including OS counters, performance counters as well as active SSAS sessions and resource utilization. For additional information, see SSAS performance view.

SQL Server Reporting Services Monitoring

Provides monitoring of SQL Server Reporting Services and the server they reside on including OS counters, SSRS Report Server counters, SSRS Web Server counters, and SSRS Windows Service counters. For additional information, see SSRS performance view.

SQL Server Integration Services Monitoring

Provides monitoring of SQL Server Integration Services and the server they reside on including OS counters and performance counters. For additional information, see SSIS performance view.

### Broad Visibility into SQL BI Manager

Over 140 metrics across SQL Server Analysis Services, SQL Server Reporting Services, and SQL Server Integration Services to keep you informed about the health and availability of both the service as well as the server they reside on.

### Roll Up Dashboard

An intuitive dashboard interface allows you to quickly get a high level overview of your BI environment and display details on BI environment issues through the drill down capability from the top level view. For additional information, see Viewing information on the dashboard.

### • Alerts View and Configurable Alerts

The Alerts view and email alerting keeps you informed on critical issues pertaining to the health and status of your BI environment. You can configure alert threshold levels according to what is suitable in your BI environment. For additional information, see Con figuring alert thresholds.

### • Security

Role based security makes it easy to give and restrict access to just the appropriate individuals. For additional information, see Adding users.

| IDERA   | Products | Purchas | Support | Commun | About | Resourc | Legal |
|---------|----------|---------|---------|--------|-------|---------|-------|
| Website |          | е       |         | ity    | Us    | es      |       |

# **Fixed issues**

This release includes many fixed issues, including the following updates:

### 1.5 Fixed issues

# General

- The Dashboard no longer displays an incorrect % CPU usage for SSAS/SSIS and SSRS services.
- Cube Size is now a column included in the Cubes list.
- An issue preventing validation of user accounts with SQL Server permissions located in another domain no longer occurs.
- The Threshold Configuration widget is updated to be more user-friendly.
- The Dashboard now displays all widgets when SQL BI Manager Services are added from the Welcome wizard.

# Alerting

- An issue causing some older alerts to remain in the current alerts views no longer occurs.
- SQL BI Manager now allows users to configure alert thresholds per metric and per service.
- SSAS/SSIS/SSRS Common Disk-OS-Network-Cache and CPU counters now trigger only a single alert.

# **BI Performance views**

• The SSAS Performance View now properly displays cube detail for SQL Server 2008 x86 servers.

# **Charts/Panels**

• When a user refreshes a chart view, SQL BI Manager no longer responds by displaying a service view.

# Installation

• An issue causing the IDERA SQL BI core service to remain in the Windows services after uninstalling SQL BI Manager no longer occurs. This issue was only present alongside SQL Elements installations.

# 1.1 Fixed issues

# General

- An issue causing auto refresh or manual refresh to cut off dashboard widgets' information such as that of the Active alerts roll up view or the SSAS instances roll up view, no longer occurs.
- The list of registered BI services displayed in the Configure Email Alerts window of the Administration tab now groups and clearly marks service instances by BI service (SSAS, SSIS, and SSRS).
- This release fixes an issue where SQL BI Manager was not able to monitor the SSAS service when the SQL Server Database Engine resided in a different machine.

# **BI Performance views**

- An issue preventing users from viewing correctly active alerts and downtime summary for a selected instance in the SSAS, SSIS, or SSRS performance views no longer occurs.
- This release fixes an issue where charts in the sub-views of the SSAS, SSRS, and SSIS performance views displayed incorrectly. Detailed statistics are now visible.
- This release fixes an issue where disabling SSRS or SSIS monitoring for a particular BI instance resulted in different status updates in the main dashboard (status "N/A") and the corresponding BI performance views (status "disabled").

# **Charts/Panels**

- This release fixes an issue where charts in the SSAS, SSRS, and SSIS performance views displayed metric data only in the minutes scale. Scale drop down options for Hours, Day, Week, and Month are now available.
- This release fixes an issue preventing the MDX chart of the Performance>SSAS Performance view to display returned data for the SSAS 2012 version.

# Installation

- An issue causing the IDERA SQL BI core service to remain in the Windows services after uninstalling SQL BI Manager no longer occurs. This issue was only present alongside SQL Elements installations.
- An issue that required manually starting the SQL BI Manager web application service, after installing SQL BI Manager in a Windows 2008 R2 x64 environment, no longer occurs.

# **Registering BI services**

- This release fixes an issue impeding SQL BI Manager to register BI services for monitoring when a local SQL Server instance is not installed in the host machine.
- This release fixes an issue preventing users from adding a BI service directly from the SSAS, SSIS, and SSRS performance views.
- This release fixes an issue where users that registered BI services for monitoring in the Welcome wizard, were not able to view all the dashboard widgets such as the SSAS, SSIS, and SSRS instances roll up views.

# Licensing

• This release fixes an issue where licensing information was not clearly notified to the user at the moment of adding a new BI service, exceeding the amount of licensed servers/BI services for monitoring.

| IDERA   | Products | Purchas | Support | Commun | About | Resourc | Legal |
|---------|----------|---------|---------|--------|-------|---------|-------|
| Website |          | е       |         | ity    | Us    | es      |       |

# **Known issues**

IDERA strives to ensure our products provide quality solutions for your SQL Server needs. The following known issues are described in this section. If you need further assistance with any issue, visit the Support Portal at idera.force.com.

### 1.5 Known issues

# Upgrade

• SQL BI Manager 1.0 users must upgrade to 1.1 before attempting to upgrade to 1.5.

SQL BI Manager 1.0 users first must upgrade to SQL BM Manager 1.1 before upgrading to version 1.5.

To upgrade from SQL BI Manager 1.0 to version 1.1, follow these steps:

- 1. Verify that you have product administration permissions.
- 2. In the Repository databases screen, enter the location of the existing 1.0 database (SQL Server Instance) and existing database name (BI Database Name).
- 3. The installer detects a 1.0 schema and executes the migration.

To upgrade from SQL BI Manager 1.1 to version 1.5, see Install SQL Business Intelligence Manager.

### 1.1 Known issues

# Installation

• The IDERA Dashboard installer is unable to create a login on SQL Server 2005 repository databases.

The IDERA Dashboard installer is designed to create a login for the specified service account in the SQL Server Repository database. However, this installer is occasionally unable to create a login on SQL Server 2005 Repository databases. This results in lack of access to the IDERA Dashboard Repository. To solve this issue, create the necessary SQL Server logins outside of the installation process:

- 1. Start SSMS and connect to the SQL Server 2005 Repository database.
- 2. Create a login in the SQL Server 2005 Repository for the service account to be used during the IDERA Dashboard installation.
- 3. Run the IDERA Dashboard installer.

### Upgrade

• SQL BI Manager 1.1 requires a custom upgrade procedure.

In SQL BI Manager 1.1 migration occurs as part of the installation process and requires a custom upgrade procedure. This limitation will be corrected in an upcoming release.

To upgrade from SQL BI Manager 1.0 to our latest version follow these steps:

- 1. Verify that you have product administration permissions.
- 2. In the Repository databases screen, enter the location of the existing 1.0 database

(SQL Server Instance) and existing database name (BI Database Name).

3. The installer detects a 1.0 schema and executes the migration.

### 1.0 Known issues

### **BI services monitoring**

• SQL BI Manager fails to register BI services for monitoring if a local SQL Server instance is not installed in the host machine.

In SQL BI Manager 1.0, any BI service must have a local instance of SQL Server installed to be registered for monitoring. For machines where a BI service is running without a local SQL Server instance, installing a copy of SQL Server Express on the target machine allows those services to be monitored. This limitation will be corrected in an upcoming release.

• The Remove option in the BI Services views removes the monitored BI service instance.

Users that want to stop monitoring a specific BI service should use "Disable Monitoring" which is accessible through the "gear" icon to the right of the service instance name in the service (SSAS, SSRS, SSIS) view. Selecting **Remove** will remove the service instance and any associated monitored BI services will stop collecting data and sending alerts as a result.

### Adding users

 SQL BI Manager fails to add a user if he/she lacks an account on the local SQL BI Core Repository.

SQL BI Manager is designed to add users and grant access as needed. However, users that lack an account on the local SQL BI Core Repository fail to be added as new users in the Administration tab. Please register new users with the SQL BI Core Repository before adding them to SQL BI Manager.

 New SQL BI Manager users may experience issues when logging into SQL BI Manager console.

Some recently added users may experience issues when login in the SQL BI Manager console regardless of their Administration or Read Only privileges, or correct Windows credentials. An incorrect user name or password message displays. This is a result of the above requirement to register new users with the SQL BI Core Repository before adding them to SQL BI Manager.

### Alerts/Data

 Some SQL Server Reporting Services performance counters are not available for SQL Server 2008.

Windows Service *First Session Requests/sec* and *Snapshot Updates/sec* are not available for SQL Server 2008 in the SSRS performance view.

• SQL BI Manager occasionally returns wrong CPU Usage Percent values for the SSAS, SSRS, and SSIS roll up views.

Users may find that occasionally the CPU Usage Percent values for the SSAS, SSRS, and SSIS roll up views of the main dashboard are incorrect.

• Cube information for SQL Server Analysis Services fails to display in the SQL Server 2008 X86 version.

SQL BI Manager is designed to display and report on database cube information for SQL Server Analysis Services. However, an issue in the SSAS Performance view results in an empty view for the x86 version of SQL Server 2008.

### • The following SSAS metrics are not collected for this release:

Cache: <Inserts/sec, Evictions/sec, KB added/sec>

Processing: Rows Written/sec

Processing Aggregations: Rows Created/sec

Processing Indexes: Rows/sec

Storage Engine: Data Read from Data File

Storage Engine: Dimension Cache <lookups/sec, hits/sec>

Storage Engine: Flat Cache <lookups/sec, hits/sec>

Storage Engine: Measure Group Cache <lookups/sec, hits/sec>

Storage Engine: Calculation Cache <lookups/sec, hits/sec>

Threads: Processing Pool Job Queue Length

# • The following SSRS metrics are not collected for SQL Server 2008 in this release:

Cache Flushes/Sec

Delivers/Sec

Events/Sec

Snapshot Updates/Sec

**Total App Domain Recycles** 

### **Online Help**

To access the online documentation within the SQL BI Manager application select "Help" from the "gear" icon drop down menu. You may also access through the following link: Wiki.idera.com/display/SQLBI

### General

• BI Services charts in SQL BI Manager display metric data only in the 'Minutes' scale.

Charts in the SSAS, SSRS, and SSIS performance views display metric data only in the 'Minutes' scale. Scale drop down options for Hour, Day, Week, and Month are not available in this release.

• The My Environment section of the SQL BI Manager's dashboard does not include monitored BI Service Instance information.

For this release users should be aware that the information displayed at the top right in the DASHBOARD view (UP, DOWN, CRITICAL) encompasses the total number of monitored BI Service Instances and may be different than the number of monitored servers.

• The Disable Monitoring option in the BI Services performance views disables only a specific BI service.

For this release users should be aware that when using the option to **Disable Monitoring,** available in the SSAS, SSRS, and SSIS performance views, only the specific BI service is disabled. This information is reflected in MY ENVIRONMENT under "Disabled Instances" from the DASHBOARD VIEW.

• An option to manually refresh data is not available in all SQL BI Manager views.

SQL BI Manager is designed to collect data and set alerts every 6 minutes. Displayed data may be manually refreshed by selecting F5.

### • An option to modify the number of rows displayed is not available in the dashboard.

SQL BI Manager displays by default 10 rows in the different widget sections of the main dashboard. It is not possible to modify this value in this version.

| IDERA   | Products | Purchas | Support | Commun | About | Resourc | Legal |
|---------|----------|---------|---------|--------|-------|---------|-------|
| Website |          | е       |         | ity    | Us    | es      |       |

# Welcome to SQL Business Intelligence Manager

SQL Business Intelligence Manager allows users to take control of their SQL Server Business Intelligence environment. SQL BI Manager provides agentless monitoring of the servers and services for SQL Server Analysis Services, SQL Server Reporting Services, and SQL Server Integration Services.

Need help using SQL BI Manager? See the following sections:

- Get started
- Viewing information on the dashboard
- Alert, SSAS performance, SSRS performance, and SSIS performance views
- Administering SQL BI Manager

| IDERA   | Products | Purchas | Support | Commun | About | Resourc | Legal |
|---------|----------|---------|---------|--------|-------|---------|-------|
| Website |          | е       |         | ity    | Us    | es      |       |

# What is SQL Business Intelligence Manager?

SQL Business Intelligence Manager provides agentless monitoring of the servers and services for SQL Server Analysis Services, SQL Server Reporting Services, and SQL Server Integration Services. Get insight into over 140 metrics including OS counters, service performance counters, and system availability. Dashboard views display data across the entire BI environment and enable you to drill down to find details relating to performance and availability issues. In addition, configurable alerts keep you notified of the state of your BI environment so you can take corrective action as needed.

| IDERA   | Products | Purchas | Support | Commun | About | Resourc | Legal |
|---------|----------|---------|---------|--------|-------|---------|-------|
| Website |          | е       |         | ity    | Us    | es      |       |

# How does SQL Business Intelligence Manager help me?

It's one thing to know that the report your boss relies on is running slow or your ETL job takes all night. What's even better is to know **why** those things are happening. With SQL Business Intelligence Manager, you can take control of your BI infrastructure. Having insight into your SQL Server Analysis Services, SQL Server Reporting Services, and SQL Server Integration Services environment makes it easy to identify issues that can quickly be resolved to optimize your business environment.

As a state-of-the-art business intelligence management solution, SQL BI Manager provides:

- Broad visibility into SQL Business Intelligence services with over 140 metrics pertaining to the health and availability of the services and the servers they reside on.
- Dashboard views display data across the entire BI environment and provide drill down capabilities to obtain more details.
- alerting keeps you notified of the state of your BI environment so you can take corrective action as needed.
- Role based security makes it easy to give and restrict access, to SQL BI Manager, based on a user's role in the organization.

| IDERA   | Products | Purchas | Support | Commun | About | Resourc | Legal |
|---------|----------|---------|---------|--------|-------|---------|-------|
| Website |          | е       |         | ity    | Us    | es      |       |

# **Find Answers**

This documentation set includes a comprehensive online Help system as well as additional resources that support you as you install and use the product. To access information on other IDERA Solutions, visit our website www.idera.com.

**View help topics** 

This wiki includes the following Web browser minimum requirements:

- Internet Explorer 8.0
- Mozilla Firefox 4
- Google Chrome 6

**Print help topics** 

You can print a help topic from the wiki using the **Print** function in your browser.

| IDERA   | Products | Purchas | Support | Commun | About | Resourc | Legal |
|---------|----------|---------|---------|--------|-------|---------|-------|
| Website |          | е       |         | ity    | Us    | es      |       |

# **Contact IDERA**

Please contact us with your questions and comments. We look forward to hearing from you. For support around the world, please contact us or your local partner. For a complete list of our partners, please see our Web site.

| Sales       | 713.523.4433                           |  |  |  |
|-------------|----------------------------------------|--|--|--|
|             | 1.877.GO.IDERA (464.3372)              |  |  |  |
|             | (only in the United States and Canada) |  |  |  |
| Sales Email | sales@idera.com                        |  |  |  |
| Support     | 713.533.5144                           |  |  |  |
|             | 1.877.GO.IDERA (464.3372)              |  |  |  |
|             | (only in the United States and Canada) |  |  |  |
|             | https://idera.secure.force.com/        |  |  |  |
| Website     | www.idera.com                          |  |  |  |

| IDERA   | Products | Purchas | Support | Commun | About | Resourc | Legal |
|---------|----------|---------|---------|--------|-------|---------|-------|
| Website |          | е       |         | ity    | Us    | es      |       |

# **Definition of terms**

The following terms are used in the product and throughout the documentation.

# **Application Feature**

SQLsafe performs tasks and displays information depending on the Application Feature you have selected. You can change the application feature by clicking a button in the navigation pane on the Management Console. SQLsafe Today, an additional feature, can be reached by clicking the globe icon on the menu bar, or through the View menu.

# **Backup Agent**

The Backup Agent is a service that runs on each of the SQL Server instances hosting databases you want to backup and restore. Before you can deploy a Backup Agent to a SQL Server instance, you must register the SQL Server instance with SQLsafe.

# Operation

An Operation is a work item that can be scheduled to be performed by the Backup Agent. Backups and restores are executed as operations.

# Policy

A policy consists of a list of databases, a set of operations to be performed on those databases, and a set of schedules according to which the operations will be performed. Policies allow you to define a maintenance plan across multiple SQL Server instances, which can reside on one or more physical servers. You can then use the Management Console to monitor the status of policies and their associated database backup operations.

# **Server Groups**

Server Groups are collections of similarly tasked SQL Server instances, whose performance and policy status is more easily monitored together. You are not required to place SQL Server instances into groups but, in an enterprise with hundreds of servers, compliance review can be greatly simplified.

# How to use the Help

The IDERA wiki includes a comprehensive online Help system as well as additional resources that support you as you install and use IDERA products. You can also search multiple IDERA Support Solutions, available at idera.force.com

Additionally, IDERA helps you by providing:

- 24/7 technical support for critical issues.
- Availability to report cases and access a web-based customer portal for update status.
- Access to our Knowledge center where you can find FAQs, How To's, Best Practices, and Webcasts.

View help topics

This wiki includes the following Web browser minimum requirements:

- Internet Explorer 8.0
- Mozilla Firefox 4
- Google Chrome 6

Access online Help

You can access the IDERA SQL BI Manager Help system through this link.

Access the IDERA Customer Support Portal

IDERA SQL Customers click this link to enter the portal: http://idera.force.com/

For any questions regarding access to the Customer Support Portal, contact your IDERA Sales representative.

SQL Business Intelligence Manager identifies and resolves Microsoft BI platform performance problems before they happen. Learn more > >

| IDERA   | Products | Purchas | Support | Commun | About | Resourc | Legal |
|---------|----------|---------|---------|--------|-------|---------|-------|
| Website |          | е       |         | ity    | Us    | es      |       |

# **About IDERA**

At IDERA, we deliver a new generation of tools for managing, administering, and securing your Microsoft Windows Servers, including SQL Server, PowerShell and Microsoft Dynamics. We employ numerous industry experts worldwide who are devoted to bringing proven solutions to you, the administrator. IDERA provides solutions that help you ensure server performance and availability and reduce administrative overhead and expense. Our award-winning products install in minutes, configure in hours and deploy worldwide in days. IDERA is a Microsoft Gold Certified Partner headquartered in Houston, Texas, with offices in London, UK, Melbourne, Australia, and Sao Paulo, Brazil.

| IDERA   | Products | Purchas | Support | Commun | About | Resourc | Legal |
|---------|----------|---------|---------|--------|-------|---------|-------|
| Website |          | е       |         | ity    | Us    | es      |       |

# **IDERA** products

Our tools are engineered to scale - from managing a single server to enterprise deployments with thousands of servers. IDERA products combine ease of use with a design that installs in minutes, configure in hours, and deploy worldwide in days. To learn more about Idera products, visit the IDERA Web site at www.idera.com.

SQL Business Intelligence Manager identifies and resolves Microsoft BI platform performance problems before they happen. Learn more > >

| IDERA   | Products | Purchas | Support | Commun | About | Resourc | Legal |
|---------|----------|---------|---------|--------|-------|---------|-------|
| Website |          | е       |         | ity    | Us    | es      |       |

# Legal notice

Idera, Inc. ("Idera") makes information and products available on this web site, subject to the following terms and conditions. By accessing this web site, you agree to these terms and conditions. Idera reserves the right to change these terms and conditions, and the products, services, prices, and programs mentioned in this web site at any time, at its sole discretion, without notice. Idera reserves the right to seek all remedies available by law and in equity for any violation of these terms and conditions. THIS WEB SITE MAY INCLUDE TECHNICAL OR OTHER INACCURACIES. CHANGES ARE PERIODICALLY MADE TO THE INFORMATION HEREIN. HOWEVER, IDERA MAKES NO COMMITMENT TO UPDATE MATERIALS ON THIS WEB SITE.

# Trademark

Azure SQL Database Backup, Hyper-V VHD Explorer, Linux Hot Copy, PowerShellPlus, PowerShell Scripts for SQL Server, SQL admin toolset, SQL Backup Status Reporter, SQL Business Intelligence Manager, SQL check, SQL comparison toolset, SQL compliance manager, SQLcompliance, SQLcm, SQL defrag manager, SQL diagnostic manager, SQLdm, SQL doctor, SQL Elements, SQL Enterprise Job Manager, SQL Fragmentation Analyzer, SQL Integrity Check, SQL Job Manager, SQL mobile manager, SQL Permissions Extractor, SQLsafe, SQLsecure, SQLtool, SQL toolbox, SQL Traffic Accelerator, SQL virtual database, SQLvdb, SQL XEvent Profiler, virtual database, Idera, BBS Technologies and the Idera logo are trademarks or registered trademarks of Idera, Inc., or its subsidiaries in the United States and other jurisdictions. All other company and product names may be trademarks or registered trademarks of their respective companies. Elements of this web site are protected by trade dress or other laws and may not be imitated or reproduced in whole or in part.

# Copyright

The information on this web site is protected by copyright. Except as specifically permitted, no portion of this web site may be distributed or reproduced by any means, or in any form, without Idera's prior written consent.

# Use of the Software

The software and accompanying documentation available to download from this web site are the copyrighted work of Idera. Use of the software is governed by the terms of the License Agreement, which accompanies such software. If no license accompanies the download, the terms of the license, which accompanied the original product being updated, will govern. You will not be able to use, download, or install any software unless you agree to the terms of such License Agreement.

# Use of web site information

Except as otherwise indicated on this web site, you may view, print, copy, and distribute documents on this web site subject to the following terms and conditions:

- 1. The document may be used solely for informational, personal, non-commercial purposes;
- 2. Any copy of the document or portion thereof must include all copyright and proprietary notices in the same form and manner as on the original;
- 3. The document may not be modified in any way; and
- 4. Idera reserves the right to revoke such authorization at any time, and any such use shall be

discontinued immediately upon notice from Idera.

Documents specified above do not include logos, graphics, sounds or images on this web site or layout or design of this web site, which may be reproduced or distributed only when expressly permitted by Idera.

### Warranties and Disclaimers; Liability Limitations

EXCEPT AS EXPRESSLY PROVIDED OTHERWISE IN A WRITTEN AGREEMENT BETWEEN YOU AND IDERA, ALL INFORMATION AND SOFTWARE ON THIS WEB SITE ARE PROVIDED "AS IS" WITHOUT WARRANTY OR CONDITIONS OF ANY KIND, EITHER EXPRESS OR IMPLIED, INCLUDING, BUT NOT LIMITED TO, THE IMPLIED WARRANTIES OR CONDITIONS OF MERCHANTABILITY, FITNESS FOR A PARTICULAR PURPOSE, OR NON-INFRINGEMENT.

IDERA ASSUMES NO RESPONSIBILITY FOR ERRORS OR OMISSIONS IN THE INFORMATION OR SOFTWARE OR OTHER DOCUMENTS WHICH ARE REFERENCED BY OR LINKED TO THIS WEB SITE.

IN NO EVENT SHALL IDERA BE LIABLE FOR ANY SPECIAL, INCIDENTAL, INDIRECT OR CONSEQUENTIAL DAMAGES OF ANY KIND, OR ANY DAMAGES WHATSOEVER (INCLUDING WITHOUT LIMITATION, THOSE RESULTING FROM: (1) RELIANCE ON THE MATERIALS PRESENTED, (2) COSTS OF REPLACEMENT GOODS, (3) LOSS OF USE, DATA OR PROFITS, (4) DELAYS OR BUSINESS INTERRUPTIONS, (5) AND ANY THEORY OF LIABILITY, ARISING OUT OF OR IN CONNECTION WITH THE USE OR PERFORMANCE OF INFORMATION) WHETHER OR NOT IDERA HAS BEEN ADVISED OF THE POSSIBILITY OF SUCH DAMAGES. SOME STATES DO NOT ALLOW THE LIMITATION OR EXCLUSION OF LIABILITY FOR INCIDENTAL OR CONSEQUENTIAL DAMAGES SO THE ABOVE LIMITATIONS OR EXCLUSIONS MAY NOT APPLY TO YOU.

# Submissions

With the exception of credit card numbers for the purchase of products and services, Idera does not want to receive confidential or proprietary information through its web site.

Any information sent to Idera, with the exception of credit card numbers, will be deemed NOT CONFIDENTIAL. You grant Idera an unrestricted, irrevocable license to display, use, modify, perform, reproduce, transmit, and distribute any information you send Idera, for any and all commercial and non-commercial purposes.

You also agree that Idera is free to use any ideas, concepts, or techniques that you send Idera for any purpose, including, but not limited to, developing, manufacturing, and marketing products that incorporate such ideas, concepts, or techniques.

Idera may, but is not obligated to, review or monitor areas on its web site where users may transmit or post communications, including bulletin boards, chat rooms, and user forums. Idera is not responsible for the accuracy of any information, data, opinions, advice, or statements transmitted or posted on bulletin boards, chat rooms, and user forums.

You are prohibited from posting or transmitting to or from this web site any libelous, obscene, defamatory, pornographic, or other materials that would violate any laws. However, if such communications do occur, Idera will have no liability related to the content of any such communications.

Some companies, names, and data in this document are used for illustration purposes and may not represent real companies, individuals, or data.

### **Governing Law and Jurisdiction**

You agree that all matters relating to your access to, or use of, this web site and these terms and conditions shall be governed by the laws of the state of Texas. You agree and hereby irrevocably submit to the exclusive personal jurisdiction and venue of the state courts of Texas located in Harris County, Texas, and the United States District Court for the Southern District of Texas, with respect to such matters.

Idera makes no representation that information on this web site are appropriate or available for use in all countries, and prohibits accessing materials from territories where contents are illegal. Those who access this site do so on their own initiative and are responsible for compliance with all applicable laws.

### **Export Control Laws**

Certain Idera products, including software, documentation, services, and related technical data, available on the Idera and other web sites are subject to export controls administered by the United States (including, but not limited to, the U.S. Department of Commerce Export Administration Regulations ("EAR")) and other countries including, controls for re-export under European Union, the Singapore Strategic Goods Control Act, and the import regulations of other countries. Diversion contrary to U.S. or other applicable law of any Idera product or service is prohibited. Export, re-export or import of products and services may require action on your behalf prior to purchase and it is your responsibility to comply with all applicable international, national, state, regional and local laws, and regulations, including any import and use restrictions. Idera products and services are currently prohibited for export or re-export to Cuba, Iran, North Korea, Sudan, Syria, or to any country then subject to U.S. trade sanctions. Idera products and services are prohibited for export or re-export to any person or entity named on the U.S. Department of Commerce Denied Persons, Entities and Unverified Lists, the U.S. Department of State's Debarred List, or the U.S. Department of Treasury's lists of Specially Designated Nationals, Specially Designated Narcotics Traffickers, or Specially Designated Terrorists. Idera products and services are prohibited from use with chemical or biological weapons, sensitive nuclear end-users, or missiles, drones or space launch vehicles capable of delivering such weapons. By downloading or using any product from this web site, or purchasing any service, you are acknowledging that you have read and understood this notice and agree to comply with all applicable export control laws. You are also representing that you are not under the control of, located in, or a resident or national of any prohibited country, and are not a prohibited person or entity. This notice is not intended to be a comprehensive summary of the export laws that govern the products and services. It is your responsibility to consult with a legal adviser to ensure compliance with applicable laws.

### **United States Government Rights**

All Idera products and publications are commercial in nature. The software, publications, and software documentation available on this web site are "Commercial Items", as that term is defined in 48 C.F.R.§2.101, consisting of "Commercial Computer Software" and "Commercial Computer Software Documentation", as such terms are defined in 48 C.F.R. §252.227-7014(a)(5) and 48 C.F.R. §252.227-7014(a)(1), and used in 48 C.F.R.?12.212 and 48 C.F.R. 227.7202, as applicable. Pursuant to 48 C.F.R. §12.212, 48 C.F.R.§252.227-7015, 48

C.F.R. §227.7202 through 227.7202-4, 48 C.F.R. §52.227-19, and other relevant sections of the Code of Federal Regulations, as applicable, Idera's publications, commercial computer software, and commercial computer software documentation are distributed and licensed to United States Government end users with only those rights as granted to all other end users, according to the terms and conditions contained in the license agreements that accompany the products and software documentation, and the terms and conditions herein.

© 2003-2015 Idera, Inc., all rights reserved.

SQL Business Intelligence Manager identifies and resolves Microsoft BI platform performance problems before they happen. Learn more > >

| Idera   | Products | Purchas | Support | Commun | About | Resourc | Legal |
|---------|----------|---------|---------|--------|-------|---------|-------|
| Website |          | е       |         | ity    | Us    | es      |       |

# **Get started**

Use the following checklist to get started using SQL Business Intelligence Manager.

| Follow these steps                                                                                                    |
|----------------------------------------------------------------------------------------------------|
| Install the IDERA Dashboard.                                                                                                    |
| Install SQL Business Intelligence Manager                                                                                                    |
| Log in the IDERA Dashboard.                                                                                                    |
| Use the Welcome to IDERA SQL Business<br>Intelligence Manager wizard to configure<br>your settings (option only available on your<br>first installation). |
| Add BI service instances (SSAS, SSRS, SSIS) for BI monitoring.                                                                                            |
| If you want to receive alert notifications through e-mail, configure the e-mail settings.                                                                 |
| <i>If you want to grant other users access to the IDERA Dashboard,</i> manage users in the Administration view.                                           |
| <i>If you want to grant other users access to SQL BI Manager,</i> add users in the Administration tab.                                                    |
| Get a complete overview of your SQL BI<br>environment in the SQL Business Intelligence<br>Manager dashboard.                                              |

| IDERA   | Products | Purchas | Support | Commun | About | Resourc | Legal |
|---------|----------|---------|---------|--------|-------|---------|-------|
| Website |          | е       |         | ity    | Us    | es      |       |

# Installation and deployment

You can install and deploy SQL BI Manager in any sized environment. SQL BI Manager integrates seamlessly with the IDERA Dashboard, a common technology framework designed to support multiple IDERA products.

- Learn about the product components and architecture
- Review the hardware, software, permission, and port requirements
- View installation instructions for the IDERA Dashboard and SQL BI Manager.

SQL Business Intelligence Manager identifies and resolves Microsoft BI platform performance problems before they happen. Learn more > >

| IDERA   | Products | Purchas | Support | Commun | About | Resourc | Legal |
|---------|----------|---------|---------|--------|-------|---------|-------|
| Website |          | е       |         | ity    | Us    | es      |       |

# Product components and architecture

The IDERA Dashboard and SQL BI Manager consist of a light, unobtrusive architecture that easily runs in your SQL Server environment with minimal configuration. All components run outside and separate from SQL Server processes.

- Learn about the IDERA Dashboard's components and architecture.
- Learn about the SQL BI Manager's components and architecture.

SQL Business Intelligence Manager identifies and resolves Microsoft BI platform performance problems before they happen. Learn more > >

| IDERA   | Products | Purchas | Support | Commun | About | Resourc | Legal |
|---------|----------|---------|---------|--------|-------|---------|-------|
| Website |          | е       |         | ity    | Us    | es      |       |

### IDERA Dashboard product components and architecture

The IDERA Dashboard provides web and back end services, shared across multiple IDERA products. To learn more about what the IDERA Dashboard is and how it works, see Integration with the IDERA Dashboard.

The IDERA Dashboard consists of the following components:

- Web Application Service
- Core Service
- Core Repository

| Web Application Service | SQL BI<br>Manager Plug-in               | SQL BI<br>Manager Plug-in               |             |
|-------------------------|-----------------------------------------|-----------------------------------------|-------------|
| Core Views<br>& Widgets | Views &<br>Widgets                      | Views &<br>Widgets                      | K Web Consc |
| Core Service            | ≈                                       | ≈                                       |             |
| Core                    | Rest<br>SQL BI Manager<br>Add-in Module | Rest<br>SQL BI Manager<br>Add-in Module |             |
| $\approx$               | L                                       |                                         |             |
| Core Repository         | $\approx$                               | $\approx$                               |             |
|                         | SQL BI Manager                          | SQL BI Manager                          |             |
|                         | Service     Repository                  | Service     Bepository                  |             |

### Web Application Service

The Web Application Service is a Windows service that wraps Apache Tomcat server. The Web Application Service serves up dashboard (IDERA Dashboard) and SQL BI views and widgets that are displayed in the web console. The Web Application Service requires two ports:

- Standard HTTP port (by default 9290)
- SSL port (9291)

### **Core Service**

The Core Service is a C# (.NET 4.0 Framework) based Windows service that hosts dashboard and SQL BI REST APIs that are used by the Web Application Service to configure and retrieve data. In addition, the Core Service handles product registration, security, configuration, product data, and event aggregation.

The Core Service uses two ports, one for REST API and the other for .NET remoting:

- Core Service REST API port (by default 9292)
- .NET remoting port (by default 9293)

### Core Repository

The Core Repository is a database where all dashboard's configuration and aggregated data is stored. The Core Repository database is hosted on a SQL Server instance and is accessed by the Core Service to retrieve data.

| IDERA   | Products | Purchas | Support | Commun | About | Resourc | Legal |
|---------|----------|---------|---------|--------|-------|---------|-------|
| Website |          | е       |         | ity    | Us    | es      |       |

### SQL BI Manager product components and architecture

SQL BI Manager offers a simple architecture which runs in your SQL Server environment with minimal configuration. The web console allows you to easily access the status of your BI environment from any computer at any location without adding or modifying your native SQL Server files or services.

SQL BI Manager consists of the following components:

- SQL BI Manager plug-in
- SQL BI Manager web console
- SQL BI Manager services
- SQL BI Manager database repositories

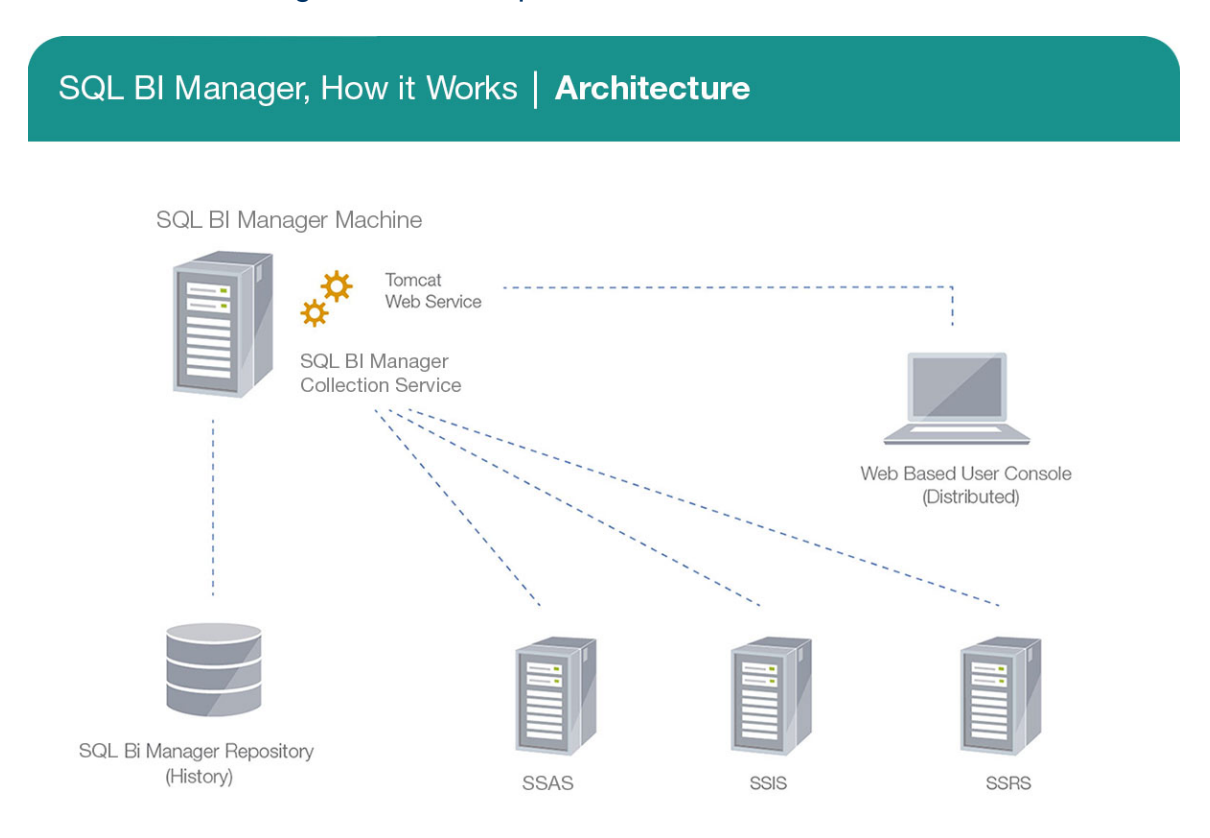

### SQL BI Manager plug-in

When SQL BI Manager is registered with the IDERA Dashboard, the product plug-in module is deployed. The SQL BI Manager *plug-in* consists of web views and widgets and a .NET based *ad d-in* module (SQL BI Manager *add-in*). The web views and widgets are deployed in the Web Application Service of the IDERA Dashboard, and the SQL BI Manager *add-in* in the Core Service of the same.

The Web Application Service dynamically loads in SQL BI Manager's views and widgets and makes them available to web console users. The views and widgets use the SQL BI Manager *ad d-in* REST APIs to retrieve data. Likewise, the SQL BI Manager *add-in* retrieves data from the product services and Repository.

| idera                   |                    |                     |               |            |                       |  |  |  |
|-------------------------|--------------------|---------------------|---------------|------------|-----------------------|--|--|--|
| DASHBOARD SQLBI(SQLBII) |                    |                     |               |            |                       |  |  |  |
| DASHBOARD               | ALERTS             | SSAS                | SSRS          | SSIS       | ADMINISTRATION        |  |  |  |
| Last Checked o          | n Dec 05 2014 13:5 | 5:24<br>S (10 Alert | .s   1 Critic | al   3 War | ning   6 Info)        |  |  |  |
| BI Service              |                    |                     |               |            | First Seen            |  |  |  |
| SQL_BI_INS              | STANCES:SSRS       |                     |               |            | Dec 03, 2014 02:02 PM |  |  |  |
| SQL2014INS              | TANCESSAS          |                     |               |            | Dec 05, 2014 01:19 PM |  |  |  |
| SQL2014INS              | TANCE              |                     |               |            | Dec 05, 2014 01:19 PM |  |  |  |
| SQL2014INS              | TANCE:SSIS         |                     |               |            | Dec 05, 2014 01:19 PM |  |  |  |
| SQL_BI_INS              | STANCES:SSRS       |                     |               |            | Dec 05, 2014 01:50 PM |  |  |  |
| SQL_BI_IN               | STANCES:SSIS       |                     |               |            | Dec 05, 2014 01:50 PM |  |  |  |

#### SQL BI Manager web console

| October ALEDITE         SEAS         SERS         SEE         ADMINISTRATION         CONTRAL         Seas         Series         Control         Control         Contro         Control         Contrel <t< th=""><th></th><th></th><th>Welcome sin</th><th>npsons\administrator LOGOUT   HELP 🦿</th></t<>                                                                                                    |                                                    |                                                                               | Welcome sin  | npsons\administrator LOGOUT   HELP 🦿 |
|----------------------------------------------------------------------------------------------------|----------------------------------------------------|-------------------------------------------------------------------------------|--------------|--------------------------------------|
| NUMBER         NUMBER         NUMBER<                                                                                                    |                                                    |                                                                               |              | UP DOWN CRITICAL                     |
|                                                                                                    |                                                    |                                                                               |              | 3 0 3                                |
| Image: 10-WMIDD122-366-1800082         Auguel 27_001110 4/M         CBTCAL: 685 Paguets Hot Autonssent 3381         900           Image: 10-WMIDD122-366-1800082         Auguel 27_001110 4/M         Intervision         10           Image: 10-WMIDD122-366-1800082         Auguel 27_001110 4/M         Watching: SSSCPU Ungge stock         15.0           Image: 10-WMIDD122-366-1800082         Auguel 27_001110 4/M         Watching: SSSCPU Ungge stock         15.0           Image: 10-WMIDD122-366-1800082         Auguel 27_00110 4/M         Witching: SSSCPU Ungge stock         15.0           Image: 10-WMIDD122-366-1800082         Auguel 27_00110 4/M         WItChing: SSSCPU Ungge stock         15.0           Image: 10-WMIDD122-366-1800082         Auguel 27_00110 4/M         WItCHINKCS SSSCPU Ungge stock         15.0           Image: 10-WMIDD122-366-1800082         Auguel 27_00110 4/M         WItCHINKCS SSSCPU Ungge stock         15.0           Image: 10-WMIDD122-366-1800082         Auguel 27_00110 4/M         WItCHINKL-Nocesser Queue Lengtwint 1         50.0           Image: 10-WMIDD122-366-1800082         Auguel 27_00110 4/M         WItCHINKL-Nocesser Queue Lengtwint 1         50.0           Image: 10-WMIDD122-366-1800082         Auguel 27_00110 4/M         NItCHINKL-Nocesser Queue Lengtwint 1         50.0           Image: 10-WMIDD122-366-1800082         Auguel 27_00110 4/M         NItCHINKL-Nocesser Queue                                                                                                    | BI-WIN2012R2-X64\BI2008R2                          | August 27, 201411-49 AM CRITICAL: SSRS Windows Active Sessions at 2141 483660 | 90.0         | MY ENVIRONMENT                       |
| © DM-41-2008E2805VQL_EU_KETANCES         August 21, 20141149 AM         Index in Sciences in Sciences         1.0           © B-1-WIND/D122-X6X-0ED000E2         August 21, 20141149 AM         WERNINC, SSASCEDU Unege inSON         15.0           © B-1-WIND/D122-X6X-0ED000E2         August 21, 20141149 AM         WERNINC, SSASCEDU Unege inSON         15.0           © B-1-WIND/D122-X6X-0ED000E2         August 21, 20141149 AM         WERNINC, SSASCEDU Unege inSON         15.0           © B-1-WIND/D122-X6X-0ED000E2         August 21, 20141149 AM         WERNINC, SSASCEDU Unege inSON         15.0           © B-1-WIND/D122-X6X-0ED000E2         August 21, 20141149 AM         WERNINC, SSASCEDU Unege inSON         15.0           © B-1-WIND/D122-X6X-0ED000E2         August 21, 20141149 AM         WERNINC, SSASCEDU Unege inSon         50.0           © B-1-WIND/D122-X6X-0ED000E2         August 21, 20141149 AM         WEROSKER/Unege instande         50.0           VERATURES X6X-0ED00E2         August 21, 2014149 AM         WEROSKER/Unege instande         50.0           VERATURES X6X-0ED00E2         August 21, 2014149 AM         WEROSKER/Unege instande         50.0           VERATURES X6X-0ED00E2         August 21, 2014149 AM         WEROSKER/Unege instande         50.0           VERATURES X6X-0ED00E2         Up         0 %         0 ME/06         50.0           VERATURE                                                                                                    | BI-WIN2012R2-364\BI2006R2                          | August 21, 201411:49 AM CRITICAL: SSRS Requests Not Authorized at 3181        | 90.0         | Servers                              |
| Image: Second Second  | DM-ET-2008R2X86\SQL_BI_INSTANCES                   | August 21, 201411:49 AM Instance is down.                                     | 1.0          | O Disabled Instances                 |
| Image: Bit WHIDD1282: VBG BD00822         August 21: 2011/04 AM         WARDNIC: SSR 8 gloss Receives Revisiones Revisiones                    | BI-WIN 2012 R2-364\B12008R2                        | August 21, 2014 11:49 AM WARNING: SSAS CPU Usage at 90%                       | 75.0         | - Available Licenses Unlimite        |
| Image: Bit WR1021822: VBG/BB000822         August 21: 2011164 AM         INTO RMATCHALL/SRS Bytes Seen For Second ent 11         50.0           Image: Bit Bit WR1021822: VBG/BB000822         August 21: 20140807 AM         INTO RMATCHALL/Screense Queues Length ent 5         3.0           Image: Bit WR1021822: VBG/BB000822         August 21: 20140807 AM         INTO RMATCHALL/Screense Queues Length ent 5         3.0           Image: Bit WR1021822: VBG/BB00082         August 21: 20141064 AM         INTO RMATCHALL/Screense Queues Length ent 5         3.0           Image: Bit WR102182: VBG/BB00082         August 21: 20141166 AM         INTO RMATCHALL/Screense Queues Length ent 5         3.0           Image: Bit WR102182: VBG/BB00082         August 21: 20141166 AM         INTO RMATCHALL/Screense Queues Length ent 5         3.0           Image: Bit WR102182: VBG/BB00082         August 21: 20141166 AM         INTO RMATCHALL/Screense Queues Length ent 5         3.0           Image: Bit WR102182: VBG/BB00082         August 21: 20141166 AM         INTO RMATCHALL/Screense Queues Length ent 5         3.0           Image: Bit WR102182: VBG/BB00082         Up         0.N         0.0         0.0         0.0           Image: Bit WR102182: VBG/BB00082         Up         0.N         0.0         0.0         0.0         0.0           Image: Bit WR102182: VBG/BB00082         Up         0.N         0.N         0                                                                                                    | BI-WIN2012R2-X64\BI2008R2                          | August 27, 201411.49 AM WARNING: SSRS Bytes Received Per Second et 80         | 75.0         |                                      |
| ©         Bit EF: VXXXXXXXXXXXXXXXXXXXXXXXXXXXXXXXXXXXX                                                                                                    | 81-WIN2012R2-X64\BI2006R2                          | August 21, 201411.49 AM INFORMATIONAL: SSR5 Bytes Sent Per Second et 11       | 50 D         |                                      |
| ©         Bit WN D01282-366 BL00082         August 22: 2011 II d/A M         NITO RMATCI INAL Processor Queue Lengthert 5         3.0           Exat Interace Name         Availability         CPU         Memory         U/D Activity           ©         Bit-ENVXD202CENX-5QL BL_NISTANCE         Up         0.%         0.10/M/L Processor Queue Lengthert 5         3.0           ©         Bit-ENVXD202CENX-5QL BL_NISTANCE         Up         0.%         0.10/M/L Processor Queue Lengthert 5         0.0           ©         Bit-ENVXD202CENX-5QL BL_NISTANCES         Up         0.%         0.10         0.0         0.0         0.0         0.0         0.0         0.0         0.0         0.0         0.0         0.0         0.0         0.0         0.0         0.0         0.0         0.0         0.0         0.0         0.0         0.0         0.0         0.0         0.0         0.0         0.0         0.0         0.0         0.0         0.0         0.0         0.0         0.0         0.0         0.0         0.0         0.0         0.0         0.0         0.0         0.0         0.0         0.0         0.0         0.0         0.0         0.0         0.0         0.0         0.0         0.0         0.0         0.0         0.0         0.0                                                                                                    | BI-ET-W2012DCEN/SQLBI_INSTANCE                     | August 27, 2014 OS07 AM INFORMATIONAL Processor Queue Length at 6             | 3.0          |                                      |
| Ltst IntersceName         Antibility         CPU         Memory         U/D Activity           @ Bit-HWXDDDCENSQB_UB_NISTANCE         Vp         0%         0%         0MU/sec           @ Bit-MWXDD2XX54/BIZODENSQB_UB_NISTANCES         Vp         0%         0%         0ME/sec           @ DM-LindowsZMSSA_SUB_BILINSTANCES         Vp         0%         0%         0ME/sec                                                                                                    | G 81-WIN2012R2-X64/812006R2                        | August 27, 2014 11:49 AM INFORMATIONAL Processor Queue Length at 5            | 3.0          |                                      |
| ⊕         Bit=HW2002CHN_SQLB_UNKTANCE         Up         ON         ON         OMU/Acc           ⊕         Bit=HW2002CHN_SQLB_UNKTANCE         Up         ON         ON         OMU/Acc           ⊕         Bit=HW2002CHN_SQLB_UNKTANCE         Up         ON         ON         OMU/Acc           ⊕         DM-1:LOODZ/MS/SQLB_UNKTANCES         Up         ON         ON         OMU/Acc                                                                                                    | 35A5 Instance Name Availability                    | C PU Memory                                                                   | I/O Activity |                                      |
| Image: Note of the second second se | BI-ET-W2012DCEN\SQLBI_INSTANCE Up                  | 0% 0%                                                                         | O MB/Sec     |                                      |
| ⊕ DM-E1-2008F2X85\SQL_BI_INSTANCES     Up     0%     0%     0MB75ee                                                                                                    | BI-WIN2012R2-X64\BI2008R2                          | 0% 0%                                                                         | O MB/Sec     |                                      |
|                                                                                                    | DM-ET-2008R2X86\SQL_BI_INSTANCES                   | 0% 0%                                                                         | O MB/Sec     |                                      |
|                                                                                                    |                                                    |                                                                               |              | =                                    |
|                                                                                                    |                                                    |                                                                               |              |                                      |
| Litil Induce Name Availability CPU Memory (/O Activity                                                                                                    | SSIS Instance Name Availability                    | C PU Memory                                                                   | I/O Activity |                                      |
|                                                                                                    | DELEVENDEDECTION DELEVENDEDEC     DELEVENDEDECTION | 0% 0%                                                                         | 0.000/540    |                                      |
|                                                                                                    | DIMET2008D2286 SOL BLINSTANCES                     | 0% 0%                                                                         | 0.005/500    |                                      |
| W UM-LINDOWEWSKALL_DILININICE O OF ON ON ONLOSE                                                                                                    | O DW-E-PEDDOKEX0010Q2_DI_INDIANCED 00              | 0% 0%                                                                         | O MB/ Skc    |                                      |
|                                                                                                    |                                                    |                                                                               |              |                                      |
| SSBS Instance Name Availability C.PU Memory I/O Activity                                                                                                    | SSRS Instance Name Availability                    | C PU Memory                                                                   | I/O Activity |                                      |
| ⊕ BI-ET-W20/20CEN\SQLBL_INSTANCE Up     0% 0% 0MB/5∞c                                                                                                    | BI-ET-W2012DC EN\SQLBL_INSTANCE Up                 | 0% 0%                                                                         | O MB/Sec     |                                      |
| ⊕ BI-WIN201282-X84V-BI2008R2     Up     90 %     0 %     O ME// See                                                                                                    | BI-WIN2012R2-X64\BI2008R2 Up                       | 90 % 0 %                                                                      | O MB/Sec     |                                      |
| DM-EL-2008R2X86\SQL_BLINSTANCES     Up         ON         ON         ON                                                                                                    | DM-ET-2008R2X86\SQL_BI_INSTANCES     UP            | 0% 0%                                                                         | 10 MB/5ec    |                                      |

The web console is a web application that provides multiple views that help you to:

- Monitor the availability, health, and status of your SSAS, SSRS, and SSIS services.
- Monitor the health and performance of the machines hosting your BI Service instances.
- Perform root cause analysis on poor performing SQL BI environments.
- Get an overview of the status and contents of your SQL BI environment (number of servers, BI instances, and licensing).

#### SQL BI Manager services

SQL BI Manager uses the following windows services:

- IDERA Web Server
- IDERA SQL BI Manager Collection Service

SQL BI Manager uses the Collection Service account to gather information from monitored BI instances and their host computers. To change this default setting, go to Edit Properties .

### SQL BI Manager Repository

SQL BI Manager creates the following database on installation:

• IDERA SQL BI Manager Repository

This database stores information related to application users, configuration information, and data gathered for the monitored BI Service instances.

| IDERA   | Products | Purchas | Support | Commun | About | Resourc | Legal |
|---------|----------|---------|---------|--------|-------|---------|-------|
| Website |          | е       |         | ity    | Us    | es      |       |

# Hardware requirements

### SQL BI Manager collection service requirements

The following are the requirements for hosting the SQL BI Manager collection service:

| Hardware type      | Requirement        |
|--------------------|--------------------|
| CPU                | 1 GHz              |
| Memory             | 1 GB               |
| Hard Drive Space   | 128 MB             |
| Monitor Resolution | 1024 by 768 pixels |

### SQL BI Manager repository requirements

For SQL BI Manager database repository, you need 1GB to 3GB for one year of data, per monitored BI Service instance.

| IDERA   | Products | Purchas | Support | Commun | About | Resourc | Legal |
|---------|----------|---------|---------|--------|-------|---------|-------|
| Website |          | е       |         | ity    | Us    | es      |       |

# Software requirements

### The IDERA Dashboard and SQL BI Manager services requirements

You need to comply with the following requirements to install the IDERA Dashboard and SQL BI Manager's collection services:

| Туре                             | Requirement              | Suggestions                                                                                                    |  |
|----------------------------------|--------------------------|----------------------------------------------------------------------------------------------------|--|
| Microsoft. NET Framework version | 4.0 or later             | Make sure to install this<br>software prior to the<br>installation of the IDERA<br>Dashboard and SQL BI<br>Manager. |  |
|                                  |                          | For more information about the .NET Framework, see the MSDN article                                                 |  |
|                                  |                          | NET Framework Versions and Dependencies.                                                                            |  |
| Operating System                 | Windows Server 2008 SP1+ |                                                                                                    |  |
|                                  | Windows 2008 R2          |                                                                                                    |  |
|                                  | Windows 2012             |                                                                                                    |  |

### IDERA Dashboard and SQL BI Manager repository requirements

The IDERA Dashboard and SQL BI Manager support any of the following versions for hosting its repositories:

| Туре                                                | Requirement                                                                                                    |
|-----------------------------------------------------|----------------------------------------------------------------------------------------------------|
| SQL Server Express, Standard, or Enterprise Edition | <ul> <li>SQL Server 2005</li> <li>SQL Server 2008</li> <li>SQL Server 2008 R2</li> <li>SQL Server 2012</li> <li>SQL Server 2014</li> </ul> |

### Monitored SQL Server instances requirements

All SQL Server instances that you wish to monitor should comply with the following requirements:

| Туре                                               | Requirement                                                                                                    |
|----------------------------------------------------|----------------------------------------------------------------------------------------------------|
| SQL Server Express, Standard or Enterprise Edition | <ul> <li>SQL Server 2005</li> <li>SQL Server 2008</li> <li>SQL Server 2008 R2</li> <li>SQL Server 2012</li> <li>SQL Server 2014</li> </ul> |
The IDERA Dashboard and SQL BI Manager's web consoles are compatible with the following browsers:

- Internet Explorer IE 9.x+
- Google Chrome
- Mozilla Firefox

#### Port requirements

The IDERA Dashboard uses the following ports:

- Web Application Service: 9290 (Standard HTTP port) and 9291 (SSL port)
- Core Service: 9292 (REST API port) and 9293 (.NET remoting port)

IDERA SQL BI Manager uses the following ports:

• Collection service port: 9277

| IDERA   | Products | Purchas | Support | Commun | About | Resourc | Legal |
|---------|----------|---------|---------|--------|-------|---------|-------|
| Website |          | е       |         | ity    | Us    | es      |       |

# **Required accounts and permissions**

#### Required accounts and permissions

The IDERA Dashboard and SQL BI Manager connect to registered SQL Server instances and their host computers to collect information. The collection service requires permissions to connect and gather information using SQL and WMI connection credentials.

The IDERA Dashboard and SQL BI Manager requires the assignment of the following permissions for the accounts listed:

| Account                                                           | Action                                                                      | Permissions required                                                                                                    |
|-------------------------------------------------------------------|-----------------------------------------------------------------------------|----------------------------------------------------------------------------------------------------|
| Windows user account or<br>Windows security group user<br>account | To install IDERA Dashboard<br>and SQL BI Manager<br>components              | Windows Administrator<br>permission on the Target<br>computer                                                                                                    |
|                                                                   | To create and access the<br>Core and SQL BI Manager<br>repository databases | <ul> <li>Create Database Rights<br/>on the target SQL Server<br/>Instance</li> <li>Read and write privileges<br/>on the Core and SQL BI<br/>Manager Repository<br/>Databases</li> </ul> |
| SQL Server login account                                          | For most SQL queries                                                        | VIEW SERVER STATE<br>VIEW ANY DATABASE<br>VIEW ANY DEFINITION                                                                                                    |
|                                                                   | To monitor database information                                             | ALTER ANY DATABASE<br>server level permission or<br>CREATE DATABASE in the<br>master database                                                                                           |
|                                                                   | For DBCC CHECKDB                                                            | sysadmin server roles                                                                                                    |
| WMI account                                                       | To access remote WMI data                                                   | Additional rights on a group<br>that has been given remote<br>access                                                                                                    |

| IDERA   | Products | Purchas | Support | Commun | About | Resourc | Legal |
|---------|----------|---------|---------|--------|-------|---------|-------|
| Website |          | е       |         | ity    | Us    | es      |       |

# **Ensure FIPS compliance**

You can use SQL BI Manager in environments where Federal Information Processing Standard (FIPS) compliance is required. SQL BI Manager automatically detects whether the target SQL Server instances require FIPS-compliant encryption. When this security setting is detected, SQL BI Manager uses the FIPS-compliant AES encryption algorithms provided by Microsoft.

For more information about FIPS compliance, see the corresponding Microsoft TechNet Web Article and Microsoft Knowledge Base Article.

Ask your Windows security administrator whether the FIPS system cryptography setting has been enabled in the Local Security Policy or a Group Policy that applies to the SQL Server computer.

| IDERA   | Products | Purchas | Support | Commun | About | Resourc | Legal |
|---------|----------|---------|---------|--------|-------|---------|-------|
| Website |          | е       |         | ity    | Us    | es      |       |

# Installation instructions

This procedure guides you through a typical install of SQL BI Manager integrated with the IDERA Dashboard.

- The SQL BI Manager installation kit provides users with two installers: IderaDashboard and SQLBI.
- IDERA recommends running the IderaDashboard installer first. See Install the IDERA Dashboard for detail instructions.
- Once our common technology framework is installed, run the SQLBI installer. For step by step instructions, see Install SQL Business Intelligence Manager.

|   | Installation prerequisites                                                                                                    |
|---|----------------------------------------------------------------------------------------------------|
| • | User must have a local administrator account.<br>Microsoft .NET Framework 4.0 or later must be installed prior to beginning<br>installation of the IDERA Dashboard. |

| IDERA   | Products | Purchas | Support | Commun | About | Resourc | Legal |
|---------|----------|---------|---------|--------|-------|---------|-------|
| Website |          | е       |         | ity    | Us    | es      |       |

## Install the IDERA Dashboard

This section guides you through the installation of the IDERA Dashboard, a common technology framework for IDERA products.

Before you install the IDERA Dashboard, be sure to have:

- A local administrator account on the machine you are installing the product.
- Microsoft .NET 4.0 Framework or later installed.

#### Start your installation

You can install the IDERA Dashboard on any computer that meets or exceeds the product requirements.

#### To start installing the IDERA Dashboard:

- 1. Run IderaDashboard in the root of the installation kit.
- 2. On the **Welcome to the IDERA Dashboard Setup Wizard**, click **Next** to continue with installation.

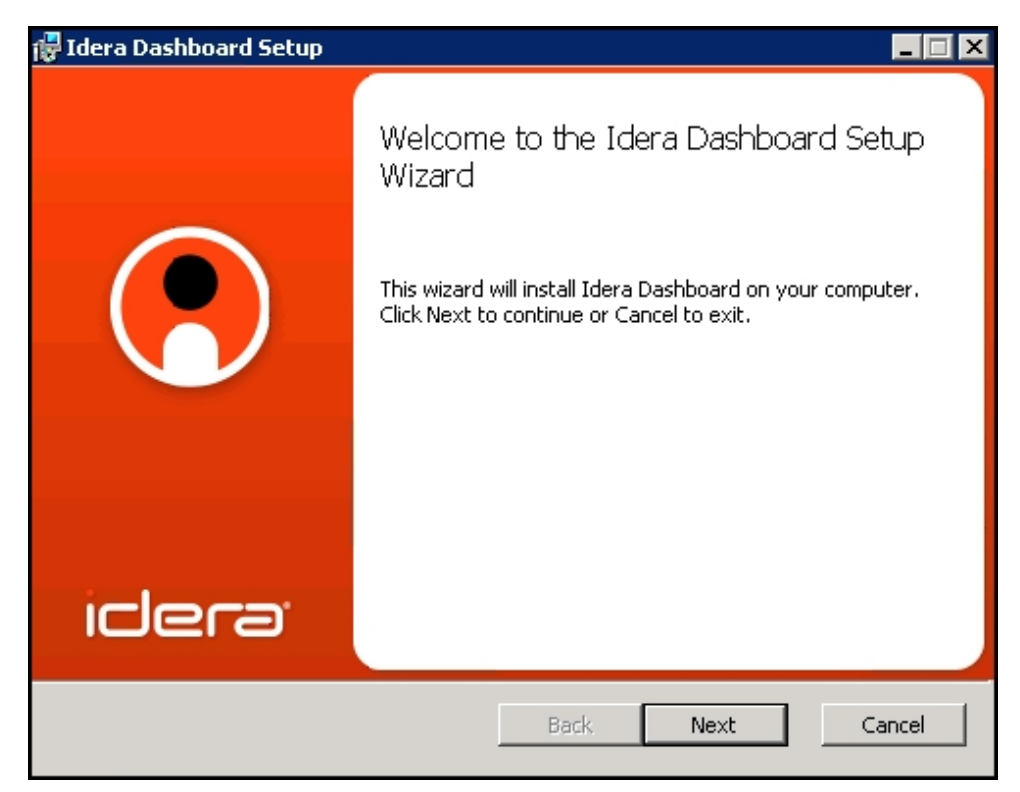

3. Review the license agreement. To accept this license agreement, click **I accept the terms** in the License Agreement, and then click Next.

| 🙀 Idera Dashboard Setup                                                                                                    |          |
|----------------------------------------------------------------------------------------------------|----------|
| End-User License Agreement                                                                                                    |          |
| Please read the following license agreement carefully                                                                                                    |          |
|                                                                                                    |          |
| TRIAL SOFTWARE LICENSE AGREEMENT                                                                                                    | <u> </u> |
| 2950 North Loon Ereeway Mest                                                                                                    | _        |
| Suite 700                                                                                                    |          |
| Houston, Texas 77092                                                                                                    |          |
| Ph: (713) 523-4433 Fax: (713) 862-5210                                                                                                    |          |
| BY PROCEEDING TO DOWNLOAD, INSTALL OR USE THE SOFTWARE IN WHICH<br>THIS AGREEMENT IS ELECTRONICALLY EMBEDDED OR BY OBTAINING A<br>TEMPORARY LICENSE KEY, YOU HEREBY ACKNOWLEDGE AND AGREE TO BE<br>BOUND BY THE FOLLOWING TERMS AND CONDITIONS. IF YOU DO NOT AGREE<br>WITH THESE TERMS AND CONDITIONS, THEN CLICK "DO NOT ACCEPT." DO N<br>INSTALL OR USE THE SOFTWARE AND DELETE THE SOFTWARE FROM YOUR | E<br>IOT |
| Print Back Next                                                                                                    | Cancel   |

#### Select an installation location

You can use the default install location or specify a different path (**Change**). For your first install, we recommend using the default location. Click **Next** to continue with the installation.

| 🔂 Idera Dashboard Setup                                                                                     |        |
|----------------------------------------------------------------------------------------------------|--------|
| <b>Destination Folder</b><br>Click Next to install to the default folder or click Change to choose another. |        |
| Install Idera Dashboard to:                                                                                 |        |
| G:\Program Files\Idera\Dashboard\                                                                           | _      |
| Change                                                                                                    |        |
| Back Next                                                                                                   | Cancel |

#### Select a Windows user account to use for the service account

The IDERA Dashboard uses this account to connect, discover, and gather configuration

information from SQL Servers in your Business environment. The installer grants the "Log on as a Service" right to the account that you specify.

## To specify a service account:

- 1. On the Service Account window, type appropriate credentials in the provided fields under which the services run.
- 2. Click Next.

| 🛃 Idera Dashboard Setup                                                                                     |                                |
|----------------------------------------------------------------------------------------------------|--------------------------------|
| Service Account<br>Specify the account that Idera Dashboard                                                 | services will run under.       |
| The Idera Dashboard services will run under<br>Specify the service account:<br>Domain\UserName: simpsons\ad | r this account.<br>ministrator |
| The "Log on as a service" right will                                                                        | ●●                             |
|                                                                                                    | Back Next Cancel               |

Select service ports to use for the IDERA Dashboard

The IDERA Dashboard uses ports **9094**, **9290**, **9291**, and **9292** for the web application and dashboard services respectively. However, you can specify different service ports.

# To specify a service port:

1. On the Service Ports window, specify the ports you want the web application and dashboard services to use.

| 🐺 Idera Dashboard Setup                                                                                                    | ×                                            |
|----------------------------------------------------------------------------------------------------|----------------------------------------------|
| Service Ports<br>Specify the ports to be used by Idera Dashboard services.                                                                                                    |                                              |
| The Idera Dashboard services will use these ports.<br>Specify the ports:<br><u>I</u> dera Dashboard Core Services Port:                                                                                                    | 9292                                         |
| <u>I</u> dera Dashboard Web Application Service Port:<br><u>I</u> dera Dashboard Web Application Monitor Port:<br><u>I</u> dera Dashboard Web Application SSL Port:<br>If Firewall is enabled make sure it allows TCP traffic t | 9290<br>9094<br>9291<br>through these ports. |
| Back                                                                                                    | Next Cancel                                  |

- 2. Verify that the Firewall allows TCP (Transmission Control Protocol) traffic through your specified ports.
- 3. Click Next.

#### Select a SQL Server instance to use for the IDERA Dashboard Repository database

The IDERA Dashboard Repository database is where the collected data, alert information, and alert configuration settings are stored.

# To specify the SQL Server instance to install the Repository database on:

- 1. On the Repository Database screen, specify the host SQL Server instance you want to use for the IDERA Dashboard Repository database.
- 2. Type the name for the IDERA Dashboard Repository database.

| 🙀 Idera Dashboard Setup                                    |                                                                   |        |
|------------------------------------------------------------|-------------------------------------------------------------------|--------|
| Repository Database<br>Specify the name and location       | n of the Idera Dashboard repository database.                     |        |
| Specify the host SQL Server ar                             | d the name of the Repository database.                            |        |
| <u>SQL</u> Server Instance:                                | (local)                                                           |        |
| <u>D</u> atabase Name:                                     | IderaDashboardRepository                                          |        |
| Connection Credentials:                                    |                                                                   |        |
| By default, the setup progra<br>account to create the Repo | am uses the credentials of your Windows logor<br>sitory database. | 1      |
| 🔲 Use Microsoft SQL Se                                     | rver Authentication Change                                        |        |
|                                                            | Back Next                                                         | Cancel |

- 3. *If your SQL Server environment uses SQL Server Authentication*, select the check box and click **Change** to enter SQL Server credentials. By default, the IDERA Dashboard uses your Windows credentials when connecting to the Repository database.
- 4. If you use Microsoft SQL Server Authentication, a new window displays where you can type the respective SQL Server login and password.
- 5. Click Next.

#### Grant access to the IDERA Dashboard

The user that installs the IDERA Dashboard has access to this application by default as a *Dashb* oard Administrator. You can choose whether you want other users to have access to the IDERA Dashboard in the Administration view. To continue with the installation, click **Next**.

| 🛃 Idera Dashboard Setup                                                                                                    |          |
|----------------------------------------------------------------------------------------------------|----------|
| Security<br>Grant users access to use Idera Dashboard                                                                                                    |          |
| Setup will grant these accounts access to Idera Dashboard.<br>Service Account: simpsons\administrator<br>Installing User Account: SIMPSONS\administrator<br>Use these accounts to login to Idera Dashboard. You can grant other users<br>from the Administration tab within the product. | s access |
| Back Next                                                                                                    | Cancel   |

Complete the install

 Click Install to indicate that you are ready to complete your installation with the configurations you specified. If you want to review or change any of your settings, click Bac k.

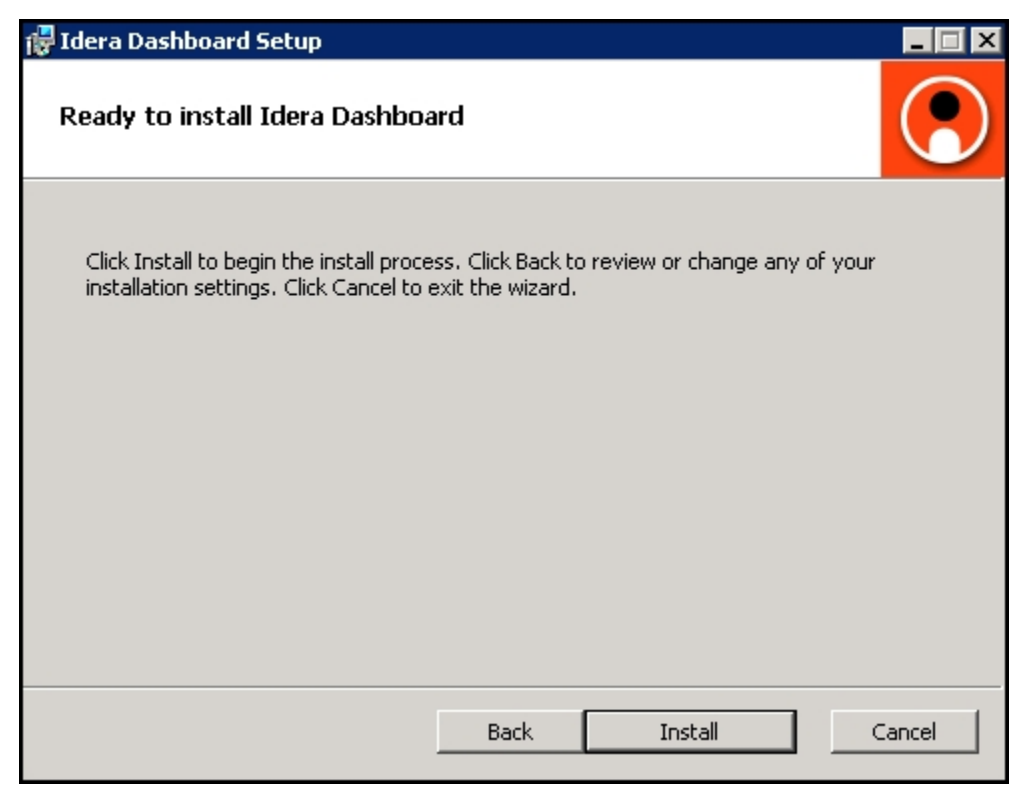

2. Click Finish to exit the IDERA Dashboard Setup Wizard.

| 🙀 Idera Dashboard Setup |                                                   |        |
|-------------------------|---------------------------------------------------|--------|
|                         | Completed the Setup Wizard                        |        |
|                         | Click the Finish button to exit the Setup Wizard. |        |
| idera                   |                                                   |        |
|                         | Back Finish                                       | Tancel |

3. Proceed with the SQL BI Manager Setup Wizard.

| IDERA   | Products | Purchas | Support | Commun | About | Resourc | Legal |
|---------|----------|---------|---------|--------|-------|---------|-------|
| Website |          | е       |         | ity    | Us    | es      |       |

#### Integration with the IDERA Dashboard

#### What is the IDERA Dashboard?

The IDERA Dashboard is a a common technology framework designed to support the entire IDERA product suite. The IDERA Dashboard allows users to get an overview of the status of their SQL Servers and hosted databases all in a consolidated view, while providing users the means to drill into individual product dashboards for details. The IDERA Dashboard supports multiple copies of SQL BI Manager installations.

| DASHBOARD          | SQLBI(SQLBIEAST)      |                |  |  |  |  |
|--------------------|-----------------------|----------------|--|--|--|--|
| OVERVIEW           | DETAILS VIEW          | ADMINISTRATION |  |  |  |  |
| OVERV              | EW                    |                |  |  |  |  |
|                    |                       |                |  |  |  |  |
| Overall Status   9 | SQLBI Manager (SQLBIE | AST) ^ 🛛 X     |  |  |  |  |
| ł                  | Critical Alerts       | 3              |  |  |  |  |
| 000                | Servers               | 2              |  |  |  |  |
|                    | Active SSAS Services  | 1              |  |  |  |  |
|                    | Active SSRS Services  | 2              |  |  |  |  |
|                    | Active SSIS Services  | 1              |  |  |  |  |

The IDERA Dashboard is comprised of the following tabs:

- Overview
- Details view
- Administration

#### What actions can be performed in the Overview tab of the IDERA Dashboard?

In the IDERA Dashboard users can glance at their registered products overall status through the Overview tab. This tab contains product widgets of all the products registered with the IDERA Dashboard. By default the Overview tab contains the following widgets for SQL BI Manager:

• Overall status

| DASHBOAR           | D SQLBI(SQLBI            | EAST)          |              |
|--------------------|--------------------------|----------------|--------------|
| OVERVIEW           | DETAILS VIEW             | ADMINISTRATION |              |
| OVER               | VIEW                     |                |              |
| Overall Status   S | QLBI Manager (SQLBIEAST) |                | <b>^</b> ⊠ × |
| 1                  | Critical Alerts          | 0              |              |
|                    | Servers                  | 1              |              |
|                    | Active SSAS Services     | 1              |              |
|                    | Active SSRS Services     | 1              |              |
|                    | Active SSIS Services     | 1              |              |

In the Overview tab, you can perform the following actions:

- Click to access the Alerts tab of SQL BI Manager.
- Click I to access the SQL BI Manager Dashboard and its Side by Side Server Performance widget.
- Click <sup>SQ</sup> to access the SQL BI Manager Dashboard.

 $\odot$ 

# What actions can be performed in the Details view of the IDERA Dashboard?

In the IDERA Dashboard users can select specific metrics to display in the Details view tab. This tab contains product widgets of all the products registered with the IDERA Dashboard.

# Customize the Details view tab

Users can customize this view in the Configure Navigation order widget of the Administration view.

# What actions can be performed in the Administration view of the IDERA Dashboard?

In the IDERA Dashboard all products show a common Administration tab, granted the logged-in user has administrator privileges. Selecting this tab, displays the Administration view which hosts a range of widgets for performing administration-related actions. Click image to view full size.

| alana<br>Evolution - 20 cm/micron                                                                                                    |                                                                                                    |
|----------------------------------------------------------------------------------------------------|----------------------------------------------------------------------------------------------------|
| ATTATA HILLINGS (JANTIMANA)                                                                                                    |                                                                                                    |
| ADMINISTRATION                                                                                                    |                                                                                                    |
| lena<br>Antonio de la compositiva de la compositiva de la compositiva de la compositiva de la compositiva de la composi<br>Antonio de la compositiva de la compositiva de la compositiva de la compositiva de la compositiva de la composi | Weiligen Bergdon aufer<br>Briter die erste Degewonden der Bigener<br>Bergener Bergeberge der Bigener          |
| ladera z<br>1999 – Alexandra Marina, a se se se se se se se se se se se se se                                                                                                    | Country on Fact has not Marson<br>Country - Haran Alline Arguest and Andreas Mar<br>Country - an ELA Braddown |
| ferenza<br>Territa Da Anal versena e da secon e de cabes Terrar na el caba de la case de side de cabados<br>La cabados de la cabados de cabados por a case por a prese<br>Territo de la cabados de cabados por a case por a prese          |                                                                                                    |

The Administration view of the IDERA Dashboard provides a central set of services related to specific actions such as:

- Security
- Product registry
- Instance registry
- Navigation order configuration
- Dashboard views configuration

For more information on each service and what configuration settings are available, visit each respective section.

| IDERA   | Products | Purchas | Support | Commun | About | Resourc | Legal |
|---------|----------|---------|---------|--------|-------|---------|-------|
| Website |          | е       |         | ity    | Us    | es      |       |

The Users widget of the Administration view, allows users to grant access to other team members or groups, and manage their roles. Users with administrative privileges are divided in:

- Dashboard administrators capability to manage access over Dashboard functions as well as individual products' functions.
- Product administrators capability to grant access to individual products for which they have administrative rights.

To add new users, edit their details (name, subscription, or email address), or remove them, select **Manage Users** in the Administration view, and the Manage Users window displays:

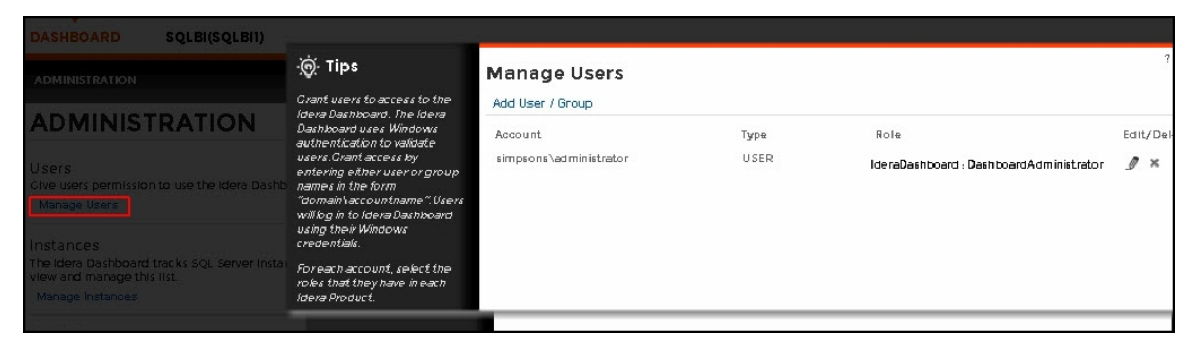

# Adding a user in the IDERA Dashboard

In the IDERA Dashboard access is granted to Windows users or groups. To add users follow these steps:

1. Click the Add User / Group option and the Add User/Group dialog displays.

| Add User /      | ' Group                                                                 | ? | х |
|-----------------|-------------------------------------------------------------------------|---|---|
| Account name: * |                                                                         |   |   |
|                 | Note: Enter user's Windows account using the form "domain\accountname". |   |   |
| Account Details | ® User ◎ Group                                                          |   |   |
|                 | Do not timeout the browser session for this account.                    |   |   |
|                 | Send welcome email                                                      |   |   |
| Email Address:  |                                                                         |   |   |
| Product: *      | ▼ Role* ▼                                                               |   |   |
|                 |                                                                         |   |   |
|                 | SAVE CANCEL                                                             |   |   |

- 2. Type the name of the user you want to grant access to. You should enter a Windows user name in the following format: <domain\user>.
- 3. Select User or Group in the Account Details field.
- 4. Check the **Do not timeout the browser session for this account** check box to stay logged in.
- 5. Check the **Send welcome email** check box to provide new user with information about the product and URL for the IDERA Dashboard console.
- 6. Type the email address where you want the user to receive alert emails.

- 7. In the **Product** field you can select to add user to the IDERA Dashboard or SQL BI Manager.
- 8. If you select the first option (IDERA Dashboard), in the **Role** field you can assign user the Dashboard Administrator or Dashboard guest roles.
- 9. If you select the second option (SQL BI Manager), in the **Role** field you can assign user the Product Administrator, Product user or Product guest roles.
- 10. Click SAVE.

If you did not send a welcome email to the new user, you should provide him/her with the following URL: http://<ServerName>:9290 or http://<localhost>:9290 to access the IDERA Dashboard.

# Editing a user in the IDERA Dashboard

This option allows you to edit the account name, change the email address where user receive alerts, disable his/her account, and add new permissions. To edit a user or group follow these steps:

1. Select one user from the list of users, click the **Edit** icon and the Edit User/Group dialog displays:

| EdIt User /      | ' Group                              |                                                                         |           |           | ? | х |
|------------------|--------------------------------------|-------------------------------------------------------------------------|-----------|-----------|---|---|
| Account name: *  | simpsons\guest                       |                                                                         |           |           |   |   |
|                  | Note: Enter user's Windows account u | Note: Enter user's Windows account using the form "domain\accountname". |           |           |   |   |
| Email Address:   | useremaild                           |                                                                         |           |           |   |   |
| Account Enabled: | 2                                    |                                                                         |           |           |   |   |
| Product:         | IderaDashboard                       | Role Dashboard                                                          | Guest     | ×         |   |   |
|                  |                                      |                                                                         | Add New P | ermission | ] |   |
|                  |                                      |                                                                         | SAVE      | CANCEL    |   |   |

- 2. Change the necessary setting.
- 3. Click **SAVE**.

# Removing a user from the IDERA Dashboard

This option allows you to remove a user from access to the IDERA Dashboard. To delete a user or group follow these steps:

| • Tips                                                                                                    | Manage Users           |      |                                         | ? 🗙         |
|----------------------------------------------------------------------------------------------------|------------------------|------|-----------------------------------------|-------------|
| Jara Daris to actess to the<br>Jara Dashboard. The Idera<br>Dashboard uses Windows<br>authentication to validate<br>users. Orant access by<br>entering either user or group<br>names in the form<br>"domain vaccountname". Users<br>will bg in to Idera Dashboard<br>using their Windows<br>credentials. | Add User / Group       |      |                                         |             |
|                                                                                                    | Account                | Туре | Role                                    | Edit/Delete |
|                                                                                                    | simpsons\administrator | USER | IderaDashboard : DashboardAdministrator | _Ø ×        |
|                                                                                                    | simpsons\guest         | USER | lderaDashboard : DashboardGuest         | J ×         |
| For each account, select the<br>roles that they have in each<br>Idera Product.                                                                                                    |                        |      |                                         |             |

- 1. Select one user from the list of users, click the **Remove** icon (as seen above).
- 2. A warning that requires a confirmation whether you want to delete the selected user or group displays.

① If you remove a user, he/she is no longer able to log in to the IDERA Dashboard.

| IDERA   | Products | Purchas | Support | Commun | About | Resourc | Legal |
|---------|----------|---------|---------|--------|-------|---------|-------|
| Website |          | е       |         | ity    | Us    | es      |       |

#### Managing products in the IDERA Dashboard

The IDERA Dashboard hosts IDERA products that register with the dashboard. The Products widget of the Administration view, allows users to view and manage registered products.

To edit or remove registered products, select **Manage Products** in the Administration view, and the Products window displays:

| Instances<br>The Idera Dashboard tracks SQL Serve<br>view and manage this list.<br>Manage Instances | -ġ́-Tips                                                                                                    | Products       |          |                        |                          |                        |     | ? 🗙 |
|----------------------------------------------------------------------------------------------------|----------------------------------------------------------------------------------------------------|----------------|----------|------------------------|--------------------------|------------------------|-----|-----|
|                                                                                                    | The Idera Dashboard hosts products                                                                                                    | Product        | Version  | Registered             | Location                 | Credentials            |     |     |
| Products                                                                                            | that register with the dashboard.<br>Typically this is handled at the time the                                                                                                    | IderaDashboard | 2.1.0.27 | 03/12/2014 07:05<br>PM | C R-2K8R2                | simpsons\administrator | ٥   | ×   |
| The idera Dashboard horis products ti<br>is installed or uninstalled. The Manage<br>Manage Products | product is installed or uninstalled. The<br>Manage Products option lefts you view<br>and manage the list of registered<br>products.<br>This screen lefts you manage the<br>credentials that the Idera Dashboard<br>uses to connect to the registered<br>products as well as manage the list of<br>registered products. | SQLBI(sqlbil)  | 1.1.0.16 | 03/12/2014 07.10 PM    | http://cr-2k8r29277/5QL. | simpsons\administrator | J   | ×   |
|                                                                                                    |                                                                                                    |                |          |                        |                          |                        | CLC | DSE |

To edit a product, follow these steps:

1. Select one product from the list of products, click the **Edit** icon (as above) and the Edit Product Information displays:

| Edit Product Information |                                          |        |  |    |
|--------------------------|------------------------------------------|--------|--|----|
| Product Name             | SQLBI(sqlbil)                            |        |  | 1  |
| Instance Name            | EqIbil                                   |        |  | Ľ  |
| Version                  | 1.1.0.16                                 |        |  | Ľ, |
| Registered               | 03/12/2014 07:10 PM                      |        |  | Ľ, |
| Location                 | http://cr-2k8r2:927/SQLBI/v1             |        |  | 1  |
| Connection User          | simpsons\administrator                   |        |  | 1  |
| Connection Password      | To change the saved password.Click here. |        |  | 1  |
| Short Name               | SQLBI                                    |        |  | 1  |
|                          | SAVE                                     | CANCEL |  |    |
| Short Name               | SQLBI<br>SAVE                            | CANCEL |  |    |

- 2. Make the necessary modifications.
- 3. Click SAVE.

To remove a product, follow these steps:

- 1. Select one product from the list of products, click the **Delete** icon.
- 2. A warning that requires a confirmation whether you want to unregister the selected IDERA product displays.

optimize BI service performance. Learn more > >

| IDERA   | Products | Purchas | Support | Commun | About | Resourc | Legal |
|---------|----------|---------|---------|--------|-------|---------|-------|
| Website |          | е       |         | ity    | Us    | es      |       |

#### Managing instances in the IDERA Dashboard

The IDERA Dashboard tracks SQL Server instances, discovered and managed by different IDERA products. The Instances widget of the Administration view, allows users to view and manage registered instances.

O SQL BI Manager registers BI services only and not instances.

To view coverage or remove registered instances that no longer exist in your SQL Server environment, select **Manage Instances** in the Administration view, and the Managed Instances window displays. The View filter allows you to select from:

- All- Lists all instances discovered in your SQL Server environment and network.
- Managed- Lists only those managed instances in various IDERA products.
- Unmanaged- Lists instances discovered on the network but not registered.

| Instances<br>The Idera Dashboard tracks SQL Server Instances<br>view and manage this list.<br>Manage Instances                     | ्रेलें: Tips<br>The Idera Dashboard stores a list                                                                                                    | Managed Instances                                                                                        |
|----------------------------------------------------------------------------------------------------|----------------------------------------------------------------------------------------------------|----------------------------------------------------------------------------------------------------|
| Products<br>The idera Dashboard hosts products that registe<br>is installed or uninstalled. The Manage Products<br>Manage Products | of all the SQL Server instanced<br>known by lover product. This<br>includes instances managed by<br>the product a well as those<br>discovered on the network. This<br>detay our ever wy your entire SQL<br>Server environment and As cover<br>in areas active as backup, security<br>and performance.<br>Instances are registered from the<br>inolidual products. With this view<br>you can review the coverage or<br>deket in instances that no inger<br>exist in your environment. | Instance Discovered Last Seen Monitore All<br>No 5QL Server instances have been registered.<br>Unmanaged |
|                                                                                                    |                                                                                                    | CLOSE                                                                                                    |

| IDERA   | Products | Purchas | Support | Commun | About | Resourc | Legal |
|---------|----------|---------|---------|--------|-------|---------|-------|
| Website |          | е       |         | ity    | Us    | es      |       |

Configure navigation order in the IDERA Dashboard

The Configure Navigation Order widget of the Administration view, allows users to customize the order of the different IDERA products on the navigation tab.

| idera:                                                                                                    |                                                                                                    |
|----------------------------------------------------------------------------------------------------|----------------------------------------------------------------------------------------------------|
| DASHBOARD SQLBI(SQLBIEAST)                                                                                                    |                                                                                                    |
| OVERVIEW DETAILS VIEW ADMINISTRATION                                                                                                    |                                                                                                    |
| ADMINISTRATION                                                                                                    |                                                                                                    |
| Users<br>Give users permission to use the Idera Dashboard. Create, edit and delete users with the Manage Users action.<br>Manage Users                                                                                                    | Configure Navigation Order<br>Customize the order of the products on the navigation tab.<br>Customize Main Navigation Tab Order |
| Instances<br>The Idera Dashboard tracks SQL Server instances discovered and managed by Idera products. Use Manage Instances to view and manage this list.<br>Manage Instances                                                                                              | Configure Dashboard Views<br>Customize the objects that display on the Dashboard Views.<br>Customize DBA Dashboard              |
| Products<br>The Idera Dashboard hosts products that register with the dashboard. Typically this is handled at the time the product is installed or uninstalled.<br>The Manage Products option lets you view and manage the list of registered products.<br>Manage Products |                                                                                                    |

# To rearrange product tabs:

1. Click the **Customize Main Navigation Tab Order** link and a dialog displays.

| Customize Main Navigation Tab Order               | Reset to defa    | ? X        |
|---------------------------------------------------|------------------|------------|
|                                                   |                  |            |
| S IDERADASHBOARD                                  | SQLBI(SQLBIEAST) |            |
| Drag tabs over each other to re-arrange the tabs. |                  | CLOSE SAVE |

2. Move tabs using a drag-and-drop operation.

| IDERA   | Products | Purchas | Support | Commun | About | Resourc | Legal |
|---------|----------|---------|---------|--------|-------|---------|-------|
| Website |          | е       |         | ity    | Us    | es      |       |

#### **Configure IDERA Dashboard view**

The Configure Dashboard Views widget allows users to customize which product widgets are shown in the Overview and Details view tabs of the IDERA Dashboard.

| idera:                                                                                                    |                                                                                                    |
|----------------------------------------------------------------------------------------------------|----------------------------------------------------------------------------------------------------|
| DASHBOARD SQLBI(SQLBIEAST)                                                                                                    |                                                                                                    |
| OVERVIEW DETAILS VIEW ADMINISTRATION                                                                                                    |                                                                                                    |
| ADMINISTRATION                                                                                                    |                                                                                                    |
| Users<br>Give users permission to use the Idera Dashboard. Create, edit and delete users with the Manage Users action.<br>Manage Users                                                                                                    | Configure Navigation Order<br>Customize the order of the products on the navigation tab.<br>Customize Main Navigation Tab Order |
| Instances<br>The Idera Dashboard tracks SQL Server instances discovered and managed by Idera products. Use Manage Instances to view and manage this list.<br>Manage Instances                                                                                              | Configure Dashboard Views<br>Customize the objects that display on the Dashboard Views.<br>Customize DBA Dashboard              |
| Products<br>The Idera Dashboard hosts products that register with the dashboard. Typically this is handled at the time the product is installed or uninstalled.<br>The Manage Products option lets you view and manage the list of registered products.<br>Manage Products |                                                                                                    |

#### To customize Dashboard views:

1. Click the **Customize DBA Dashboard** link and a dialog displays.

| -;̇̀oó- Tips                                                                                                    | Customize DBA Dashboard                        |                        |   |                 | ? X                   |
|----------------------------------------------------------------------------------------------------|------------------------------------------------|------------------------|---|-----------------|-----------------------|
|                                                                                                    |                                                |                        |   |                 | Reset to default view |
| The Idera Dashboard hosts products that<br>register with the dashboard. Typically<br>this is handled at the time the product is | Hide / Show DBA Dashboard : Show DBA Dashboard | o all users            |   |                 | •                     |
| installed or uninstalled. The Manage<br>Products option lets you view and<br>manage the list of registered products.            | Add Column   Remove Column                     | Select View : Overview | • |                 | ADD A WIDGET 🔻        |
| This screen lets you manage the<br>credentials that the Idera Dashboard                                                         | Total Widgets: 1                               |                        |   | Width(%): 33 33 | 34 APPLY              |
| uses to connect to the registered products<br>as well as manage the list of registered<br>products.                             | Choose Another 🔻 🗙                             |                        |   |                 |                       |
|                                                                                                    | Overall Status   SQLBI Manager (SQLBIEAST)     |                        |   |                 |                       |
|                                                                                                    | Settings 🔻                                     |                        |   |                 |                       |
|                                                                                                    |                                                |                        |   |                 |                       |

- 2. In the Customize DBA Dashboard dialog you can try the following:
  - a. Hide/Show DBA Dashboard.
  - b. Modify Overview or Details view.
  - c. Add or remove columns.
  - d. Set column widths.
  - e. Add/remove product widgets shown in the columns.

| IDERA   | Products | Purchas | Support | Commun | About | Resourc | Legal |
|---------|----------|---------|---------|--------|-------|---------|-------|
| Website |          | е       |         | ity    | Us    | es      |       |

## Install SQL Business Intelligence Manager

This section guides you through the installation of IDERA SQL Business Intelligence Manager.

Before you install SQL BI Manager, be sure to have:

- The IDERA Dashboard installed. SQL BI Manager integrates with the IDERA Dashboard.
- A local administrator account on the machine you are installing the product.
- A host machine for SQL BI Manager services.
- A host SQL Server for the product databases.
- A service account with permissions to read/write and create databases and update their schemas.

You can also grant SQL BI Product Administrator permissions in the IDERA Dashboard. For more information, see Managing users in the IDERA Dashboard.

#### Start your installation

You can install IDERA SQL BI Manager on any computer that meets or exceeds the product requirements.

#### To start installing SQL BI Manager:

- 1. Run SQLBI in the root of the installation kit.
- 2. On the **Welcome to the IDERA SQL BI Manager Setup Wizard**, click **Next** to continue with installation.

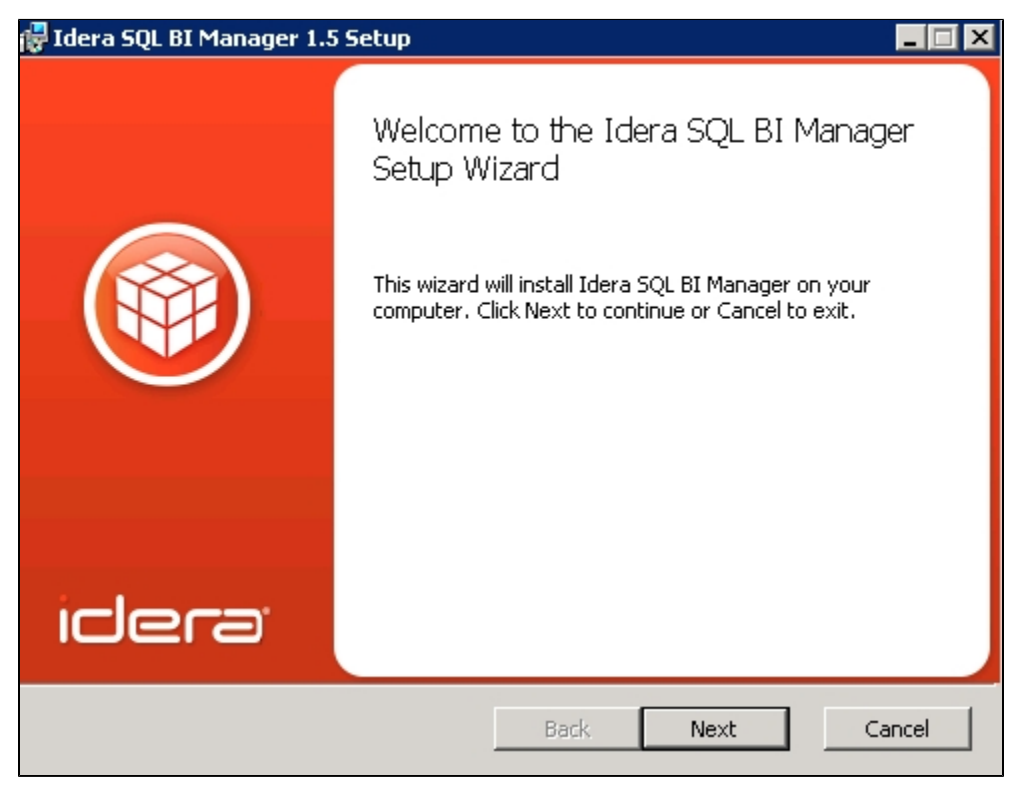

3. Review the license agreement. To accept this license agreement, click **I accept the terms** in the License Agreement, and then click Next.

| Idera SQL BI Manager                                                                                     | 1.5 Setup                                                                   |                                                           |                                                                                         |                                                                            |
|----------------------------------------------------------------------------------------------------|-----------------------------------------------------------------------------|-----------------------------------------------------------|-----------------------------------------------------------------------------------------|----------------------------------------------------------------------------|
| End-User License Ag                                                                                      | reement                                                                     |                                                           |                                                                                         |                                                                            |
| Please read the following                                                                                | ig license agreem                                                           | ent carefully.                                            |                                                                                         |                                                                            |
|                                                                                                    |                                                                             |                                                           |                                                                                         |                                                                            |
|                                                                                                    | SOFTWARE LIC                                                                | CENSE AGREE                                               | MENT                                                                                    | •                                                                          |
|                                                                                                    | lde                                                                         | era, Inc.                                                 |                                                                                         |                                                                            |
|                                                                                                    | 2950 North Lo                                                               | op Freeway W                                              | /est                                                                                    |                                                                            |
|                                                                                                    | Su                                                                          | ite 700                                                   |                                                                                         |                                                                            |
|                                                                                                    | Houston,                                                                    | Texas 77092                                               |                                                                                         |                                                                            |
| Pho                                                                                                    | ne: (713) 862-52                                                            | 250; Fax: (713)                                           | 862-5210                                                                                |                                                                            |
| THIS AGREEMENT IS E<br>KEY FOR THE SOFTV<br>BOUND BY THE FOLL<br>WITH THESE TERMS A<br>INSTALL OR USE TH | LECTRONICALL<br>WARE, YOU HEI<br>DWING TERMS<br>ND CONDITIONS<br>SOFTWARE A | Y EMBEDDED<br>EBY ACKNOW<br>AND CONDITIC<br>S, THEN CLICK | OR BY OBTAININ<br>VLEDGE AND A<br>ONS. IF YOU DO<br>" <u>DO NOT ACCE</u><br>HE SOFTWARE | G A LICENSE<br>GREE TO BE<br>NOT AGREE<br><u>PT.</u> " DO NOT<br>FROM YOUR |
| ☑ I accept the terms in                                                                                  | the License Agre                                                            | ement                                                     |                                                                                         |                                                                            |
|                                                                                                    | Print                                                                       | Back                                                      | Next                                                                                    | Cancel                                                                     |

#### Select an installation location

.

You can use the default install location or specify a different path (**Change**). For your first installation, we recommend using the default location. Click **Next** to continue with the installation

| 🙀 Idera SQL BI Manager 1.5 Setup                              | ×          |
|---------------------------------------------------------------|------------|
| Change destination folder<br>Browse to the destination folder |            |
| Look in: 🕂 SQLBI                                              | • <b>t</b> |
|                                                               |            |
|                                                               |            |
|                                                               |            |
| Eolder name:                                                  |            |
| G: (Program Files (Idera (SQLBI))                             |            |
|                                                               | OK Cancel  |

Insert your IDERA Dashboard registration options and credentials

On the IDERA Dashboard screen, select your IDERA Dashboard registration option. You can install this framework locally or register with a previously installed copy on another server. Also, make sure to enter your IDERA Dashboard credentials. Click **Next** to continue with the installation.

| 🙀 Idera SQL BI Manager 1.5 🤅                   | Setup                             | _ 🗆 🗙       |
|------------------------------------------------|-----------------------------------|-------------|
| Idera Dashboard<br>Enter the Dashboard Locatio | on and Administrator Credentials. |             |
| Dashboard Registration Optio                   | ns:                               |             |
| Register with Local                            | Idera Dashboard                   |             |
| C Register with Remo                           | ote Idera Dashboard               |             |
| Idera Dashboard Credentials                    | :                                 |             |
| <u>H</u> ostname:                              | localhost                         |             |
| Web App SSL Port:                              | 9291                              |             |
| Service Port:                                  | 9292                              |             |
| Domain\UserName:                               |                                   |             |
| Password:                                      |                                   |             |
|                                                | Back                              | Next Cancel |

Provide a unique instance display name

On the IDERA Dashboard screen, provide a unique instance display name for your SQL BI Manager installation. This helps to avoid confusion when there are multiple copies of SQL BI Manager registered with the IDERA Dashboard. Click **Next** to continue with the installation.

| 🔂 Idera SQL BI Manager 1.5 Setup                                                                                                    | _ 🗆 🗙  |
|----------------------------------------------------------------------------------------------------|--------|
| Application Instance Name<br>Enter the Application Instance Name to be used to refer to this installation<br>within the Idera Dashboard. |        |
| Enter the Instance Name:                                                                                                    | _      |
| Note: This name will be used to differentiate among multiple installations of Idera<br>SQL BI Manager if necessary.                      |        |
|                                                                                                    |        |
| Back Next                                                                                                    | Cancel |

Select a Windows user account to use for the service account

SQL BI Manager uses this account to connect, discover, and gather configuration information from SQL Servers in your Business environment. The installer grants the "Log on as a Service" right to the account that you specify.

## To specify a service account:

- 1. On the IDERA SQL BI Manager Service Account page, type appropriate credentials in the provided fields under which the services run.
- 2. Click Next.

| 🖶 Idera SQL BI Manager 1.5 Setup 📃 🗖                                                                                 |  |
|----------------------------------------------------------------------------------------------------|--|
| Service Account Specify the account that Idera SQL BI Manager service will run under.                                |  |
| The Idera SQLBI Manager service will run under this account. Specify the service account: Domain\UserName: Password: |  |
| The "Log on as a service" right will be granted to this account.                                                     |  |
| Back Next Cancel                                                                                                    |  |

#### Select service port to use for the SQL BI Manager services

SQL BI Manager uses port **9277** for the Collection service respectively. However, you can specify a different service port.

# To specify a service port:

1. On the Service Ports section, specify the port you want the SQL BI Manager Collection Service to use.

| Idera SQL BI Manager 1.5 Setup              |                                         | 2      |
|---------------------------------------------|-----------------------------------------|--------|
| Service Port                                |                                         |        |
| Specify the port to be used by Idera SQL    | BI Manager service.                     |        |
| The Idera SQL BI Manager service will use t | his port.                               |        |
| Specify the port:                           |                                         |        |
| <u>Collection</u> Service Port:             | 9277                                    |        |
| If a firewall is enabled make sure it       | t allows TCP traffic through this port. |        |
|                                             |                                         |        |
|                                             |                                         |        |
|                                             |                                         |        |
|                                             |                                         |        |
|                                             |                                         |        |
|                                             | Back Next                               | Cancel |

- 2. Verify that the Firewall allows TCP (Transmission Control Protocol) traffic through your specified ports.
- 3. Click Next.

1

# **Port numbers and restrictions**

Ports values should be between 1 and 65535. Keep in mind, that browsers may block some specific ports. To check a list of all blocked ports on Mozilla Firefox, click here.

#### Select a SQL Server instance to use for the SQL BI Manager Repository database

The SQLdm BI Manager Repository database is where the collected data, alert information, and alert configuration settings are stored.

#### To specify the SQL Server instance to install the Repository database on:

- 1. On the Repository Databases page, specify the host SQL Server instance you want to use for the SQL BI Manager Repository database.
- 2. Type the name for the SQL BI Manager Repository database.

| 🙀 Idera SQL BI Manager 1.5 S                                | etup                                     |                       |        |
|-------------------------------------------------------------|------------------------------------------|-----------------------|--------|
| Repository Database                                         |                                          |                       |        |
| Specify the name and location<br>database.                  | n of the Idera SQL BI                    | Manager repository    |        |
| Specify the host SQL Server a                               | nd the name of the re                    | pository database.    |        |
| <u>SQL</u> Server Instance:                                 | (local)                                  |                       |        |
| BI Database Name:                                           | SQLBIRepository                          |                       |        |
| Connection Credentials:                                     |                                          |                       |        |
| By default, the setup progra<br>account to create the repos | am uses the credentia<br>itory database. | ls of your Windows lo | igon   |
| 🔲 Use Microsoft SQL Se                                      | rver Authentication                      | Change,               |        |
|                                                             | Ba                                       | ick Next              | Cancel |

- 3. *If your SQL Server BI environment uses SQL Server Authentication*, select the check box and click **Change** to enter SQL Server credentials. By default, SQL BI Manager uses your Windows credentials when connecting to the Repository databases.
- 4. If you use Microsoft SQL Server Authentication, a new window displays where you can type the respective SQL Server login and password.
- 5. Click Next.

#### Complete your installation

1. Click **Install** to indicate that you are ready to complete your install with the configurations you specified. If you want to review or change any of your installation settings, click **Back**.

| 🚏 Idera SQL BI Manager 1.5 Setup                                                                                                    |            |
|----------------------------------------------------------------------------------------------------|------------|
| Ready to install Idera SQL BI Manager                                                                                                 |            |
| Click Install to begin the install process. Click Back to review or change an installation settings. Click Cancel to exit the wizard. | iy of your |
|                                                                                                    |            |
| Back Install                                                                                                    | Cancel     |

2. After the installation is complete, click **Finish**. Access the SQL BI Manager application tab in the IDERA Dashboard at **http://localhost:9290**.

# What account should you use for logging in to the IDERA Dashboard?

You should use your Windows user account with your respective password to log in to the IDERA Dashboard.

| Idera   | Products | Purchas | Support | Commun | About | Resourc | Legal |
|---------|----------|---------|---------|--------|-------|---------|-------|
| Website |          | е       |         | ity    | Us    | es      |       |

## **CYA-Install SQL Business Intelligence Manager**

This section guides you through the installation of IDERA SQL Business Intelligence Manager.

Before you install SQL BI Manager, be sure to have:

- The IDERA Dashboard installed. SQL BI Manager integrates with the IDERA Dashboard.
- A local administrator account on the machine you are installing the product.
- A host machine for SQL BI Manager services.
- A host SQL Server for the product databases.
- A service account with permissions to read/write and create databases and update their schemas.

You can also grant SQL BI Product Administrator permissions in the IDERA Dashboard. For more information, see Managing users in the IDERA Dashboard.

#### Start your installation

You can install IDERA SQL BI Manager on any computer that meets or exceeds the product requirements.

#### To start installing SQL BI Manager:

- 1. Run SQLBI in the root of the installation kit.
- 2. On the **Welcome to the IDERA SQL BI Manager Setup Wizard**, click **Next** to continue with installation.

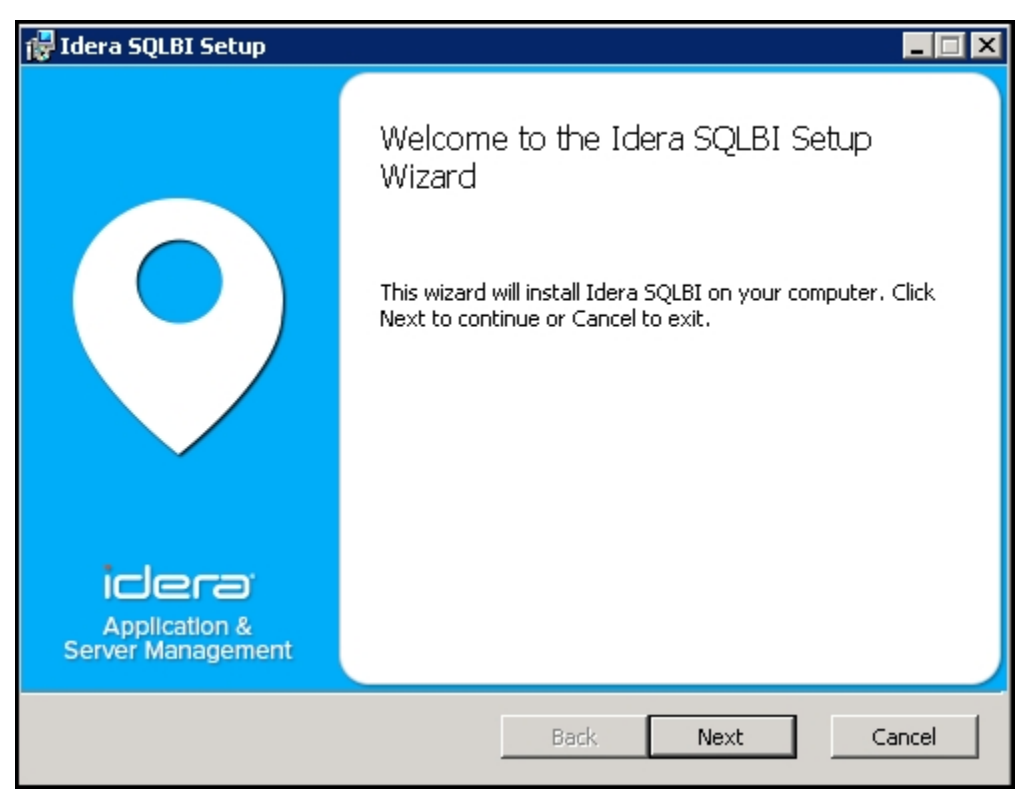

3. Review the license agreement. To accept this license agreement, click **I accept the terms** in the License Agreement, and then click Next.

| 🙀 Idera SQLBI Setup                                                                                                    |                                                                                                    |                                                                                           |                                                                                                    |                                                     |
|----------------------------------------------------------------------------------------------------|----------------------------------------------------------------------------------------------------|-------------------------------------------------------------------------------------------|----------------------------------------------------------------------------------------------------|-----------------------------------------------------|
| End-User License Ag                                                                                                    | jreement                                                                                                 |                                                                                           |                                                                                                    |                                                     |
| Please read the follow                                                                                                    | ing license agreeme                                                                                      | ent carefully                                                                             |                                                                                                    |                                                     |
|                                                                                                    |                                                                                                    |                                                                                           |                                                                                                    |                                                     |
| T T                                                                                                    | RIAL SOFTWARE                                                                                            | LICENSE AGR                                                                               | EEMENT                                                                                                    | <b>_</b>                                            |
|                                                                                                    | 2950 North Lor                                                                                           | n <b>a, mc.</b><br>En Freeway W                                                           | lest                                                                                                    |                                                     |
|                                                                                                    | Sui                                                                                                    | te 700                                                                                    | 0.01                                                                                                    |                                                     |
|                                                                                                    | Houston,                                                                                                 | Texas 77092                                                                               |                                                                                                    |                                                     |
|                                                                                                    | Ph: (713) 523-4433                                                                                       | 3 Fax: (713) 86                                                                           | 2-5210                                                                                                    |                                                     |
| BY PROCEEDING TO D<br>THIS AGREEMENT IS E<br>TEMPORARY LICENSE<br>BOUND BY THE FOLLO<br>WITH THESE TERMS A<br>INSTALL OR USE THE | OWNLOAD, INSTA<br>ELECTRONICALLY<br>E KEY, YOU HEREB<br>DWING TERMS AN<br>ND CONDITIONS,<br>SOFTWARE AND | ALL OR USE T<br>/ EMBEDDED (<br>Y ACKNOWLE<br>D CONDITION<br>THEN CLICK '<br>DELETE THE S | HE SOFTWARE IN<br>DR BY OBTAINING<br>DGE AND AGREE<br>S. IF YOU DO NO<br>" <u>DO NOT ACCEP</u> "<br>OFTWARE FROM | WHICH<br>A<br>TO BE<br>T AGREE<br>L" DO NOT<br>YOUR |
| 🔽 I accept the terms in                                                                                                    | n the License Agree                                                                                      | ement                                                                                     |                                                                                                    |                                                     |
|                                                                                                    | Print                                                                                                    | Back                                                                                      | Next                                                                                                    | Cancel                                              |

#### Select an installation location

.

You can use the default install location or specify a different path (**Change**). For your first installation, we recommend using the default location. Click **Next** to continue with the installation

| 🙀 Idera SQLBI Setup                                                                                         |        |
|----------------------------------------------------------------------------------------------------|--------|
| <b>Destination Folder</b><br>Click Next to install to the default folder or click Change to choose another. | 9      |
| Install Idera SQLBI to:                                                                                     |        |
| G:\Program Files\Idera\SQLBI\                                                                               |        |
| Change                                                                                                    |        |
| Back Next                                                                                                   | Cancel |

Insert your IDERA Dashboard credentials

On the IDERA Dashboard screen, enter your IDERA Dashboard credentials. The Dashboard URL displays by default. Click **Next** to continue with the installation.

| 🙀 Idera Dashboard Location/                            | /Installation                               |        |
|--------------------------------------------------------|---------------------------------------------|--------|
| Idera Dashboard                                        |                                             |        |
| Enter the Dashboard Locatio                            | n and Administrator Credentials             |        |
| Dashboard URL: (e.g: http://)<br>http://localhost:9292 | 192.168.1.2:9292 or http://localhost:9292 ) |        |
| Enter the Idera Dashboard Ac                           | ministrator Credentials                     |        |
| <u>D</u> omain\UserName:                               |                                             |        |
| Password:                                              |                                             |        |
|                                                        |                                             |        |
|                                                        |                                             |        |
|                                                        |                                             |        |
|                                                        | Back Next                                   | Cancel |

Provide a unique instance display name

On the IDERA Dashboard screen, provide a unique instance display name for your SQL BI Manager installation. This helps to avoid confusion when there are multiple copies of SQL BI Manager registered with the IDERA Dashboard Click **Next** to continue with the installation.

| 🙀 Instance Name for Product Installation                                                    | n                                                   | _ 🗆 🗙 |
|---------------------------------------------------------------------------------------------|-----------------------------------------------------|-------|
| Idera Dashboard                                                                             |                                                     |       |
| Enter Name of the Instance to be used.                                                      |                                                     |       |
| Enter the Instance Name:                                                                    |                                                     | -]    |
|                                                                                             |                                                     |       |
| Note: Instance Name for Product will be dis<br>Instances of Product are installed in Dashbo | played as identifier for SQLBI if multiple<br>bard. |       |
|                                                                                             |                                                     |       |
|                                                                                             | Back Next C                                         | ancel |

Select a Windows user account to use for the service account

SQL BI Manager uses this account to connect, discover, and gather configuration information from SQL Servers in your Business environment. The installer grants the "Log on as a Service" right to the account that you specify.

# To specify a service account:

- 1. On the IDERA SQL BI Manager Service Account page, type appropriate credentials in the provided fields under which the services run.
- 2. Click Next.

| 🛃 Idera SQLBI Setup                                                                                       |        |
|----------------------------------------------------------------------------------------------------|--------|
| Service Account<br>Specify the account that Idera SQLBI services will run under.                          | 9      |
| The Idera SQLBI services will run under this account.<br>Specify the service account:<br>Domain\UserName: | _      |
| The "Log on as a service" right will be granted to this account.                                          |        |
| Back Next                                                                                                 | Cancel |

#### Select service port to use for the SQL BI Manager services

SQL BI Manager uses port **9277** for the Collection service respectively. However, you can specify a different service port.

# To specify a service port:

1. On the Service Ports section, specify the port you want the SQL BI Manager Collection Service to use.
| 🛃 Idera SQLBI Setup                                                         | ×      |
|-----------------------------------------------------------------------------|--------|
| Service Ports                                                               |        |
| Specify the ports to be used by SQLBI services.                             |        |
| The Idera SQLBI services will use these ports.                              |        |
| Specify the ports:                                                          |        |
| Collection Service Port: 9277                                               |        |
| If Firewall is enabled make sure it allows TCP traffic through these ports. |        |
|                                                                             |        |
| Back Next                                                                   | Cancel |

- 2. Verify that the Firewall allows TCP (Transmission Control Protocol) traffic through your specified ports.
- 3. Click Next.

**(**)

# **Port numbers and restrictions**

Ports values should be between 1 and 65535. Keep in mind, that browsers may block some specific ports. To check a list of all blocked ports on Mozilla Firefox, click here.

#### Select a SQL Server instance to use for the SQL BI Manager Repository database

The SQLdm BI Manager Repository database is where the collected data, alert information, and alert configuration settings are stored.

## To specify the SQL Server instance to install the Repository database on:

- 1. On the Repository Databases page, specify the host SQL Server instance you want to use for the SQL BI Manager Repository database.
- 2. Type the name for the SQL BI Manager Repository database.

| 🙀 Idera SQLBI Setup                                                                                                  |                                       |        |  |  |  |
|----------------------------------------------------------------------------------------------------|---------------------------------------|--------|--|--|--|
| Repository Databases<br>Specify the name and location of                                                             | of the SQLBI repository databases.    | 9      |  |  |  |
| Specify the host SQL Server and                                                                                      | the name of the Repository databases. |        |  |  |  |
| <u>SQL</u> Server Instance:                                                                                          | (local)                               |        |  |  |  |
| <u>B</u> I Database Name:                                                                                            | SQLBIRepository                       |        |  |  |  |
| Connection Credentials:                                                                                              |                                       |        |  |  |  |
| By default, the setup program uses the credentials of your Windows logon account to create the Repository databases. |                                       |        |  |  |  |
| Use Microsoft SQL Serv                                                                                               | er Authentication Change              |        |  |  |  |
|                                                                                                    | Back Next                             | Cancel |  |  |  |

- 3. *If your SQL Server BI environment uses SQL Server Authentication*, select the check box and click **Change** to enter SQL Server credentials. By default, SQL BI Manager uses your Windows credentials when connecting to the Repository databases.
- 4. If you use Microsoft SQL Server Authentication, a new window displays where you can type the respective SQL Server login and password.
- 5. Click Next.

#### Complete your installation

1. Click **Install** to indicate that you are ready to complete your install with the configurations you specified. If you want to review or change any of your installation settings, click **Back**.

| 🛃 Idera SQLBI Setup                |                                                   |
|------------------------------------|---------------------------------------------------|
|                                    | Completed the Setup Wizard                        |
|                                    | Click the Finish button to exit the Setup Wizard. |
| Application &<br>Server Management |                                                   |
|                                    | Back <b>Finish</b> Cancel                         |

2. After the installation is complete, click **Finish**. Access the SQL BI Manager application tab in the IDERA Dashboard at **http://localhost:9290**.

#### What account should you use for logging in to the IDERA Dashboard?

You should use your Windows user account with your respective password to log in to the IDERA Dashboard.

| IDERA   | Products | Purchas | Support | Commun | About | Resourc | Legal |
|---------|----------|---------|---------|--------|-------|---------|-------|
| Website |          | е       |         | ity    | Us    | es      |       |

# Log in to the IDERA Dashboard

Once you have installed and configured your IDERA Dashboard and SQL BI Manager deployments, you can login to the web console by doing the following:

- 1. Open your selected Browser, make sure it is compatible with the IDERA Dashboard consol e requirements.
- 2. Type the IDERA Dashboard product URL: http://<machinename>:<port> where <machinename> is the name of your host or machine, and <port> is the port specified during installation. The default URL is http://<localhost>:9290 or http://<machinename>:9290.
- 3. When the IDERA Dashboard web console launches on your browser, use your Windows user account **<domain\user>** with the respective password to log into the product.

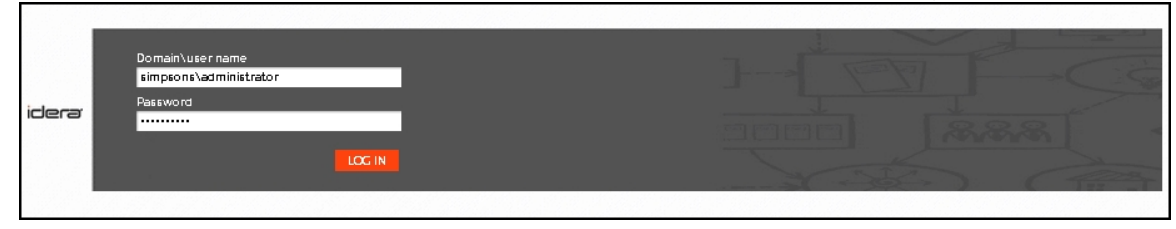

4. In the dashboard, navigate to the SQL BI Manager product tab. You can have multiple SQL BI Manager installations and product tabs.

| IDERA   | Products | Purchas | Support | Commun | About | Resourc | Legal |
|---------|----------|---------|---------|--------|-------|---------|-------|
| Website |          | е       |         | ity    | Us    | es      |       |

# What options do you have when you first install SQL BI Manager?

Upon the first login to SQL BI Manager, a **Welcome to IDERA SQL Business Intelligence Manager** screen displays and guides you through some initial steps that help you:

- Enter an email for receiving notification alerts.
- Add BI service instances (SSAS, SSRS, SSIS) for monitoring.
- View additional product features and get started with the SQL BI Manager web console.

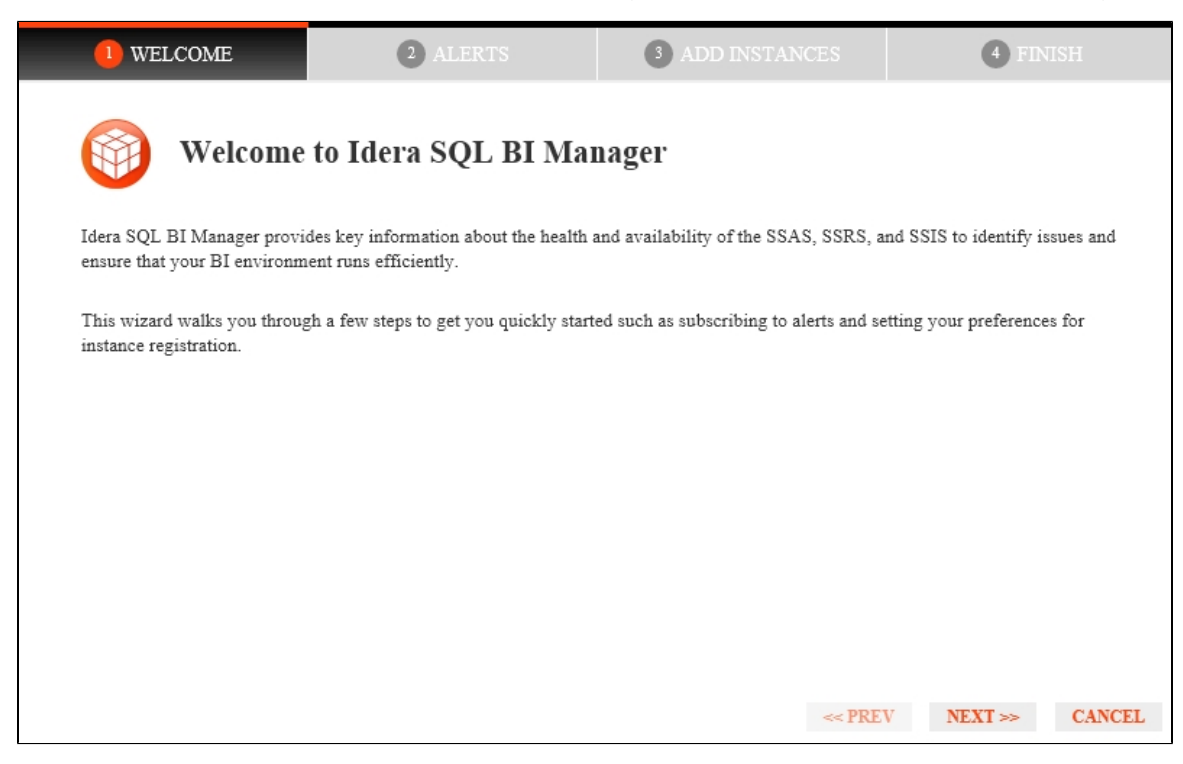

To proceed with the **Welcome to IDERA SQL BI Manager** screen, click **Next** and the **Alerts** tab displays.

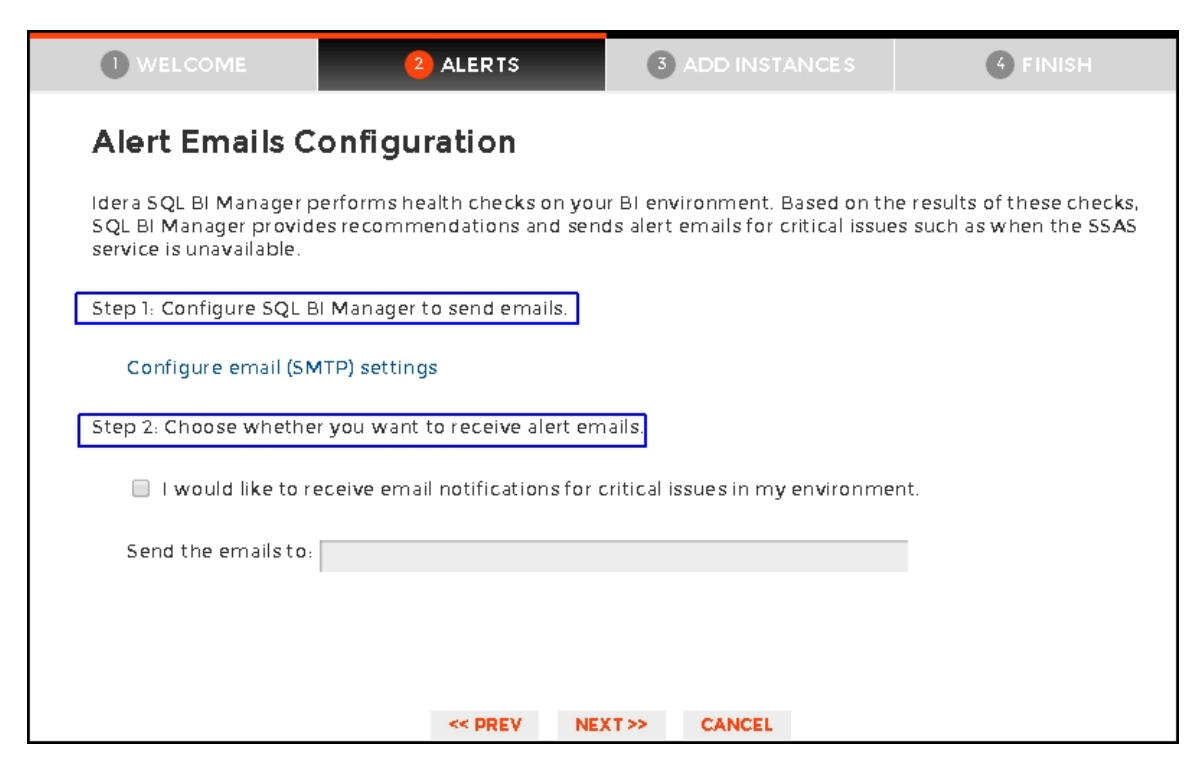

The **Alerts** section allows you to configure your email settings and enter an email address for subscribing to alerts. When you subscribe to alerts, SQL BI Manager sends you alert emails for critical issues in your environment. These alerts are a result of a set of health checks performed by SQL BI Manager in your BI environment.

## To configure alert emails follow these steps:

## Step 1

Lets you configure your email (SMTP) settings. You must go through this step first if you want to receive alerts. For more information about configuring your email settings, refer to **Configure email (SMTP) settings**.

## Step 2

Lets you decide if you want to receive alert notifications and specify the email address where you would like to receive these alerts.

To proceed with the Alert Emails screen, click Next and the Add Instances tab displays.

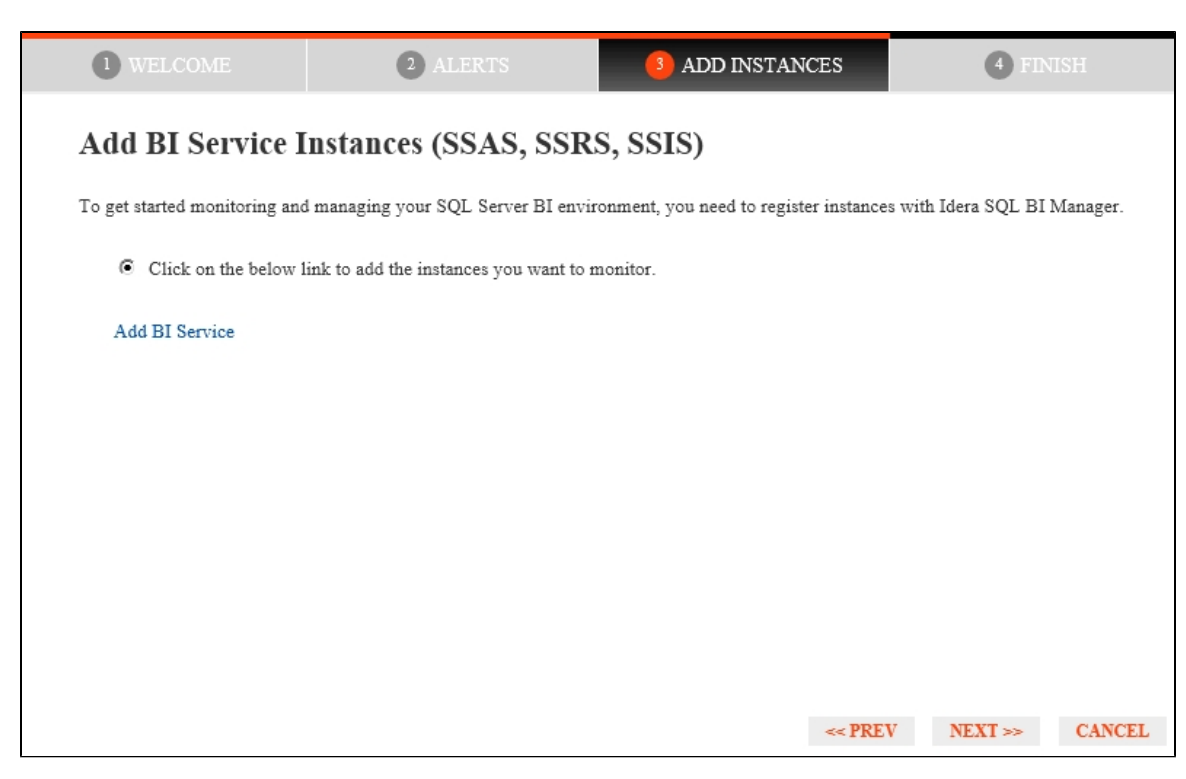

The **Add BI Service** link allows you to register SQL BI Service instances to monitor them with SQL BI Manager:

| -`@́- Tips                                                                                                    | ?                                             | INSTANCE         | 2            | CREDENTIALS  | 3       | FINISH |
|----------------------------------------------------------------------------------------------------|-----------------------------------------------|------------------|--------------|--------------|---------|--------|
| Specify the SQL Server ins<br>want to register with Idera<br>Manager for monitoring. S<br>multiple instances with a s | tances you<br>SQL BI<br>Separate<br>emicolon. |                  |              |              |         |        |
| Use the Browse button to g<br>instance names discoverea<br>Idera SQL BI Manager sen                                   | get a list of<br>I by the<br>rvice.           |                  |              |              |         |        |
|                                                                                                    |                                               | BI Instance Name |              |              |         |        |
|                                                                                                    |                                               |                  |              |              |         | BROWSE |
|                                                                                                    |                                               |                  |              |              |         | IMPORT |
|                                                                                                    |                                               | Monitor SSAS     | Monitor SSRS | Monitor SSIS |         |        |
|                                                                                                    |                                               |                  |              | << PREV      | NEXT >> | CANCEL |

 Use the Add Instance wizard option- where you can manually pick the instances you want to monitor, specify which connection credentials SQL BI Manager will use to connect to them, add owner, location, comments, and tags. For additional details see, Adding

## Business Intelligence Services for monitoring.

To proceed with the Add BI Service Instances (SSAS, SSRS, SSIS) screen, click Next and the Finish tab displays.

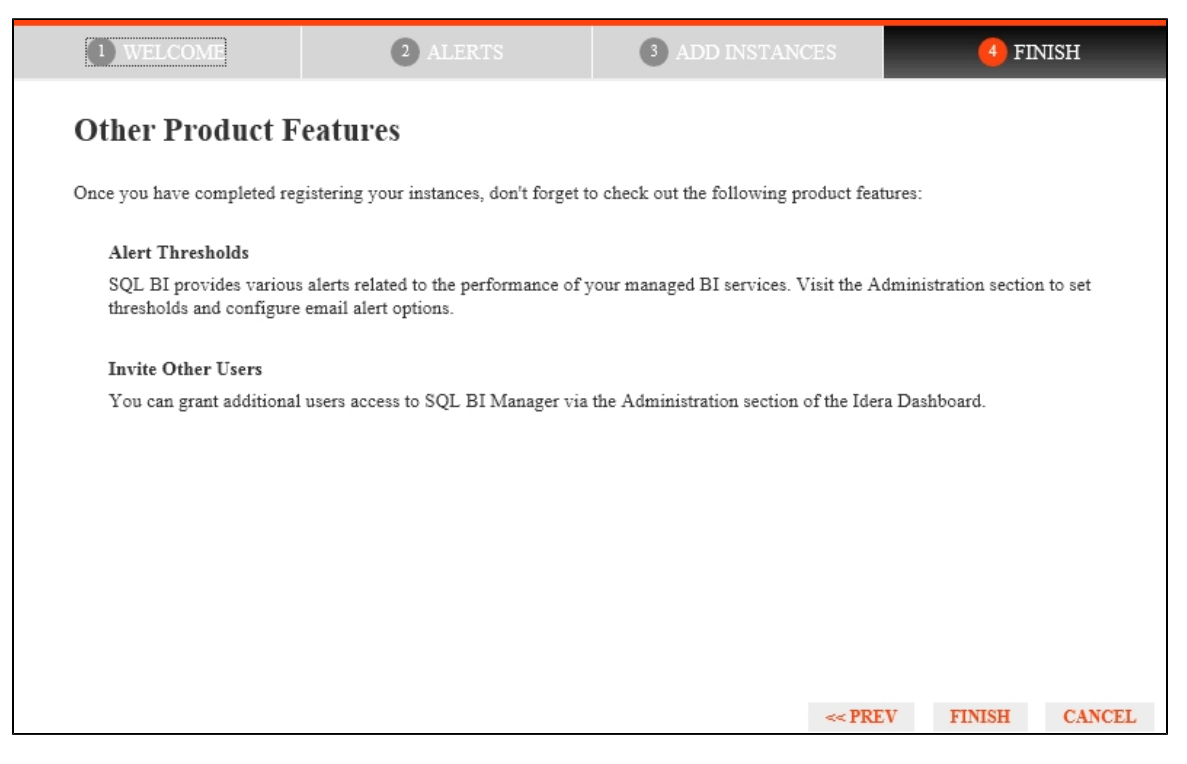

Finally, the last section provides you with a summary of other product features available on SQL BI Manager such as:

- Alert thresholds Set alert thresholds and configure email alert options in the Administration tab of SQL BI Manager.
- Invite other users You can grant other users access to SQL BI Manager from the IDERA Dashboard's Administration tab.

You can change any of these initial settings by clicking **PREV.** When you complete this process, click **FINISH**, and you will be directed to the SQL BI Manager console.

Click **CANCEL** at any point to skip these initial settings.

| IDERA   | Products | Purchas | Support | Commun | About | Resourc | Legal |
|---------|----------|---------|---------|--------|-------|---------|-------|
| Website |          | е       |         | ity    | Us    | es      |       |

## Adding Business Intelligence Services for monitoring

In order to monitor a BI Service, access its details, and add it to your monitored environment, you need to register it with SQL BI Manager. This section helps you register one or more BI Service instances with SQL BI Manager.

The Add Instance wizard contains the following three sections:

- Instance tab
- Credentials tab
- Finish tab

#### Instance tab

Type the name of the instance or instances where the BI Services you want to monitor are hosted in the **BI Instance Name** box. Use a semicolon to separate instances.

| ·්ක්- Tips                                                                                                    | ?                                                                              | 1 INSTANCE       | 2 CREDENTIALS             | 3 FINISH       |
|----------------------------------------------------------------------------------------------------|--------------------------------------------------------------------------------|------------------|---------------------------|----------------|
| Specify the SQL Server i<br>want to register with Ide<br>Manager for monitoring<br>multiple instances with d<br>Use the Browse button to | instances you<br>era SQL BI<br>1, Separate<br>a semicolon.<br>10 get a list of |                  |                           |                |
| instance names discover<br>Idera SQL BI Manager s                                                                                        | red by the<br>service.                                                         |                  |                           |                |
|                                                                                                    |                                                                                | BI Instance Name |                           |                |
|                                                                                                    |                                                                                |                  |                           | BROWSE         |
|                                                                                                    |                                                                                |                  |                           | IMPORT         |
|                                                                                                    |                                                                                |                  |                           |                |
|                                                                                                    |                                                                                | Monitor SSAS 🔮   | Monitor SSRS Monitor SSIS |                |
|                                                                                                    |                                                                                |                  | << PREV                   | NEXT >> CANCEL |

You can use the **Browse** button to access a list of discovered instances that have not been registered yet with SQL BI Manager. Check the box next to the BI instances you want to add, and click **Apply**.

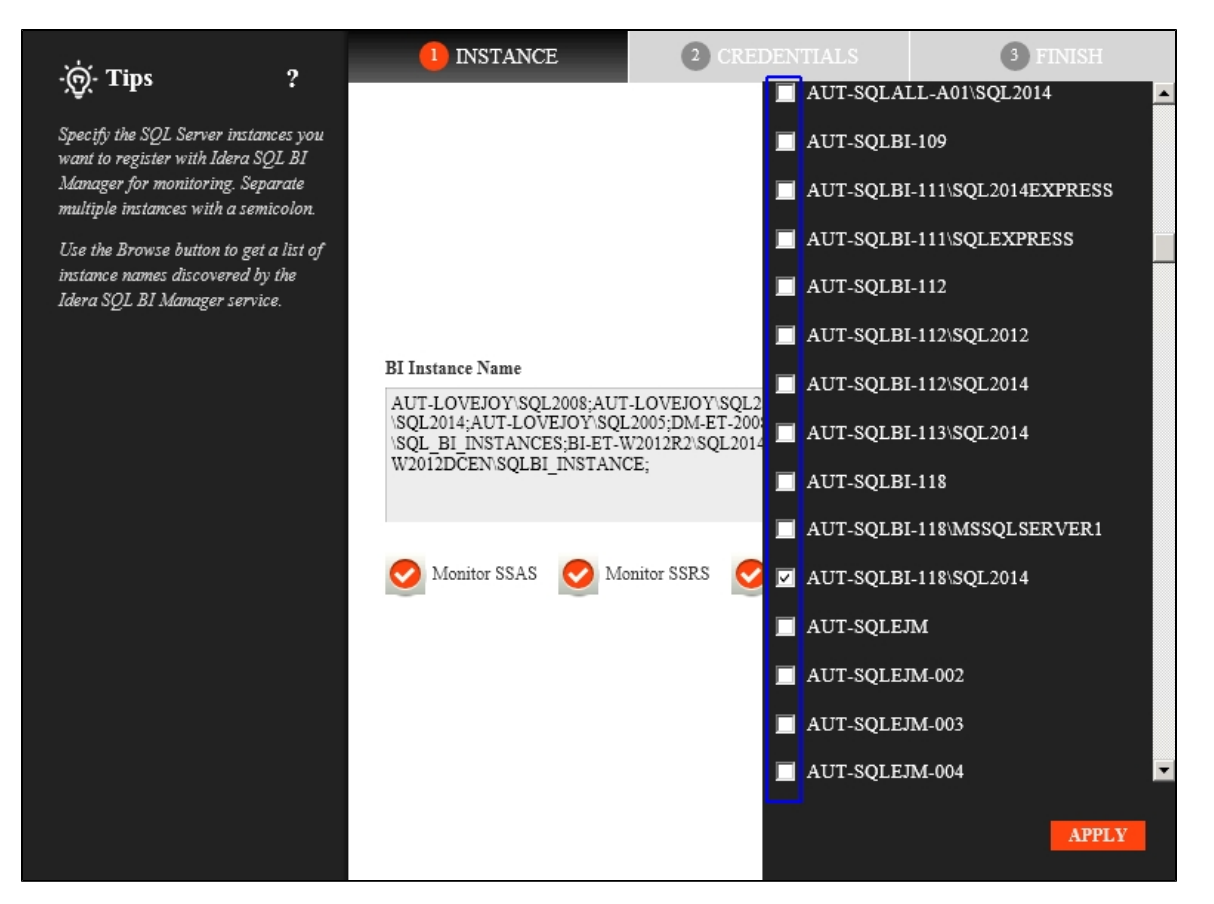

Alternatively, the **Import** button allows you to import a list of BI instances to be monitored by SQL BI Manager. Choose a .csv file to import, and click **Upload**.

| -ġ́- Tips                                                                                                    | Import Instances                       |        | ? | х |
|----------------------------------------------------------------------------------------------------|----------------------------------------|--------|---|---|
| Select a file containing instances to<br>be imported into SQLBI. The<br>instances names can be separated                                                                                       | 1. Choose a .csv file to import        | UPLOAD |   |   |
| by commas, semi-colons or line<br>breaks.                                                                                                    | 2. Select instances to import          |        |   |   |
| Once imported, you can use the<br>bulk operations available on the<br>Instances View to set credentials<br>for monitoring the instances as well<br>as owners, locations, comments<br>and tags. | No instance names available for import |        |   |   |
|                                                                                                    | IMPORT                                 | CANCEL |   |   |

Select instances to import and click **Next** to go to the next section.

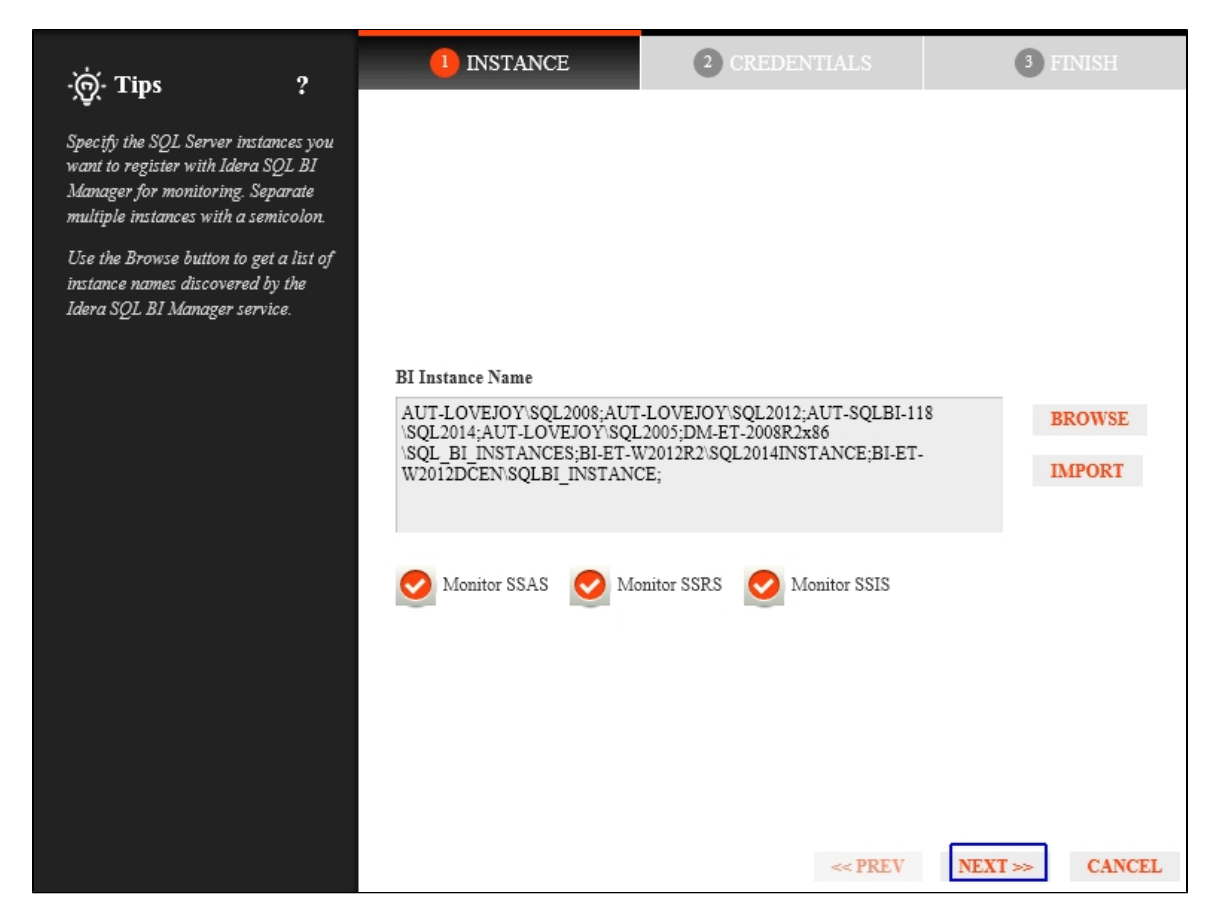

#### Credentials tab

SQL BI Manager connects to registered SQL Server BI instances and their host computers to collect information. The collection service requires permissions to connect and gather information using the following types of connections:

- SQL connection credentials to perform queries against registered instances
- WMI connection credentials to gather data from the host computers

For more information on the minimum required permissions for these accounts, see Required accounts and permissions.

If you want to know how to authorize WMI users and set permissions, see the Microsoft document, Authorize WMI users and set permissions.

By default, SQL BI Manager connects using the SQL BI Manager Service Account. However, if you need to provide alternative credentials for any of these two connections, you can choose from the respective options on each section.

## **SQL Connection Credentials**

Specify the type of account that you want to use to access your SQL Server BI instance and collect its information. If you do not want to use the **SQL BI Manager service account**, you can choose to use a **Windows user account** or a **SQL Server login account** from the **Account Type** list.

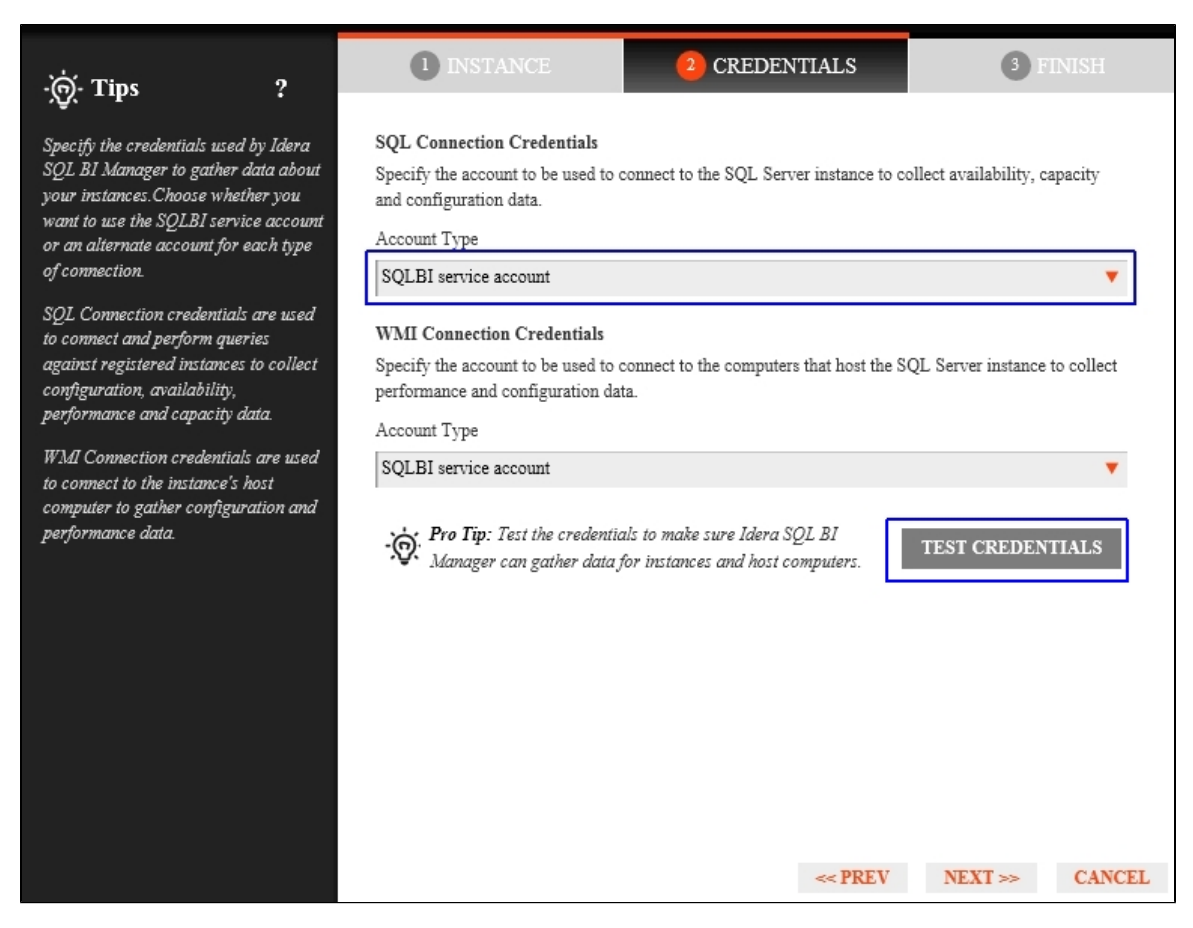

If you select a **Windows user account** or **SQL Server login account**, type the respective user name and password. SQL BI Manager uses this account for SQL queries to gather availability and configuration data. Use the **Test Credentials** option at the lower right side of the screen to make sure that SQL BI Manager can gather data for instances and host computers.

| Tes | t Credentials                    |            |        |
|-----|----------------------------------|------------|--------|
|     | Instance Name                    | Status     |        |
|     | AUT-LOVEJOY\SQL2005              | Processing |        |
|     | AUT-LOVEJOY\SQL2008              | Processing |        |
|     | AUT-LOVEJOY\SQL2012              | Processing |        |
|     | AUT-SQLBI-118\SQL2014            | Processing |        |
|     | BI-ET-W2012DCEN\SQLBI_INSTANCE   | Processing |        |
|     | BI-ET-W2012R2\SQL2014INSTANCE    | Processing |        |
|     | DM-ET-2008R2x86\SQL_BI_INSTANCES | Processing |        |
|     |                                  |            |        |
|     |                                  |            |        |
|     |                                  |            |        |
|     |                                  |            |        |
|     |                                  |            |        |
|     |                                  |            | CANCEL |

Once the **Test Credentials** verification completes, you also have the option to remove instances that failed the credential test.

## WMI Connection Credentials

On this section, you can choose to use the **SQL BI Manager service account** or a **Windows user account** by selecting either of them from the **Account Type** list.

| ·ˈ. Tips                                                                                                    | ?                                                                                            | 1 INSTANCE                                                                                                    | 2 CREDENTIALS                                                                         | 3 FINISH                     |
|----------------------------------------------------------------------------------------------------|----------------------------------------------------------------------------------------------|----------------------------------------------------------------------------------------------------|---------------------------------------------------------------------------------------|------------------------------|
| Specify the credentials use<br>SQL BI Manager to gather<br>your instances. Choose wh<br>want to use the SQLBI ser<br>or an alternate account for<br>of connection.                                                                                           | ed by Idera<br>r data about<br>ether you<br>vice account<br>r each type                      | SQL Connection Credentials<br>Specify the account to be used to<br>and configuration data.<br>Account Type<br>SQLBI service account                                                                                   | connect to the SQL Server instance to co                                              | llect availability, capacity |
| SQL Connection credentia<br>to connect and perform qu<br>against registered instance<br>configuration, availability<br>performance and capacity<br>WMI Connection credentii<br>to connect to the instance'<br>computer to gather config<br>performance data. | ls are used<br>eries<br>es to collect<br>,<br>data.<br>als are used<br>s host<br>uration and | WMI Connection Credentials<br>Specify the account to be used to<br>performance and configuration da<br>Account Type<br>SQLBI service account<br>SQLBI service account<br>Windows user account<br>Windows user account | connect to the computers that host the St<br>ta.<br>jor instances and nost computers. | L Server instance to collect |
|                                                                                                    |                                                                                              |                                                                                                    | << PREV                                                                               | NEXT >> CANCEL               |

If you choose to use a **Windows user account**, type the respective user name and password. This account allows you to access Windows configuration data of the computer that hosts the registered instance.

IDERA recommends that you use the Test Credentials option to verify that SQL BI Manager can successfully monitor the newly registered BI instances.

#### Finish tab

On this section, you can review your Instance Registration Details such as: Instance name, SQL Connection Credentials, WMI Connection Credentials, Owner, Location, Comments, and monitored BI services.

To change registration details you can:

- Click any of the fields such as Instance, SQL Connection Credentials or Monitor BI services and the appropriate screen displays.
- You can click **PREV** to go back to previous screens until you find the one you need to modify.

| -`@`- Tips ?                                                                                                    | 1 INSTANCE                                                                                                    | 2 CREDENTIALS                                                                                             | 3 FINISH      |
|----------------------------------------------------------------------------------------------------|----------------------------------------------------------------------------------------------------|----------------------------------------------------------------------------------------------------|---------------|
| . You have all the details of the SQL Server instances that you are registering. You can go back to previous steps if you want to change some information. | INSTANCE     Instance     SQL Connection Credentials     WMI Connection Credentials     Monitor SSAS Service     Monitor SSIS Service     Monitor SSRS Service | 2 CREDENTIALS<br>AUT-SQLBI-118\SQL2014;<br>SQLBI service account<br>SQLBI service account<br>True<br>True | 3 FINISH      |
|                                                                                                    |                                                                                                    | << <b>PRE</b> V                                                                                           | FINISH CANCEL |

After you review your registration details click FINISH.

| Status                |                    |    |
|-----------------------|--------------------|----|
| Instance Name         | Status             |    |
| AUT-SQLBI-118\SQL2014 | Added Successfully |    |
|                       |                    |    |
|                       |                    |    |
|                       |                    |    |
|                       |                    |    |
|                       |                    |    |
|                       |                    |    |
|                       |                    |    |
|                       |                    |    |
|                       |                    |    |
|                       |                    |    |
|                       |                    |    |
|                       |                    |    |
|                       |                    |    |
|                       |                    | OK |

SQL BI Manager displays a Status screen and begins to collect BI Service information after a few minutes of finishing registration and continuously gathers availability, performance, and configuration information. Click **OK** to access the SQL BI Manager dashboard or the IDERA Dashboard.

#### Access the Add Instance wizard

The Add Instance wizard displays automatically in the Welcome to IDERA SQL Business Intelligence Manager wizard. You can also find the Add BI Service option in the Administration view. Click the image to view full size.

|                              | va waa waa 🛥   | A PROVIDE               |                      |                    |
|------------------------------|----------------|-------------------------|----------------------|--------------------|
| - COMPLEX CONTRACTOR         | ANT CONTRACTOR | or restance of constant | REALASES <u>MAAR</u> | + VONITARE CARLEND |
| NAME OF THE                  |                |                         |                      |                    |
| a                            |                |                         |                      | 1.919              |
| which we are a series of the | 18.21          | a.                      | 24.                  | 14.                |
| - y bill concerned           |                |                         | · · ·                | - 8                |
| an an Anthe Court of State   |                |                         |                      | - 1                |
| 8,                           |                | 2.6                     | 7.6                  | T 5                |
| L mitula                     | Marria         |                         | 5.F                  | K1                 |
| and approximate              | 19121          | 5 P                     | - 7                  |                    |
| Constant and a second second |                |                         |                      |                    |
| Bellins I. And               |                |                         |                      |                    |
| Bell's of the same           |                | 2.6                     | - 5                  | 4.2                |
| Chi. Tela L. Y. Ga           | Yana           | 5.b                     | 5.6                  | ~                  |

| IDERA   | Products | Purchas | Support | Commun | About | Resourc | Legal |
|---------|----------|---------|---------|--------|-------|---------|-------|
| Website |          | е       |         | ity    | Us    | es      |       |

## **Copy of Installation instructions**

This procedure guides you through a typical install of SQL BI Manager integrated with the IDERA Dashboard.

- The SQL BI Manager installation kit provides users with three installers: IderaDashboard , SQLBI, and SQLBI\_1.5.055.
- IDERA recommends running the IderaDashboard installer first. See Install the IDERA Dashboard for detail instructions.
- Once our common technology framework is installed, run the SQLBI installer. For step by step instructions, see Install SQL Business Intelligence Manager.
- If you wish to install both the IDERA Dashboard and SQL BI Manager at once, use installer SQLBI\_1.5.055.

#### Installation prerequisites

- User must have a local administrator account.
- Microsoft .NET Framework 4.0 or later must be installed prior to beginning installation of the IDERA Dashboard.

| IDERA   | Products | Purchas | Support | Commun | About | Resourc | Legal |
|---------|----------|---------|---------|--------|-------|---------|-------|
| Website |          | е       |         | ity    | Us    | es      |       |

# Viewing information on the dashboard

The SQL Business Intelligence Manager dashboard is the home page of the product. The dashboard integrates seamlessly with the IDERA common technology framework (IDERA Dashboard) and provides an overview of your SQL BI environment, a high level status of your registered instances and SQL BI services, and alerting to notify users of issues found across your SQL BI environment. Click the image to view full size.

| and a second second                                                                                                    |                                          |       |                                                                                                    |       |                                       |     |
|----------------------------------------------------------------------------------------------------|------------------------------------------|-------|----------------------------------------------------------------------------------------------------|-------|---------------------------------------|-----|
|                                                                                                    |                                          |       |                                                                                                    | 2     | èn 👔                                  |     |
| A manual sec                                                                                                    |                                          |       |                                                                                                    | 10.00 | RACINGRA                              |     |
| more the second state of                                                                                                    |                                          |       |                                                                                                    | 22    | latter an                             |     |
|                                                                                                    |                                          |       |                                                                                                    | 31    | 111.1                                 |     |
| COMPANY AND A DESCRIPTION OF A DESCRIPTION OF A DESCRIPTI          | 1.1.1.1.1.1                              |       |                                                                                                    | 0.1   |                                       |     |
|                                                                                                    | d*=6                                     |       |                                                                                                    |       | 1.1000                                |     |
|                                                                                                    |                                          |       |                                                                                                    |       | · · · · · · · · · · · · · · · · · · · |     |
| N 8 81                                                                                                    | 5 C 1 C 1                                |       | and the second second sec |       |                                       |     |
| and the second second s          | 1.1.1.1.1.1.1.1.1.1.1.1.1.1.1.1.1.1.1.1. | - API |                                                                                                    | ÷     |                                       | • • |
|                                                                                                    |                                          |       |                                                                                                    |       |                                       |     |
| Constant and Press and Press                                                                                                    |                                          |       |                                                                                                    |       |                                       |     |
| The second                                                                                                    | and the state                            | 11 Pa | - MAR                                                                                                    |       |                                       |     |
| <ul> <li>A second second sec<br/>second second second second second second second second second second second second second second second second second second second second second second second second second second second second second second second second second sec</li></ul> | 1.100 1.100                              |       | ALC: NOT                                                                                                    |       |                                       |     |
| · · · · · · · · · · · · · · · · · · ·                                                                                                    |                                          |       |                                                                                                    |       |                                       |     |
| 1.4 111.111                                                                                                    |                                          |       |                                                                                                    |       |                                       |     |
| <ul> <li>Compared to the state of the state of the st</li></ul>    | Second and a                             | 16 M  | Barris Sa                                                                                                    |       |                                       |     |
| THE PERSON AND ADDRESS OF                                                                                                    |                                          |       |                                                                                                    |       |                                       |     |
|                                                                                                    |                                          |       |                                                                                                    |       |                                       |     |
| E CONTRACTOR CONTRACTOR                                                                                                    |                                          | M .   |                                                                                                    |       |                                       |     |
| 4 · · · · · · · · · · · · · · · · · · ·                                                                                                    |                                          |       |                                                                                                    |       |                                       |     |

On the dashboard you can find the following sections:

- Active alerts roll up view
- 10 Most Active SSAS Service Instances
- 10 Most Active SSIS Service Instances
- 10 Most Active SSRS Service Instances
- My environment

From the SQL BI Manager dashboard you can access the following views:

- Alerts tab
- SSAS tab
- SSRS tab
- SSIS tab
- Administration tab (if authorized)

Additional options

## Help

You can access the SQL BI Manager online help system at the top left corner of the main dashboard.

## System menu

The system menu (gear icon) provides options for help and navigation to IDERA sites such as the knowledge base, community forum, and customer support.

| IDERA   | Products | Purchas | Support | Commun | About | Resourc | Legal |
|---------|----------|---------|---------|--------|-------|---------|-------|
| Website |          | е       |         | ity    | Us    | es      |       |

## View active alerts in your SQL BI environment

The Active Alerts roll up view provides you with up to date information on all the active alerts in your SQL BI environment. This view allows you to see if more than one alert is active at the time of receiving an alert notification, making it easier to determine the underlying problem.

| DASHBOARD    | SQLBI(SQ     | (LBI-2)       |              |            |                        |                       |                 |
|--------------|--------------|---------------|--------------|------------|------------------------|-----------------------|-----------------|
| DASHBOARD    | ALERTS       | SSAS          | SSRS         | SSIS       | ADMINISTRATION         |                       | _               |
| CURRENT ACT  | Last Checked | ton Dec 18 20 | 014 12:34:04 | l 0 Warnir | nd   0. Info)          |                       |                 |
| BiService    |              | (• / 10100    | l o ontroui  |            | First Seen             | Alert Preview         | Alert Threshold |
| SQL2012:SSIS |              |               |              |            | Dec 18, 2014 09:23 AM  | SSIS Service is down. | 0.0             |
| SQL2012-SSA  | s            |               |              |            | Dec 18, 2014 09:23 AM  | SSAS Service is down. | 0.0             |
| SQL2012-SSR  | s            |               |              |            | Dec 18, 2014 09:22 A M | SSRS Service is down. | 0.0             |
| SQL2012-SSIS |              |               |              |            | Dec 18, 2014 09:22.A M | SSIS Service is down. | 0.0             |
| SQL2012-SSA  | s            |               |              |            | Dec 18, 2014 09:22.AM  | SSAS Service is down. | 0.0             |
|              |              |               |              |            |                        |                       |                 |

Alerts' details include BI Service name, date and time of alert inception (First Seen), alert description (Alert Preview), and alert threshold. The most recent alert always shows up at the top of the panel.

Alerts clearly indicate which BI Service they belong to (SSAS, SSIS or SSRS). If you click a linkable BI Service name, you can access the alert's corresponding BI performance view for further details.

The following colors in the Alerts roll up view are associated with a status and action within SQL BI Manager:

| Color  | Meaning                                                                           |
|--------|-----------------------------------------------------------------------------------|
| Green  | Acceptable threshold where SQL BI Manager does not generate an alert.             |
| Gray   | Informational threshold where SQL BI<br>Manager generates an informational alert. |
| Yellow | Warning threshold where SQL BI Manager generates a warning alert.                 |
| Red    | Critical threshold where SQL BI Manager generates a critical alert.               |

| IDERA   | Products | Purchas | Support | Commun | About | Resourc | Legal |
|---------|----------|---------|---------|--------|-------|---------|-------|
| Website |          | е       |         | ity    | Us    | es      |       |

## SSAS instances roll up view

The SSAS instances roll up view of the dashboard provides you with access to specific Analysis Services information for your day-to-day operations. View the top 10 most active monitored SSAS instances. Click the image to view full size.

| EVENEDYVED EXCERTSONE-2                    |                    |                         |                          |           |
|--------------------------------------------|--------------------|-------------------------|--------------------------|-----------|
| 343 BOAR ALERS 5040 1040                   | 110 43418284       | 104                     | _                        | _         |
| C Relation Page Last Concerning States and |                    |                         |                          |           |
| CURRENT ACTIVE ALERTS (S Alerte   8 Critic | al 0Warning 0Infe) |                         |                          |           |
| 10 To 140 W                                |                    | Plant Bases             | The I Frankline          | Rettrates |
| agreement.                                 |                    | Sec. 10, 2016 (M-23.00) | 1000 for each and each   | 10.0      |
| 2012012040                                 |                    | Des 11, 2216 (2), 22 AM | 2252 Sector Insures      | 0         |
| agreen some                                |                    | Sec. 10, 1010-1019-1019 | tions in other in some   | 100       |
| 201401000                                  |                    | DECH. ICH COLLARS       | 2010 241408 8-00401      | 0.0       |
| KUTHELSAND                                 |                    | 2H 10, 2016 20 KM       | 1041 Investor is deserve | 6.0       |
| 10 Mark Active 55A5 Service Instances      | 14                 | me R Petrol             |                          |           |
| 1954.5 materia interna                     | Justice Hy         | 629                     | Barroy                   | VOArtive  |
| AUT-LOWERDWARDER                           | Samina integrat    | 15                      | 16                       | ( Bytes/) |
| Aut-HOMER'SQUEPE                           | 16.76              | 0.5                     | 28                       | Citylan/2 |

The SSAS instances roll up view displays the following information:

- SSAS Instance Name
- Availability
- CPU usage in percentage
- Memory usage in percentage
- I/O Activity in Bytes/sec

In the SSAS instances roll up view you can click any linkable instance and drill down to the SSAS Performance view for additional details.

| IDERA   | Products | Purchas | Support | Commun | About | Resourc | Legal |
|---------|----------|---------|---------|--------|-------|---------|-------|
| Website |          | е       |         | ity    | Us    | es      |       |

# SSIS instances roll up view

The SSIS instances roll up view of the dashboard provides you with access to specific Integration Services information for your day-to-day operations. View the top 10 most active monitored SSIS instances. Click the image to view full size.

| REFECTED CONSIGNATION                      |                              |                                                                                                    |                         |                 |
|--------------------------------------------|------------------------------|----------------------------------------------------------------------------------------------------|-------------------------|-----------------|
| 40 80400 ALLING 2040 B                     | NO 191 ADMINISTRATIC         |                                                                                                    |                         |                 |
| O Martin Page Last Conductors Day 8 (2011) |                              |                                                                                                    |                         |                 |
| UNREAL ACTIVE ALERTS (S Alerts (S 1        | critical (O Menning (O I m)) |                                                                                                    |                         |                 |
| 2 In the                                   | ,                            | Ted Base                                                                                                    | Reiterer                | Alasi.Tima in M |
| RS CONSIDER                                |                              | Der B. Miller DAM                                                                                                    | THE Is she interest.    | 3.8             |
| ad interaction                             |                              | Des Dr. M. V. GLANK                                                                                                    | itigi ileatine is more. | 3.8             |
| NU LINKON I                                |                              | DOCTS, DESIGNATION, DOCTS, DESIGNATION, DESIGNATION, DESI | 1081 Service & court.   |                 |
| street of                                  |                              | Dar In, Million 2040                                                                                                    | 1005 is size interest.  |                 |
| PERMIT                                     |                              | Dec 81.0714/2012/44                                                                                                    | 1081 Danetar in down.   | 2.2             |
| MAR BANK CORC CANADA INPANA                | E total                      | N N MAR                                                                                                    |                         |                 |
| State inclusion failure                    | And Sold Tay                 | 04                                                                                                    | Mattery                 | 104/101         |
| AUT-LOADOPISQUEE                           | Senam Property               | 15                                                                                                    | 15                      | (Higher) is     |
| A.n-econemocities                          | 8.9                          | 63                                                                                                    | 25                      | Oblecte         |
| D Mait Altive SBS Service Hetoripe         |                              |                                                                                                    |                         |                 |
| SSIS newca la ne                           | ing to diffe                 | 020                                                                                                    | Marroy                  | (CArbety        |
| All successions                            | Sanara Propper               | 15                                                                                                    | 04                      | (Higher) is     |
| A C. A CONSTRUCTION                        | 8.94                         | 12                                                                                                    | 10                      | (States) is     |

The SSIS instances roll up view displays the following information:

- SSIS Instance Name
- Availability
- CPU usage in percentage
- Memory usage in percentage
- I/O Activity in Bytes/sec

In the SSIS instances roll up view you can click any linkable instance and drill down to the SSIS Performance view for additional details.

| IDERA   | Products | Purchas | Support | Commun | About | Resourc | Legal |
|---------|----------|---------|---------|--------|-------|---------|-------|
| Website |          | е       |         | ity    | Us    | es      |       |

# SSRS instances roll up view

The SSRS instances roll up view of the dashboard provides you with access to specific Reporting Services information for your day-to-day operations. View the top 10 most active monitored SSRS instances. Click the image to view full size.

| Etiacena .                         | Entilizari     |                                                     | Red Presser                                                                                                    | Alast Property in |
|------------------------------------|----------------|-----------------------------------------------------|----------------------------------------------------------------------------------------------------|-------------------|
| F2.00115                           | B< 0.23-3      | 254.91                                              | SSEE Service is meen                                                                                                    | 8.0               |
| 12.30511.0                         | In 1.25.3      | 2018                                                | 115/11 Dervice Antieven.                                                                                                    | 8.0               |
| chanettic.                         | Ber 11, 423-24 | GLABI                                               | 0311 Garaina Roman.                                                                                                    | 8.6               |
| 10.355110                          | Sec. 9. 224 (2 | IN ALC: N                                           | 1022 December in decemb                                                                                                    | 8.0               |
| EQUIPATIAN CONTRACT                | Ber 8, 22-3    | -GAN                                                | diff I for size insures.                                                                                                    | 8.0               |
| 53,392118                          | Sec 8.20-3     | 0104                                                | 1993 MillOld, Denner Same langbal<br>4                                                                                                    | 50                |
| 10.00110                           | Dec 8, 82+2    | 3179                                                | INFORMATION AND A REPORT OF A REAL PROVIDED AND A REAL PROVIDED AND A REAL PROVIDANT A REAL PROVIDANT A R | 9.0               |
| 20.091100                          | Bec 8, 224-2   | 2114                                                | Status Material, Processor Concerbrighted.                                                                                                    | 50                |
| Mart Active SSAS Service Instances | how            | 2 10                                                |                                                                                                    |                   |
| NWE INCOME NOT                     | Awarenty       | <p8< td=""><td>Wwith the</td><td>VEALNEY</td></p8<> | Wwith the                                                                                                    | VEALNEY           |
| All-LONDON HOURDE                  | Seven itseen   | 175                                                 | 15                                                                                                    | Chyberla          |
| AIP-HOOREWARLISE B                 | 14,14          | - 275                                               | 15.                                                                                                    | d Byles, Dr.      |
| Most Active sets to woo inclunces  |                |                                                     |                                                                                                    |                   |
| 1000 India non Norma               | Aminority      | CPN                                                 | Warmany                                                                                                    | (Chainety         |
| AP-LONDORSQUOD                     | devic Suppre   | 075                                                 | 65                                                                                                    | d liping lin      |
| All considerations                 | 15,16          | 15                                                  | 15                                                                                                    | d Sybaria         |
| Most Active MMS Service Instances  |                |                                                     |                                                                                                    |                   |
| 00911 Incidence Parma              | Aministilly    | CPN                                                 | Warmany                                                                                                    | VOAdately         |
| All LONDON JOINT                   | Devis Tarring  | 25                                                  | 2%                                                                                                    | Thinks            |
| ALC: HOOMSAGE M.D.                 | 2.1            |                                                     |                                                                                                    | d Betra Che       |

The SSRS instances roll up view displays the following information:

- SSRS Instance Name
- Availability
- CPU usage in percentage
- Memory usage in percentage
- I/O Activity in MB/sec

In the SSRS instances roll up view you can click any linked instance and drill down to the SSRS Performance view for additional details.

| IDERA<br>Website | Products | Purchas<br>e | Support | Commun<br>ity | About<br>Us | Resourc<br>es | Legal |
|------------------|----------|--------------|---------|---------------|-------------|---------------|-------|
|------------------|----------|--------------|---------|---------------|-------------|---------------|-------|

# My environment

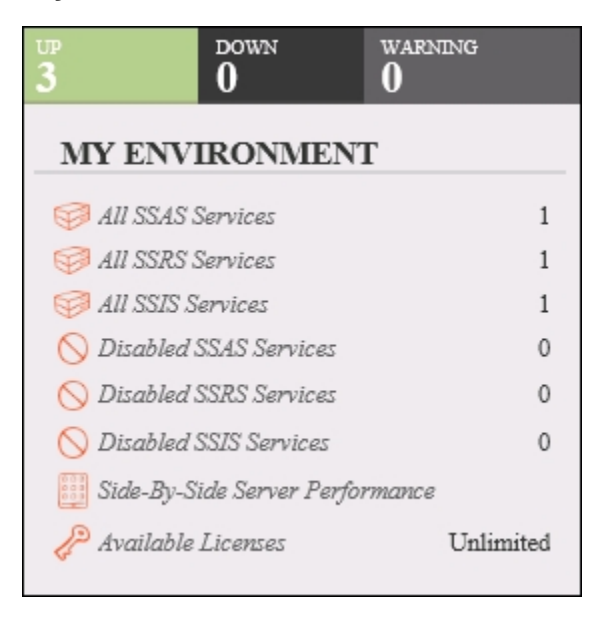

On the right side of the dashboard, SQL BI Manager provides a summary overview of the status and contents of your SQL BI environment that includes:

- Instances The number of BI Service Instances that are up, down or critical.
- BI Services The number of BI Services currently monitored in your SQL BI environment.
- Disabled BI Services- BI Services (SSAS, SSRS, or SSIS) that are disabled from monitoring.
- Side-By-Side Server Performance widget- Upon selecting this widget, information about the combined resource utilization on servers hosting BI services displays. For additional information, see Side-By Side Server Performance widget.
- Available licenses Access this option to view your current license, add, or buy another one. For more information, refer to Managing licenses.

| IDERA   | Products | Purchas | Support | Commun | About | Resourc | Legal |
|---------|----------|---------|---------|--------|-------|---------|-------|
| Website |          | е       |         | ity    | Us    | es      |       |

## **Managing Licenses**

A license key is required to access all SQL BI Manager features. This license determines the number of BI Service instances that you can monitor.

View your license status, add, or buy a new license key go to the main dashboard view, and in the status area click **Available Licenses**.

| UP<br><b>1</b>        | DOWN<br>5   | CRITICAL<br>5 |       |
|-----------------------|-------------|---------------|-------|
| MYENV                 | IRONMI      | ENT           |       |
| 🥪 All 55A             | 5 Services  |               | 2     |
| 🥪 All SSR.            | S Services  |               | 2     |
| 🥪 All SSIS            | Services    |               | 2     |
| ⊘ Disable<br>Service: | d SSAS<br>s |               | ο     |
| ⊘ Disable<br>Service: | d SSRS<br>s |               | ο     |
| 🚫 Disable             | d SSIS Ser  | vices         | 0     |
| 🖉 Availab             | le License  | s Unlii       | mited |
|                       |             |               |       |

SQL BI Manager opens the **Manage License** window that displays information relevant to your current license such as:

- Type of license
- License status
- License expiration date
- Total licensed servers
- License key
- SQL BI Manager Repository

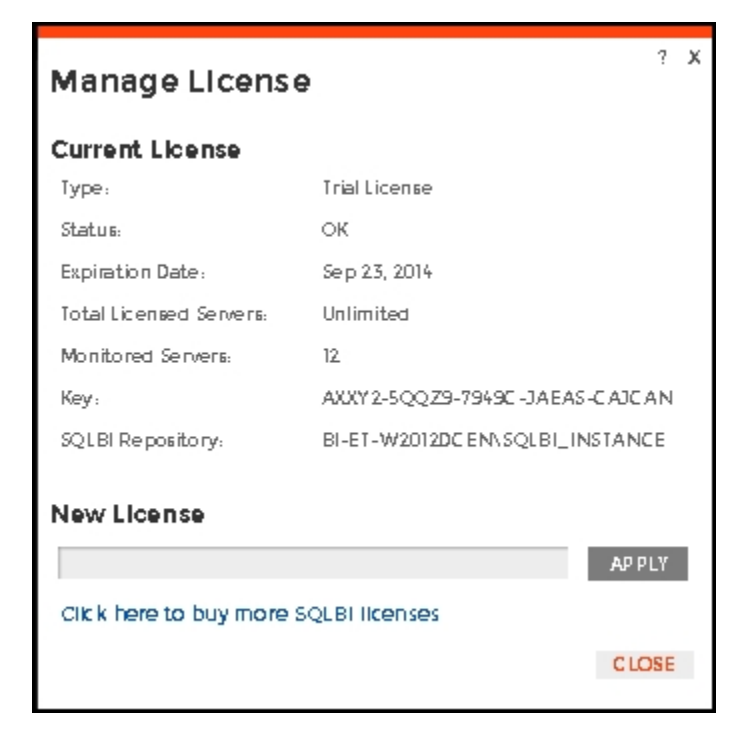

If you want to add a new license key, type the key under the **New License** section, and click **App Iy**.

If you need to buy another license, go to **Click here to buy more SQL BI Manager licenses** or the **IDERA Customer Support Portal.** 

| IDERA   | Products | Purchas | Support | Commun | About | Resourc | Legal |
|---------|----------|---------|---------|--------|-------|---------|-------|
| Website |          | е       |         | ity    | Us    | es      |       |

## Side by side server performance widget

The Side-by-Side BI Server Performance widget of My environment displays information about the combined resource utilization on servers hosting BI services. Upon selecting the Side-by-Side BI Server Performance widget the following statistics display:

- % CPU Utilization
- % Memory Utilization
- % Disk Space Utilization
- BI disk space and total available disk space

#### Additional options

## Select a time interval

You can select a time interval for which you wish information returned.

## **Select SQL Server**

You can select a server to display similar information in a List widget for all BI services running on that server.

| IDERA   | Products | Purchas | Support | Commun | About | Resourc | Legal |
|---------|----------|---------|---------|--------|-------|---------|-------|
| Website |          | е       |         | ity    | Us    | es      |       |

# **Alerts view**

The Alerts view provides comprehensive information on availability and performance issues in your SQL BI environment. The Alerts view displays up to date information on all active and historical alerts. Click the image to view full size.

| Marka.                                                                                                    |                 |                       | Page of Laboration and the |
|----------------------------------------------------------------------------------------------------|-----------------|-----------------------|----------------------------|
| CONTRACTOR INCOMENT                                                                                                    |                 |                       |                            |
| ынын <mark>ана</mark> на на н                                                                                                    | · • #****       |                       |                            |
| A second la companya de la companya de la comp                                                                                                    |                 |                       |                            |
| and the second as a                                                                                                    |                 |                       |                            |
| and the second second s | and a star      |                       |                            |
|                                                                                                    |                 |                       |                            |
| t de                                                                                                    |                 | 11                    | A fact and fit             |
|                                                                                                    |                 | 1.1.0.0.11            |                            |
| 11.000                                                                                                    |                 | A sheet of            | 115 In 11                  |
|                                                                                                    |                 |                       |                            |
| a the state                                                                                                    |                 |                       |                            |
|                                                                                                    |                 | at                    |                            |
|                                                                                                    |                 |                       |                            |
| A LEGA COLOUR ME                                                                                                    |                 |                       |                            |
| <ul> <li>Notice I for the Notice B IS</li> </ul>                                                                                                    |                 |                       |                            |
| Const.                                                                                                    | No.             | for and               | A 1 1- T                   |
| - A Contract of Contract of Co | 1.1.4.4.4.4     |                       | Press and a second         |
| A COMPANY OF A COMPANY OF A COMPANY                                                                                                    | No. And Address | And the second second | All and an an an an an     |
|                                                                                                    |                 |                       |                            |

In the Alerts view you can:

- Get an overview of all current alerts
- · Get an overview of all historical alerts
- Verify if the SSAS, SSIS, or SSRS services are available
- View OS statistics for monitored SQL BI Service instances
- View SSAS, SSIS, and SSRS performance alerts
- Verify the status of SQL BI Manager

#### **Overview of current alerts**

| DASHBOARD                     | ALERTS SSAS            | SSRS            | 5515     | Administration                               |                |
|-------------------------------|------------------------|-----------------|----------|----------------------------------------------|----------------|
| C Refresh Page<br>Jump to: Hi | Last Checked on Dec 18 | 2014 15: 03: 02 |          |                                              |                |
| CURRENT ACT                   | IVE ALERTS (5 Alert    | s   5 Critical  | 0 Warnii | ng   0 Info)                                 |                |
| BI Service                    |                        |                 |          | First Seen Alert Proview                     | AlertThreshold |
| SQL2012/SSIS                  |                        |                 |          | Dec 18, 2014 09:23 AM SSIS Service is down.  | 0.0            |
| SQL2012/SSAS                  |                        |                 |          | Dec 18, 2014 09:23 AM SSAS Service is down.  | 0.0            |
| SQL2012.SSRS                  |                        |                 |          | Dec 18, 2014 09-22.4 M SSRS Service is down. | 0.0            |
| SQL 2012: SSIS                |                        |                 |          | Dec 18, 2014 09:22.4 M SSIS Service is down. | 0.0            |
| SQL2012/SSAS                  |                        |                 |          | Dec 18, 2014 09:22.AM SSAS Service is down.  | 0.0            |

The current performance alerts roll up view displays detailed information such as:

- BI Service
- Date/Time of alert inception
- Alert Preview (description)
- Alert Threshold

The most recent alert always shows up at the top of the panel.

The following colors in the Alerts view are associated with a status and action within SQL BI Manager:

Color

Meaning

| Green  | Acceptable threshold where SQL BI Manager does not generate an alert.             |
|--------|-----------------------------------------------------------------------------------|
| Gray   | Informational threshold where SQL BI<br>Manager generates an informational alert. |
| Yellow | Warning threshold where SQL BI Manager generates a warning alert.                 |
| Red    | Critical threshold where SQL BI Manager generates a critical alert.               |

 From the current performance alerts you can jump to your historical alerts. Find the Jump to Historical alerts option at the right top corner of the view.

Overview of historical alerts

| HISTORICAL ALERTS                                           |                       |                       |                                               |                |
|-------------------------------------------------------------|-----------------------|-----------------------|-----------------------------------------------|----------------|
| From : Dec 17, 2014 💼 3:09 PM 🍦 To : Dec 18, 2014 前 3:09 PM | Submit Export         |                       |                                               |                |
| BI Service                                                  | First Seen            | Cleared At            | Alert Preview                                 | AlertThreshold |
| SQL2012.SSRS                                                | Dec 18, 2014 02:22 PM | Dec 18, 2014 02-22 PM | C RITICAL: Processor Queue Length at 10       | 10.0           |
| SQL2012:SS15                                                | Dec 18, 2014 02:22 PM | Dec 18, 2014 02:22 PM | C RITIC AL: Processor Queue Length at 10      | 10.0           |
| SQL2012:SSAS                                                | Dec 18, 2014 02:22 PM | Dec 18, 2014 02:22 PM | CRITICAL: Processor Queue Length at 10        | 10.0           |
| SQL2012:5515                                                | Dec 18, 2014 01:46 PM | Dec 18, 2014 01:46 PM | CRITICAL: Processor Queue Length at 10        | 10.0           |
| SQL2012:SSRS                                                | Dec 18, 2014 01:46 PM | Dec 18, 2014 01:46 PM | CRITICAL: Processor Queue Length at 10        | 10.0           |
| SQL2012:SSAS                                                | Dec 18, 2014 01:46 PM | Dec 18, 2014 01:46 PM | CRITICAL: Processor Queue Length at 10        | 10.0           |
| SQL2012:SSRS                                                | Dec 18, 2014 01:27 PM | Dec 18, 2014 01:27 PM | INFORMATIONAL: Processor Queue Length at<br>3 | 3.0            |

In SQL BI Manager alerts shift from current performance alerts to historical alerts when they fall below their previously established threshold and auto resolve.

(i) In SQL BI Manager you can define alert thresholds, see Configuring alert thresholds.

The historical alerts roll up view displays detailed information such as:

- BI Service
- Date/Time of alert inception
- Alert Preview (description)
- Alert Threshold

In the historical alerts roll up view you can view alerts in a specific time frame.

Verifying availability of BI services

In the Alerts view of SQL BI Manager you can easily identify the availability of the following BI services:

- SSAS service
- SSIS service
- SSRS service

| DASHBOARD ALERTS SSAS SSRS SSIS                      | Administration         |                               |
|------------------------------------------------------|------------------------|-------------------------------|
|                                                      |                        |                               |
| C Refresh Page Last C hecked on Dec 18 2014 15:03:02 |                        |                               |
| Jump to: Historical Alerts                           |                        |                               |
| CURRENT ACTIVE ALERTS (5 Alerts   5 Critical   0 Wa  | rning   0 Info)        |                               |
| El Service                                           | First Seen             | Alert Preview Alert Threshold |
| SQL2012.5515                                         | Dec 18, 2014 09:23 AM  | SSIS Service is down. 0.0     |
| SQL2012:SSAS                                         | Dec 18, 2014 09:23 AM  | SSAS Service is down. 0.0     |
| SQL2012.SSRS                                         | Dec 18, 2014 09:22.AM  | SSRS Service is down. 0.0     |
| SQL2012:5515                                         | Dec 18, 2014 09:22.4 M | SSIS Service is down. 0.0     |
| SQL2012:SSAS                                         | Dec 18, 2014 09-22.AM  | SSAS Service is down. 0.0     |

Viewing OS statistics for SQL BI Service instances

SQL BI Manager alerts on Operating System statistics for your monitored SQL BI Service instances.

| HISTORICAL ALERTS                                           |                       |                       |                                            |                |
|-------------------------------------------------------------|-----------------------|-----------------------|--------------------------------------------|----------------|
| From : Dec 17, 2014 💼 3:09 PM 🍦 To : Dec 18, 2014 🛗 3:09 PM | \$ Submit Export      |                       |                                            |                |
| BI Service                                                  | First Seen            | Cleared At            | Alert Preview                              | AlertThreshold |
| SQL2012:SSRS                                                | Dec 18, 2014 02:22 PM | Dec 18, 2014 02:22 PM | CRITICAL: Processor Queue Length at 10     | 10.0           |
| SQL2012:5515                                                | Dec 18, 2014 02:22 PM | Dec 18, 2014 02:22 PM | CRITICAL Processor Queue Length at 10      | 10.0           |
| SQL2012:SSAS                                                | Dec 18, 2014 02:22 PM | Dec 18, 2014 02:22 PM | CRITICAL: Processor Queue Length at 10     | 10.0           |
| SQL2012:SSIS                                                | Dec 18, 2014 01:46 PM | Dec 18, 2014 01:46 PM | CRITICAL: Processor Queue Length at 10     | 10.0           |
| SQL2012:SSRS                                                | Dec 18, 2014 01:46 PM | Dec 18, 2014 01:46 PM | CRITICAL: Processor Queue Length at 10     | 10.0           |
| SQL2012:SSAS                                                | Dec 18, 2014 01:46 PM | Dec 18, 2014 01:46 PM | CRITICAL: Processor Queue Length at 10     | 10.0           |
| SQL2012:SSRS                                                | Dec 18, 2014 01:27 PM | Dec 18, 2014 01:27 PM | INFORMATIONAL: Processor Queue Length at 3 | 3.0            |

The available Operating System counters, enabled by default, include:

- OS% Processor Time
- OS Paging
- Average Disk Milliseconds/Read
- Average Disk Milliseconds/Write
- Processor Queue Length

For additional information on OS counters, see Metric alerts.

Viewing SSAS, SSIS, and SSRS performance alerts

SQL BI Manager alerts on the performance of the SQL Server Analysis Services, SQL Server Integration Services, and SQL Server Reporting Services.

| DASHBOARD ALERIS SSAS SSRS SSIS ADMINISTRATION                                                          |                                                                                     |
|----------------------------------------------------------------------------------------------------|-------------------------------------------------------------------------------------|
| Jump to: Historical Alerts<br>CURRENT PERFORMANCE ALERTS (20 Alerts   10 Critical   4 Warning   6 Info) |                                                                                     |
| SQL Server                                                                                              | Date / Time Alert Preview                                                           |
| G 81-WIN2012R2-X86/082008R2                                                                             | September 0.6, 2016 1216 A.M. CRITICAL-SSRS Windows Active Sessions at 2147 6560 65 |
| 🚱 81-WIN2012R2-386-V812012                                                                              | September 0.6, 2016 1216 A.M. CRITICAL: SSRS Windows Active Sessions at 2147 655859 |
| G 81-ET-W2012DCEN-JQL81_IN 6TANCE                                                                       | September 03, 2014 03 34 PM CRITICAL: SSRS Windows Active Sessions at 2147 485309   |
| G 81-WH12012R2-JI6-V812008R2                                                                            | September 05, 2016 03:15 PM Indence is down.                                        |
| EI-ET-W2012DCEN/SQUEL_INSTANCE                                                                          | September 00, 2014 04:05 Indence is down.                                           |
| 🚱 81-WIN2012R2VSQL2016                                                                                  | September 06, 2014 02:35 PM SSIS Service is down.                                   |
| @ 85-WIN2012R2\8QL2012                                                                                  | September 08, 3014 02,38 PM SSIS Service is down.                                   |
| B DM-E1-2008R2J86-JBL_BL_INFTANCES                                                                      | September 06, 2014 0-4:06 SSR5 Bervice is down.                                     |
| G FF-W2012DCENT/SQL2012STD_B1                                                                           | September 05, 2014 0233 PM SSAS Service is down.                                    |
| FF-W2012DCENT/SQL2012STD_BI                                                                             | September 05, 2014 02:13 PM Instance is down.                                       |

The available SSAS performance counters, enabled by default, include:

- SSAS CPU Utilization
- SSAS Memory Utilization

The available SSIS performance counters, enabled by default, include:

- SSIS CPU Utilization
- SSIS Working Set
- SSIS Private Bytes

The available SSRS performance counters, enabled by default, include:

- Web Service-Processing Failures
- Web Service- Rejected Threads

 For additional information on SSAS, SSIS, and SSRS performance counters, see Metric alerts.

Verifying the status of SQL BI Manager

SQL BI Manager allows you to verify the proper functioning of the application. The system alerts you in the following scenarios:

- SQL Server BI services are unable to be monitored due to errors.
- Application components crash or become unresponsive.

| IDERA   | Products | Purchas | Support | Commun | About | Resourc | Legal |
|---------|----------|---------|---------|--------|-------|---------|-------|
| Website |          | е       |         | ity    | Us    | es      |       |

## **Metric alerts**

SQL BI Manager offers numerous alerts to successfully monitor and warn you about your SQL Servers and BI Service instances. Proper configuration is key to making sure you receive alerts only on those metrics that actually fall outside the typical performance of your environment.

The available Operating System counters, enabled by default, include:

- Average Disk Milliseconds/Read
- Average Disk Milliseconds/Write
- OS Paging
- OS Processor Queue Length
- OS% Processor Time

The available Operating System counters, disabled by default, include:

- Network Bytes Received/sec
- Network Bytes Sent/sec
- Network Output Queue Length
- Context Switches/sec
- Disk Read Bytes/sec
- Disk Write Bytes/sec
- Disk Transfer Bytes/sec
- Cache: Copy Reads/sec
- Average Disk Milliseconds/Transfer
- Average Disk Queue Length
- Disk Reads/sec
- Disk Writes/sec
- Disk Transfers/sec

The available SSAS performance counters, enabled by default, include:

- SSAS CPU Utilization
- SSAS Memory Utilization

The available SSIS performance counters, enabled by default, include:

- SSIS CPU Utilization
- SSIS Working Set
- SSIS Private Bytes

The available SSRS performance counters, enabled by default, include:

- Web Service-Processing Failures
- Web Service- Rejected Threads

## Average Disk Milliseconds Per Read alert

The Average Disk Milliseconds Per Read alert provides the average time (in milliseconds) that a read operation uses data from the disk.

| IDERA   | Products | Purchas | Support | Commun | About | Resourc | Legal |
|---------|----------|---------|---------|--------|-------|---------|-------|
| Website |          | е       |         | ity    | Us    | es      |       |

## Average Disk Milliseconds Per Write alert

The Average Disk Milliseconds Per Write alert provides the average time (in milliseconds) used by an operation writing data to the disk.

| IDERA   | Products | Purchas | Support | Commun | About | Resourc | Legal |
|---------|----------|---------|---------|--------|-------|---------|-------|
| Website |          | е       |         | ity    | Us    | es      |       |

## OS Paging (Per Second) alert

The OS Paging (Per Second) alert indicates that a memory threshold meets or exceeds the setting, due to one of the following causes:

- The OS Memory Paging is high
- The OS Memory Usage is high
- The SQL Server Memory Usage is high

Consistently high memory usage could cause system performance problems because of heavy disk usage and CPU load.

## Reduce memory paging

A high number of memory paging indicates a memory bottleneck. You should open the **Memory** view on the **Resources** tab to see how memory is being utilized on your SQL Server instance. You may need to allocate more memory to SQL Server to increase your SQL Server performance.

| IDERA   | Products | Purchas | Support | Commun | About | Resourc | Legal |
|---------|----------|---------|---------|--------|-------|---------|-------|
| Website |          | е       |         | ity    | Us    | es      |       |

## **OS Processor Queue Length (Count) alert**

The OS Processor Queue Length (Count) alert indicates that the number of threads waiting on the processor reached an alert threshold. A consistently high processor queue length can indicate processor congestion. If your system has multiple processors, you may need to increase your alert thresholds.

## Reduce your OS processor queue length

If the Processor Queue Length is often high, consider making one of the following changes:

- Upgrade to faster CPU(s).
- Reduce the number of SQL re-compilations as they are CPU intensive. There are many
  reasons that an object such as a stored procedure is recompiled, and you can remove most
  of these reasons by careful coding. See the SQL re-compilations counter for ways to
  dramatically reduce recompiles.
- Stop unnecessary programs from running (such as the Print Spooler or activities such as the database server acting as either a BDC or PDC).

| IDERA   | Products | Purchas | Support | Commun | About | Resourc | Legal |
|---------|----------|---------|---------|--------|-------|---------|-------|
| Website |          | е       |         | ity    | Us    | es      |       |
## **OS Processor Time (Percent) alert**

The OS Processor Time (Percent) alert provides the percentage of CPU time used by all processes on the computer hosting your SQL Server instance. The WMI object Win32\_PerfRaw Data\_PerfOS\_Processor property PercentProcessorTime is measured to get percent processor time.

## Reduce OS processor time

If this value regularly exceeds 75%, you should take action such as:

- Reduce the number of SQL re-compilations since they are CPU intensive. There are many
  reasons that an object such as a stored procedure is recompiled and you can remove most
  of these reasons by careful coding. See the SQL Re-compilations counter for ways to
  dramatically reduce recompiles.
- Make sure that all T-SQL statements (whether in a stored procedure, trigger, or ad hoc statement) that reference objects fully qualify the object referenced. For example: SELECT \* FROM Northwind.dbo Employees is a fully-qualified object reference whereas SELE CT \* FROMEmployees is a poorly-qualified object. You can reuse the execution plans of fully-qualified objects "as is," whereas plans where you either cannot reuse the not fully-qualified objects or, if they are reused, then they are subject to a highly restrictive COM PILE lock while SQL Server determines if all of the objects referenced in the T-SQL code have the same owners as the execution plan currently in cache. Both of these situations consume a significant amount of CPU time.
- Stop unnecessary programs (such as the Print Spooler or activities such as the database server acting as either a BDC or PDC) from running.

SQL Business Intelligence Manager identifies issues within the SQL BI environment to help optimize BI service performance. Learn more > >

| IDERA   | Products | Purchas | Support | Commun | About | Resourc | Legal |
|---------|----------|---------|---------|--------|-------|---------|-------|
| Website |          | е       |         | ity    | Us    | es      |       |

# SSAS performance view

The SSAS performance view provides comprehensive information on the SQL Server Analysis Services service and instances. Click the image to view full size.

| oncourse a  | 59.84 | 0 = 3                                                                                                    |        |
|-------------|-------|----------------------------------------------------------------------------------------------------|--------|
| ereseus -   | aur   | The low the events of                                                                                                    |        |
| ninar se (k |       |                                                                                                    |        |
|             |       | Analysis Services                                                                                                    |        |
| 1988-6481   |       | Isone inte                                                                                                    |        |
|             |       | where we have                                                                                                    |        |
|             |       | E 12.1 Beller Server                                                                                                    | L. Are |
|             |       | C State A state of the second state and the second state of the second state of the |        |
| 1.000       |       | <ul> <li>B Markey Respects (B Mark) (V, Second States)</li> </ul>                                                                                                    | 2-4-1  |

In the SSAS performance view you can:

- Get an overview of your SQL Server Analysis Services status and health.
- Add SSAS instances for monitoring.
- Filter information by monitored instance.
- Edit owner, location, and credentials.
- Edit instance properties.
- Export information.
- Remove instances.
- Disable monitoring.

**Overview of your SQL Server Analysis Services** 

The SSAS performance view provides an overview of your SQL Server Analysis Services. Information displayed includes:

- All monitored instances
- Size of monitored instances in GB
- Status of monitored instances
- SQL Server version and edition

If you select a check box next to a SQL server, you can perform additional actions such as refreshing data, editing properties, exporting data, and removing an instance from monitoring.

| Ar          | Analysis Services                                                                                         |                                |   |          |  |                                         |  |  |  |
|-------------|----------------------------------------------------------------------------------------------------|--------------------------------|---|----------|--|-----------------------------------------|--|--|--|
| INS<br>Refr | INSTANCES (4 instances   8.2 GB total size)<br>Refresh Data   Edit Properties   Export •   More Actions • |                                |   |          |  |                                         |  |  |  |
| 12          |                                                                                                    | SQL Server                     |   | Stetus 🔺 |  | Version                                 |  |  |  |
|             | 0                                                                                                    | BI-ET-W2012DCEN\SQLBI_INSTANCE | Ö | Up       |  | SQL Server 2012 RTM (11.0.210.0.60)     |  |  |  |
|             | •                                                                                                    | BI-WIN2012R2-X64\BI2008R2      | 0 | Up       |  | SQL Server 2008 R2 RT M (10.5.0.1600.1) |  |  |  |
|             | 0                                                                                                    | BI-WIN2012R2-X64\BI2012        | 0 | Up       |  | SQL Server 2012 RTM (11.0.2424.0)       |  |  |  |

What options do you have to drill down and get more specific information?

When you click the drop down menu of the **Instance** field in the SSAS performance view, you can see a list of your monitored instances. Choose the instance for which you want to view more details.

| idera <sup>.</sup><br>SQL BI | Beta                                                                                 |           |                      |                    |          |                                        |  |  |  |
|------------------------------|--------------------------------------------------------------------------------------|-----------|----------------------|--------------------|----------|----------------------------------------|--|--|--|
| DASHBOARD                    | ALERTS                                                                               | SSAS      | SSR 5 SSIS           | ADMINISTRAT        | ION      |                                        |  |  |  |
| Instance : All Instances     |                                                                                      |           |                      |                    |          |                                        |  |  |  |
| OVERVIEW                     | OVERVIEW BI-ET-W 2012DC EN\SQLBI_INSTANCE<br>BI-WIN 2012R2-X64\BI2008R2 CONSCIENTION |           |                      |                    |          |                                        |  |  |  |
| PERFORMANC                   | DM-ET-2008R2X86\S<br>BI-WIN2012R2-X64\B                                              | QL_BI_INS | TANCES               | 1.2 GB total size) |          |                                        |  |  |  |
| SESSION                      | 4                                                                                    | Export 🔻  |                      |                    |          |                                        |  |  |  |
| OBJECTS                      | 4                                                                                    |           | SQLServer            |                    | Stetus 🔺 | Version                                |  |  |  |
|                              |                                                                                      | •         | BI-ET-W2012DCEN\SQ   | LBI_INSTANCE       | D Up     | SQL Server 2012 RTM (11.0.210.0.60)    |  |  |  |
| CUBES                        |                                                                                      | •         | BI-WIN2012R2-X64\BI2 | 1008R2             | D Up     | SQL Server 2008 R2 RT M (10.50.1600.1) |  |  |  |
|                              |                                                                                      | •         | BI-WIN2012R2-X64\BI2 | 1012               | Dp Up    | SQL Server 2012.RTM (11.0.2424.0)      |  |  |  |

Upon your selection, an instance summary with basic details such as *Machine Name* and *Host Server* displays. You can also view current performance alerts specific to this instance, a summary of SSAS downtime, and statistics for the Service Analysis service and servers such as OS counters, performance counters, active SSAS sessions, and resource utilization. Click the image to view full size.

| An and the second second secon |  |
|----------------------------------------------------------------------------------------------------|--|
| Burry Tours                                                                                                    |  |
| In the second second se |  |
|                                                                                                    |  |
|                                                                                                    |  |
| The second second                                                                                                    |  |
|                                                                                                    |  |
| A set of the set of the set of th |  |
| res to an                                                                                                    |  |
|                                                                                                    |  |
|                                                                                                    |  |
| FIGHT STATE STATE STATE                                                                                                    |  |

How can you edit owner, location and credentials?

You can define owner, location, and credentials when you register an instance; however, if you want to change any of these fields for several instances, select all servers (check box next to the SQL Server column) and click on the respective field: **Edit Owner**, **Edit Location**, or **Edit Credentials**.

| Ana                                                                                                    | Analysis Services                           |          |                                         |  |  |  |  |  |
|----------------------------------------------------------------------------------------------------|---------------------------------------------|----------|-----------------------------------------|--|--|--|--|--|
| INSTA                                                                                                    | INSTANCES (4 instances   8.2 GB total size) |          |                                         |  |  |  |  |  |
| Edit Owner   Edit Location   Edit Credentials   Export 🔻   More Actions 🔻                                                                                                    |                                             |          |                                         |  |  |  |  |  |
| V                                                                                                    | SQL Server                                  | Status 🔺 | Version                                 |  |  |  |  |  |
| Image: Contract of the second second seco | BI-ET-W2012DCEN\SQLBI_INSTANCE              | 🕑 Up     | SQL Server 2012 RTM (11.0.2100.60)      |  |  |  |  |  |
| Image: A mail of the second second | BI-WIN2012R2-X64\BI2008R2                   | 🕑 Up     | SQL Server 2008 R2 RT M (10.5.0.1600.1) |  |  |  |  |  |
| <b>v</b>                                                                                                    | BI-WIN2012R2-X64\BI2012                     | 🕑 Up     | SQL Server 2012.RTM (11.0.2424.0)       |  |  |  |  |  |

- For the Edit Owner, Edit Location and Edit Credentials fields to display, all servers must be selected.
- ① You can also edit owner, location, and credentials in the Edit Instance Properties window.

This option is available when you select one instance in the SSAS performance view.

How can you edit instance properties?

When you register an instance, you define certain properties such as credentials, owner, location, and comments. You can change this information from the **Edit Instance properties** win dow. To access this window select only one instance in the SSAS performance view:

| Analysis Services                     |                                                     |                   |            |           |          |  |                                         |  |  |  |
|---------------------------------------|-----------------------------------------------------|-------------------|------------|-----------|----------|--|-----------------------------------------|--|--|--|
| INSTA                                 | INSTANCES <u>(4 instances I 8,</u> 2 GB total size) |                   |            |           |          |  |                                         |  |  |  |
| Refresh Data Edit Properties Export 🔻 |                                                     |                   | More /     | Actions 🔻 |          |  |                                         |  |  |  |
|                                       | SQL Server                                          |                   |            |           | Status 🔺 |  | Version                                 |  |  |  |
| <b>v</b>                              | BI-ET                                               | -W2012DCEN\SQLB   | I_INSTANCE | 0         | Up       |  | SQL Server 2012 RTM (11.0.210.0.60)     |  |  |  |
| 0                                     | BI-WI                                               | N2012R2-X64\BI200 | 08R2       | 0         | Up       |  | SQL Server 2008 R2 RT M (10.5 0.1600.1) |  |  |  |
|                                       | BI-WI                                               | N2012R2-X64\BI201 | 2          | 0         | Up       |  | SQL Server 2012.RTM (11.0.2424.0)       |  |  |  |

Upon selecting an instance, the **Refresh Data**, **Edit Properties**, **Export** and **More Actions** fields display. Click on **Edit Properties** to modify your initial settings.

| Edit Instance Properties                    | i        | ? X   |
|---------------------------------------------|----------|-------|
| Owner                                       | Location |       |
| •                                           |          | •     |
| Comments                                    |          |       |
| SQL Connection Credentia is<br>Account Type |          |       |
| SQLBI service account                       |          | •     |
| WMI Connection Credentisis<br>Account Type  |          |       |
| SQLBI service account                       |          | •     |
| TEST CREDENTIALS                            | SAVE C   | ANCEL |

#### SQL connection credentials

These credentials allow you to connect to SQL Server instances to collect availability, capacity, and configuration data. When you register an instance, you define these credentials; however, you can change them later on the **Edit instance properties** wind ow.

You can choose between a SQL BI service account, a Windows user account, or a SQL Server login account. The last two options require that you provide the respective login and password.

#### WMI connection credentials

These credentials allow you to connect to the computer that hosts the SQL Server instance, and collect its performance and computer details. When you register an instance, you define these credentials; however, you can change them later on the **Edit instance properties** window.

You can choose between a SQL BI service account or a Windows user account. You need to provide a login and password for the Windows user account.

How can you export the information available on the SSAS performance view?

You can export the information available on the SSAS performance view, by clicking the **Export** option under instances and selecting your preferred format for Exporting: **PDF**, **XLS**, or **XML**.

| A                                           | Analysis Services |   |                |                   |   |          |                                         |  |
|---------------------------------------------|-------------------|---|----------------|-------------------|---|----------|-----------------------------------------|--|
| INSTANCES (4 instances   8.2 GB total size) |                   |   |                |                   |   |          |                                         |  |
|                                             |                   |   | SQL Server     |                   |   | Status 🔺 | Astelou                                 |  |
| E                                           |                   | Ð | BI-ET-W2012DC  | EN\SQLBI_INSTANCE | Ö | Up       | SQL Server 2012 RTM (11.0.210.0.60)     |  |
| E                                           |                   | Ð | BI-WIN2012R2-J | K64\BI2008R2      | Ö | Up       | SQL Server 2008 R2 RT M (10.5.0.1600.1) |  |
| E                                           |                   | 0 | BI-WIN2012R2-) | K64\BI2012        | Ö | Up       | SQL Server 2012 RTM (11.0.2424.0)       |  |

It is also possible to export information specific to a monitored SQL Server. Select an instance and the **Export** field displays.

| Ar          | Analysis Services     |                                                  |                                                         |                     |           |                                         |  |  |  |
|-------------|-----------------------|--------------------------------------------------|---------------------------------------------------------|---------------------|-----------|-----------------------------------------|--|--|--|
| INS<br>Refr | T <b>A</b> N<br>esh I | NCES (4 instan<br>Data   Edit Prop<br>SQL Server | ces   8.2 GB tot<br>ertiles   Export •<br>Export as PDF | al size)<br>  More. | Actions 🔻 | Version                                 |  |  |  |
|             | 0                     | BI-ET-W2012DCI                                   | Export as XML                                           | E Ö                 | Up        | SQL Server 2012 RTM (11.0.210.0.60)     |  |  |  |
|             | •                     | BI-WIN2012R2-X                                   | 64\BIZUU8RZ                                             | - o                 | Up        | SQL Server 2008 R2 RT M (10.5.0.1600.1) |  |  |  |
|             | 0                     | BI-WIN2012R2-X                                   | 64\BI2012                                               | 0                   | Up        | SQL Server 2012 RTM (11.0.2424.0)       |  |  |  |

More actions

You can perform additional actions in the SSAS performance view such as refreshing data, disabling monitoring, removing an instance and editing properties. There are two paths to access the **More Actions** option. The first path is by selecting a specific instance in the SSAS performance view. You can also click the gear icon next to an instance name.

| Analysis Services                                       |                                          |  |  |  |  |  |  |  |  |
|---------------------------------------------------------|------------------------------------------|--|--|--|--|--|--|--|--|
| INSTANCES (3 instances   8.0 GB total size)<br>Export 🗸 |                                          |  |  |  |  |  |  |  |  |
| SQL Server                                              | Status A Version                         |  |  |  |  |  |  |  |  |
| BI-ET-W2012DCEN\SQLBI_INSTANCE                          | Refresh Data                             |  |  |  |  |  |  |  |  |
| BI-WIN2012R2-X64\BI2008R2                               | Disable Monitoring erver 2008 R2 RTM (1) |  |  |  |  |  |  |  |  |
| •                                                       | Remove                                   |  |  |  |  |  |  |  |  |
|                                                         | Edit Properties                          |  |  |  |  |  |  |  |  |
|                                                         |                                          |  |  |  |  |  |  |  |  |

## **Refresh data**

Click this option to manually update information.

## **Disable monitoring**

Disable an instance when you want to temporarily stop its monitoring. If you need to do maintenance or you need to disable an instance for a period of time, use this option to stop SQL BI Manager from collecting data and sending notifications during this time.

## Remove

SQL BI Manager allows you to remove instances that you no longer wish to monitor.

If you remove an instance, SQL BI Manager no longer monitors that instance and deletes all associated data from the database.

## **Edit Properties**

Refer to the section, How can you edit instance properties?, for more information.

## Records

Display a specific number of records with a maximum of 20. You can find this option at the end of the SSAS performance view.

SQL Business Intelligence Manager identifies issues within the SQL BI environment to help optimize BI service performance. Learn more > >

| IDERA   | Products | Purchas | Support | Commun | About | Resourc | Legal |
|---------|----------|---------|---------|--------|-------|---------|-------|
| Website |          | е       |         | ity    | Us    | es      |       |

# Viewing detailed statistics for SSAS

The SSAS performance view allows you to quickly view key diagnostic statistics for your monitored BI Service instance and contains the following sub-views:

- Overview
- Performance
- Session
- Objects
- Cubes

#### Overview

The Overview sub-view of the SSAS tab contains basic information on your monitored BI Service instance such as the Instance Summary that displays the *Machine Name* and *Host Server*. You can also view current performance alerts specific to this instance, and a summary of SSAS downtime. Click image to view full size.

| · ·             | ••• |        | · •                           |             |          |
|-----------------|-----|--------|-------------------------------|-------------|----------|
|                 |     | -      |                               |             |          |
| 100000<br>10000 |     |        |                               |             |          |
| · · · ·         |     |        | Health and the American State |             |          |
| ~~              |     |        | A REAL PROPERTY.              | Service and | 2007-021 |
|                 |     | 1      |                               | 1417 1      |          |
|                 |     |        |                               |             |          |
|                 |     |        | 1                             |             | 1.00.000 |
|                 |     | A 1999 |                               | 1           |          |

#### Performance

The Performance sub-view of the SSAS tab is organized with panels that display all key metrics collected by SQL BI Manager.

The available data panels for the Performance sub-view include:

## Disk

The **Disk** panel includes key disk metrics for your monitored BI instance. The metrics displayed in Disk include the following charts and gauges:

- Disk Transactions.
- Disk Transactions in Bytes.
- Average Disk Queue Length.
- Average Time/Operation.

| PER FORM ANCE     | DISK TRANSACTI<br>Transactions / Se | IONS<br>85                  |
|-------------------|-------------------------------------|-----------------------------|
| os 7              |                                     | 📕 Reads 📕 Writes 📕 Transfer |
| Network 150       |                                     |                             |
| Cache             |                                     |                             |
| C PU              |                                     |                             |
| Processing 2      |                                     |                             |
| Memory 100        |                                     | /                           |
| MDX               |                                     |                             |
| SSAS Cac he       |                                     |                             |
| Threads           |                                     |                             |
| Storage Engine 50 |                                     | ~ //                        |
|                   |                                     |                             |
|                   |                                     |                             |

## OS

The **OS** panel includes key operating system metrics for your monitored BI instance. The metrics displayed in OS include the following charts and gauges:

- OS Processor Time (%).
- SSAS Processor Time (%).
- OS Paging (GB).

| Instance : BI-ET-W2012DCENISQUBLINSTANCE<br>OVERVIEW I From . Sep 22, 1<br>Dick OS<br>Network 94                                                                                             | ▼<br>2014 @ 12.12 PM \$ To . Sep 22, 2014 @ 1.12 PM \$ Scele Minute ▼ | Suamt Ezot                                                               |
|----------------------------------------------------------------------------------------------------|-----------------------------------------------------------------------|--------------------------------------------------------------------------|
| OVERVIEW 4<br>PERPOSIMANCE 4<br>Diak<br>OS<br>Network 94                                                                                                    | 2014 m 12:12 PM 🕴 To : Sep 22, 2014 m 1:12 PM 💠 Scele : Minute 🔻      | Submt Export                                                             |
| PERFORMANCE V<br>Disk<br>OS<br>Network 96                                                                                                    |                                                                       |                                                                          |
| OS<br>Network 96                                                                                                    | OS PROCESSOR TIME<br>(%)                                              | SSAS PROCESSOR TIME<br>(%)                                               |
| Cache         92           C PU         90           Processing         88           Memory         64           MDX         80           SSAS Cache         90           Threads         55 | 1215 12.30 12.45 01 PM                                                | 55.0<br>55.5<br>50.0<br>52.5<br>51.0<br>12.15<br>12.50<br>12.45<br>0 IPM |

## Network

The **Network** panel includes key operating system metrics for your monitored BI instance. The metrics displayed in Network include the following charts and gauges:

- Data Transfer (bytes/sec).
- Network Output Queue Length (number of packets).

## Cache

The **Cache** panel includes key cache metrics for your monitored BI instance. The metrics displayed in Cache include the following charts and gauges:

• Cache Copy Reads (KB/sec).

## CPU

The **CPU** panel includes key CPU metrics for your monitored BI instance. The metrics displayed in CPU include the following charts and gauges:

- Context Switches (per sec).
- Processor Queue Length.

## Memory

The **Memory** panel includes key memory metrics for your monitored BI instance. The metrics displayed in Memory include the following charts and gauges:

- Memory Overall Usage (KB).
- Cleaner Memory (KB).
- Memory Shrunk (KB/sec).
- Memory Limit (KB).

## MDX

The **Memory** panel includes key memory metrics for your monitored BI instance. The metrics displayed in Memory include the following charts and gauges:

- Memory Overall Usage (KB).
- Cleaner Memory (KB).
- Memory Shrunk (KB/sec).
- Memory Limit (KB).

SSAS Cache

Threads

Storage Engine

# SSRS performance view

The SSRS performance view provides comprehensive information on the SQL Server Reporting Services service and servers. Click the image to view full size.

|              | country of the second second second second second second second second second second second second second second                                                                                                    |            |
|--------------|----------------------------------------------------------------------------------------------------|------------|
|              | a. v. ( <u>ve</u> ) u anvenu                                                                                                    |            |
| alta a se    | · ·                                                                                                    |            |
| a            | <ul> <li>Apparting Kervices</li> </ul>                                                                                                    |            |
|              | · · · · · · · · · · · · · · · · · · ·                                                                                                    |            |
|              | and the second second second                                                                                                    |            |
| Design and a | a destruction of the                                                                                                    |            |
|              | 2. With the second second s | 11 - 4 - 4 |
|              | The second second second second second                                                                                                    |            |
|              |                                                                                                    |            |

In the SSRS performance view you can:

- Get an overview of your SQL Server Reporting Services status and health.
- Add SSRS instances for monitoring.
- Filter information by monitored instance.
- Edit owner, location, and credentials.
- Edit instance properties.
- Export information.
- Remove instances.
- Disable monitoring.

**Overview of your SQL Server Reporting Services** 

The SSRS performance view provides an overview of your SQL Server Reporting Services and the server they reside on. Information displayed includes:

- All monitored instances
- Size of monitored instances in GB
- Status of monitored instances
- SQL Server version and edition

If you select a check box next to a SQL server, you can perform additional actions such as refreshing data, editing properties, exporting data, and removing an instance from monitoring.

| Reporting Services |                                             |               |                                         |  |  |  |  |  |  |
|--------------------|---------------------------------------------|---------------|-----------------------------------------|--|--|--|--|--|--|
| INSTAN             | INSTANCES (5 instances   8.3 GB total size) |               |                                         |  |  |  |  |  |  |
| Refresh I          | Data   Edit Properties   Export 🔻   Mi      | ore Actions 🔻 |                                         |  |  |  |  |  |  |
|                    | SQL Server                                  | Status 🔺      | ¥ersion                                 |  |  |  |  |  |  |
| 🔽 🔮                | FF-W2012DCENT\SQL2012STD_BI                 | O Down        | SQL Server 2012 SP1(11.0.3000.0)        |  |  |  |  |  |  |
| •                  | BI-ET-W2012DCEN\SQLBI_INSTANCE              | Ö Up          | SQL Server 2012 RTM (11.0.210.0.60)     |  |  |  |  |  |  |
| •                  | BI-WIN2012R2-X64\BI2008R2                   | O Up          | SQL Server 2008 R2 RT M (10.5.0.1600.1) |  |  |  |  |  |  |
| •                  | BI-WIN2012R2-X64\BI2012                     | O Up          | SQL Server 2012 RTM (11.0.2424.0)       |  |  |  |  |  |  |
| •                  | DM-ET-2008R2X86\SQL_BI_INSTANCES            | Ö Up          | SQL Server 2008 RT M (10.0.1600.0)      |  |  |  |  |  |  |

What options do you have to drill down and get more specific information?

When you click the drop down menu of the Instance field in the SSRS performance view, you

can see a list of your monitored instances. Choose the instance for which you want to view more details.

|              |                                                                                                    |                                                                                                    | A DOMINISTRA                                                                                                    | ATIO                                                                                                    | N                                                                                                    |                                                                                                    |
|--------------|----------------------------------------------------------------------------------------------------|----------------------------------------------------------------------------------------------------|----------------------------------------------------------------------------------------------------|----------------------------------------------------------------------------------------------------|----------------------------------------------------------------------------------------------------|----------------------------------------------------------------------------------------------------|
| ces          |                                                                                                    |                                                                                                    |                                                                                                    |                                                                                                    |                                                                                                    |                                                                                                    |
| ices         |                                                                                                    |                                                                                                    |                                                                                                    |                                                                                                    |                                                                                                    |                                                                                                    |
| 2DC ENT\SQL  | 2012STD_B                                                                                             | 31                                                                                                    | loos                                                                                                    |                                                                                                    |                                                                                                    |                                                                                                    |
| 2012DC ENVSC | QLBI_INSTA                                                                                            | NC E                                                                                                    | ices                                                                                                    |                                                                                                    |                                                                                                    |                                                                                                    |
| D12R2-X64\BI | 12008R2                                                                                               |                                                                                                    |                                                                                                    |                                                                                                    |                                                                                                    |                                                                                                    |
| 008R2X86\S   | QL_BI_INS                                                                                             | TANCES                                                                                                    | 1.3 GB total size                                                                                                    | e)                                                                                                    |                                                                                                    |                                                                                                    |
| 012R2-X64\BI | 12012                                                                                                 |                                                                                                    |                                                                                                    |                                                                                                    |                                                                                                    |                                                                                                    |
|              |                                                                                                    | SQL Server                                                                                                    |                                                                                                    |                                                                                                    | Status 🔺                                                                                                    | Version                                                                                                    |
|              |                                                                                                    | FF-W2012DCENT\SQL2                                                                                                    | 2012STD_BI                                                                                                    | Ö.                                                                                                    | Down                                                                                                    | SQL Server 2012 SP1(11.0.3000.0)                                                                                                    |
| ~            | •                                                                                                    | BI-ET-W2012DCEN\SQ                                                                                                    | LBI_INSTANCE                                                                                                    | Ö                                                                                                    | Up                                                                                                    | SQL Server 2012 RTM (11.0.2100.60)                                                                                                    |
|              | •                                                                                                    | BI-WIN2012R2-X64\BI2                                                                                                    | 2008R2                                                                                                    | Ö                                                                                                    | Up                                                                                                    | SQL Server 2008 R2 RT M (10.5.0.1600.1)                                                                                                    |
|              | •                                                                                                    | BI-WIN2012R2-X64\BI2                                                                                                    | 2012                                                                                                    | Ô.                                                                                                    | Up                                                                                                    | SQL Server 2012 RTM (11.0.2424.0)                                                                                                    |
|              | •                                                                                                    | DM-ET-2008R2X86\SC                                                                                                    | L_BI_INSTANCES                                                                                                    | Ö                                                                                                    | Up                                                                                                    | SQL Server 2008 RT M (10.0.1600.0)                                                                                                    |
|              | C66<br>ICCENT \SQL<br>2012DC ENT\SQL<br>2012DC ENT\SQL<br>2012DC ENT\SC<br>012R2-X64\B<br>012R2-X64\B | CC66<br>ICC66<br>200 ENT \SQL 2012STD_E<br>2012DC ENN SQL EI_INSTA<br>012R2-X64\B12008R2<br>008R2X 86\SQL_BI_INS<br>012R2-X64\B12012 | CC66  CC66  20C ENT\SQL2012STD_BI 2012DC ENT\SQL2012STD_BI 2012DC ENT\SQLBL_INSTANCE 012R2-X64\BI2008R2 008R2X86\SQL_BI_INSTANCES 012R2-X64\BI2012  SQL Server  SQL Server SQL Server  SQL Server  SQL Server  SQL Server SQL Server  SQL Server SQL S | ces<br>ices<br>20C ENT\SQL2012STD_BI<br>2012DC EN\SQL8I_INSTANCE<br>012R2-X64\BI2008R2<br>008R2X86\SQL_BI_INSTANCES<br>012R2-X64\BI2012<br>SQL Server<br>SQL Server<br>SQL Server<br>SQL Server<br>SQL Server<br>BI-ET-W2012DCENT\SQL2012STD_BI<br>BI-ET-W2012DCENT\SQLBI_INSTANCE<br>BI-WIN2012R2-X64\BI2008R2<br>BI-WIN2012R2-X64\BI2008R2<br>BI-WIN2012R2-X64\BI2012<br>DM-ET-2008R2X86\SQL_BI_INSTANCES | CC66<br>2DC ENT/SQL2012STD_BI<br>2012DC EN/SQLBI_INSTANCE<br>002R22-X64\BI2008R2<br>0008R2X 86\SQL_BI_INSTANCES<br>002R22-X64\BI2008R2<br>002R2X-K64\BI2012<br>SQL Server<br>SQL Server<br>SQL S | CC65<br>2DC ENT/SQL 2012STD_BI<br>2012DC ENX/SQL BI_INSTANCE<br>002R22-X64\BI2008R2<br>0008R2X 86\SQL_BI_INSTANCES<br>002R22-X64\BI2008R2<br>002R2X-K64\BI2012<br>SQL Server<br>SQL Server<br>Status A<br>SQL Server<br>Status A<br>SQL Server<br>Status A<br>SQL Server<br>Status A<br>SQL Server<br>Status A<br>SQL Server<br>Status A<br>SQL Server<br>Status A<br>SQL Server<br>Status A<br>SQL Server<br>Status A<br>Down<br>Down<br>Do |

Upon your selection, an instance summary with basic details such as *Machine Name* and *Host Server* displays. You can also view current performance alerts specific to this instance, a summary of SSRS downtime, and statistics for the Reporting Services service such as OS, SSR S Report Server, SSRS Web Server, and SSRS Windows Service counters. Click the image to view full size.

| rear parameter | -                            |                |                                                                                                    |  |
|----------------|------------------------------|----------------|----------------------------------------------------------------------------------------------------|--|
| 1.00           |                              |                |                                                                                                    |  |
| times a        | Instant, Somerasi            |                |                                                                                                    |  |
| Landren -      |                              | of the resting |                                                                                                    |  |
|                | A CONTRACTOR OF A CONTRACTOR |                | And the second second sec |  |
|                | er v a a l'a                 |                | Contraction and the second second                                                                                                    |  |
|                |                              |                |                                                                                                    |  |
|                | -                            |                | 1                                                                                                    |  |

How can you edit owner, location, and credentials?

You can define owner, location, and credentials when you register an instance, however, if you want to change any of these fields for several instances, select all servers (check box next to the SQL Server column) and click on the respective field: **Edit Owner**; **Edit Location**; or **Edit Credentials**.

| Reporting Services                                                                                                    |                                             |    |                 |                                         |  |  |  |  |
|----------------------------------------------------------------------------------------------------|---------------------------------------------|----|-----------------|-----------------------------------------|--|--|--|--|
| INSTA                                                                                                    | INSTANCES (5 instances   8.3 GB total size) |    |                 |                                         |  |  |  |  |
| Edit Owr                                                                                                    | ner   Edit Location   Edit Credentials      | EX | port 🔻 📔 More A | ctions 🔻                                |  |  |  |  |
|                                                                                                    | SQL Server                                  |    | Status 🔺        | Version                                 |  |  |  |  |
| 🗹 🕚                                                                                                    | FF-W2012DCENT\SQL2012STD_BI                 | 0  | Down            | SQL Server 2012 SP1(11.0.3000.0)        |  |  |  |  |
| Image: Contract of the second second seco | BI-ET-W2012DCEN\SQLBI_INSTANCE              | 0  | Up              | SQL Server 2012 RTM (11.0.2100.60)      |  |  |  |  |
| Image: Contract of the second second seco | BI-WIN2012R2-X64\BI2008R2                   | 0  | Up              | SQL Server 2008 R2 RT M (10.5 0.1600.1) |  |  |  |  |
| Image: Contract of the second second seco | BI-WIN2012R2-X64\BI2012                     | 0  | Up              | SQL Server 2012 RTM (11.0.2424.0)       |  |  |  |  |
| <b>I</b>                                                                                                    | DM-ET-2008R2X86\SQL_BI_INSTANCES            | 0  | Up              | SQL Server 2008 RTM (10.0.1600.0)       |  |  |  |  |

For the Edit Owner, Edit Location and Edit Credentials fields to display, all servers must be selected.  You can also edit owner, location, and credentials in the Edit Instance Properties windo w. This option is available when you select one instance in the SSRS performance view.

How can you edit instance properties?

When you register an instance, you define certain properties such as credentials, owner, location, and comments. You can change this information from the **Edit Instance properties** win dow. To access this window select only one instance in the SSRS performance view:

| Reporting Services |                                                                                |                     |                                         |  |  |  |  |  |
|--------------------|--------------------------------------------------------------------------------|---------------------|-----------------------------------------|--|--|--|--|--|
| INSTA<br>Refrest   | NCES (5 instances   8.3 GB total size<br>Data   Edit Properties   Export 🔻   M | e)<br>ore Actions 🔻 |                                         |  |  |  |  |  |
| 100                | SQL Server                                                                     | Status 🔺            | Version                                 |  |  |  |  |  |
|                    | FF-W2012DCENT\SQL2012STD_BI                                                    | O Down              | SQL Server 2012 SP1(11.0.3000.0)        |  |  |  |  |  |
| . 1                | BI-ET-W2012DCEN\SQLBI_INSTANCE                                                 | O Up                | SQL Server 2012.RTM (11.0.210.0.60)     |  |  |  |  |  |
| 🗹 🛈                | BI-WIN2012R2-X64\BI2008R2                                                      | O Up                | SQL Server 2008 R2 RT M (10.5 0.1600.1) |  |  |  |  |  |
|                    | BI-WIN2012R2-X64\BI2012                                                        | O Up                | SQL Server 2012.RTM (11.0.2424.0)       |  |  |  |  |  |
|                    | DM-ET-2008R2X86\SQL_BI_INSTANCES                                               | O Up                | SQL Server 2008 RTM (10.0.1600.0)       |  |  |  |  |  |

Upon selecting an instance, the **Refresh Data**, **Edit Properties**, **Export** and **More Actions** fields display. Click on **Edit Properties** to modify your initial settings.

| 7 X Edit Instance Properties Instance: BI-WIN2012R2-X64\BI2008R2 Instance Details and Ownership |             |  |  |  |  |  |
|-------------------------------------------------------------------------------------------------|-------------|--|--|--|--|--|
| Owner                                                                                           | Location    |  |  |  |  |  |
| Qa inte mal team 🛛 🔻 🔻                                                                          | Qa inter 🔻  |  |  |  |  |  |
| Comments                                                                                        |             |  |  |  |  |  |
| SQL Connection Credentials<br>Account Type                                                      |             |  |  |  |  |  |
| SQL Server login account                                                                        | •           |  |  |  |  |  |
| Login                                                                                           | Password    |  |  |  |  |  |
| 62                                                                                              |             |  |  |  |  |  |
| WMI Connection Credentials<br>Account Type                                                      |             |  |  |  |  |  |
| SQLBI service account                                                                           | •           |  |  |  |  |  |
| TEST CREDENTIALS                                                                                | SAVE CANCEL |  |  |  |  |  |

#### SQL connection credentials

These credentials allow you to connect to SQL Server instances to collect availability, capacity, and configuration data. When you register an instance, you define these credentials, however, you can change them later on the **Edit instance properties** wind ow.

You can choose between a SQL BI service account, a Windows user account, or a SQL Server login account. The last two options require that you provide the respective login and password.

#### WMI connection credentials

These credentials allow you to connect to the computer that hosts the SQL Server instance, and collect its performance and computer details. When you register an instance, you define these credentials, however, you can change them later on the **Edit instance properties** window.

You can choose between a SQL BI service account or a Windows user account. You need to provide a login and password for the Windows user account.

How can you export the information available on the SSRS performance view?

You can export the information available on the SSRS performance view, by clicking the **Export** option under instances and selecting your preferred format for Exporting: **PDF**, **XLS**, or **XML**.

|   | Reporting Services |             |                                       |    |          |                                       |  |  |  |
|---|--------------------|-------------|---------------------------------------|----|----------|---------------------------------------|--|--|--|
| C | INST<br>Expor      | TAN<br>rt 🔻 | NCES (5 instances   8.3 GB total size | e) |          |                                       |  |  |  |
|   | 0                  |             | SQL Server                            |    | Status 🔺 | Version                               |  |  |  |
|   |                    | 0           | FF-W2012DCENT\SQL2012STD_BI           | Ö  | Down     | SQL Server 2012 SP1(11.0.3000.0)      |  |  |  |
|   |                    | Ð           | BI-ET-W2012DCEN\SQLBI_INSTANCE        | Ö  | Up       | SQL Server 2012 RTM (11.0.2100.60)    |  |  |  |
|   |                    | Û           | BI-WIN2012R2-X64\BI2008R2             | Ö  | Up       | SQL Server 2008 R2 RTM (10.50.1600.1) |  |  |  |
|   |                    | Û           | BI-WIN2012R2-X64\BI2012               | Ö  | Up       | SQL Server 2012.RTM (11.0.2424.0)     |  |  |  |
|   |                    | Û           | DM-ET-2008R2X86\SQL_BI_INSTANCES      | Ö  | Up       | SQL Server 2008 RT M (10.0.1600.0)    |  |  |  |
|   |                    |             |                                       |    |          |                                       |  |  |  |

It is also possible to export information specific to a monitored SQL Server. Select an instance and the **Export** field displays.

| Reporting Services |                                                                                                    |                |                     |      |          |                                         |  |  |  |
|--------------------|----------------------------------------------------------------------------------------------------|----------------|---------------------|------|----------|-----------------------------------------|--|--|--|
| INS<br>Refr        | INSTANCES (5 instances   8.3 GB total size)<br>Refresh Data   Edit Properties   Export -   More Actions - |                |                     |      |          |                                         |  |  |  |
|                    |                                                                                                    | SQL Server     | Export as PDF       |      | Stetus 🔺 | Version                                 |  |  |  |
|                    | 0                                                                                                    | FF-W2012DCEN   | Export as XML       | Ö    | Down     | SQL Server 2012 SP1(11.0.3000.0)        |  |  |  |
|                    | 0                                                                                                    | BI-ET-W2012DC  | EN ASQUEL_INSTANCE  | 0    | Up       | SQL Server 2012 RTM (11.0.2100.60)      |  |  |  |
|                    | 0                                                                                                    | BI-WIN2012R2-J | x64\BI2008R2        | 0    | Up       | SQL Server 2008 R2 RT M (10.5 0.1600.1) |  |  |  |
|                    | 0                                                                                                    | BI-WIN2012R2-J | x64\BI2012          | 0    | Up       | SQL Server 2012 RTM (11.0.2424.0)       |  |  |  |
|                    | 0                                                                                                    | DM-ET-2008R2   | X86\SQL_BI_INSTANCE | is Ö | Up       | SQL Server 2008 RT M (10.0.1600.0)      |  |  |  |

**More actions** 

You can perform additional actions in the SSRS performance view such as refreshing data, disabling monitoring, removing an instance, and editing properties. There are two paths to access the **More Actions** option. The first path is by selecting a specific instance in the SSRS performance view. You can also click the gear icon next to an instance name.

| Re          | Reporting Services                                                                                        |                                  |   |                              |       |                                   |  |  |  |  |  |
|-------------|----------------------------------------------------------------------------------------------------|----------------------------------|---|------------------------------|-------|-----------------------------------|--|--|--|--|--|
| INS<br>Refr | INSTANCES (5 instances   8.3 GB total size)<br>Refresh Data   Edit Properties   Export -   More Actions - |                                  |   |                              |       |                                   |  |  |  |  |  |
|             |                                                                                                    | SQLServer                        |   | Status 🔺                     | Versi | оп                                |  |  |  |  |  |
|             | 0                                                                                                    | FF-W2012DCENT\SQL2012STD_BI      | Ö | Down                         | SQL S | Server 2012 SP1 (11.0.30 00.0)    |  |  |  |  |  |
| V           | 0                                                                                                    | BI-ET-W2012DCEN\SQLBI_INSTANCE   | Ö | Refresh Data                 |       | erver 2012.RTM (11.0.210.0.60)    |  |  |  |  |  |
|             | Û                                                                                                    | BI-WIN2012R2-X64\BI2008R2        | Ö | Disable Monitori             | Ing   | erver 2008 R2 RTM (10.5 0.1600.1) |  |  |  |  |  |
|             | Ð                                                                                                    | BI-WIN2012R2-X64\BI2012          | Ö |                              |       | erver 2012.RTM (11.0.2424.0)      |  |  |  |  |  |
|             | 0                                                                                                    | DM-ET-2008R2X86\SQL_BI_INSTANCES | Ö |                              |       | erver 2008 RT M (10.0.1600.0)     |  |  |  |  |  |
|             |                                                                                                    |                                  |   | Edit Properties<br>Edit Tags |       |                                   |  |  |  |  |  |

#### **Refresh data**

Click this option to manually update information.

#### **Disable monitoring**

Disable an instance when you want to temporarily stop its monitoring. If you need to do maintenance or you need to disable an instance for a period of time, use this option to stop SQL BI Manager from collecting data and sending notifications during this time.

#### Remove

SQL BI Manager allows you to remove instances that you no longer wish to monitor.

If you remove an instance, SQL BI Manager no longer monitors that instance and deletes all associated data from the database.

## **Edit Properties**

Refer to the section, How can you edit instance properties?, for more information.

## Records

Display a specific number of records with a maximum of 20. You can find this option at the end of the SSRS performance view.

SQL Business Intelligence Manager identifies issues within the SQL BI environment to help optimize BI service performance. Learn more > >

| IDERA   | Products | Purchas | Support | Commun | About | Resourc | Legal |
|---------|----------|---------|---------|--------|-------|---------|-------|
| Website |          | е       |         | ity    | Us    | es      |       |

# Viewing detailed statistics for SSRS

# **SSIS** performance view

The SSIS performance view provides comprehensive information on the SQL Server Integration Services service and instances. Click the image to view full size.

| s-erses realized |                                                                                                    |   |  |  |  |  |  |  |  |
|------------------|----------------------------------------------------------------------------------------------------|---|--|--|--|--|--|--|--|
|                  | an in 🔯 anners                                                                                                    |   |  |  |  |  |  |  |  |
| alta a marc      |                                                                                                    |   |  |  |  |  |  |  |  |
| n                | ntegration Services                                                                                                    |   |  |  |  |  |  |  |  |
|                  | El anti vel per si<br>la contra del per si<br>la contra del per si contra del per si contr |   |  |  |  |  |  |  |  |
|                  | C Development D is a second second                                                                                                    | N |  |  |  |  |  |  |  |

In the SSIS performance view you can:

- Get an overview of your SQL Server Integration Services status and health.
- Add SSIS instances for monitoring.
- Filter information by monitored instance.
- Edit owner, location, and credentials.
- Edit instance properties.
- Export information.
- Remove instances.
- Disable monitoring.

**Overview of your SQL Server Integration Services** 

The SSIS performance view provides an overview of your SQL Server Integration Services. Information displayed includes:

- All monitored instances
- Size of monitored instances in GB
- Status of monitored instances
- SQL Server version and edition

If you select a check box next to a SQL server, you can perform additional actions such as refreshing data, editing properties, exporting data, and removing an instance from monitoring.

| SSAS              | SSRS SSIS ADMINISTRA                                                            | ATIC         | 'n              |                                     |  |  |  |  |  |  |  |
|-------------------|---------------------------------------------------------------------------------|--------------|-----------------|-------------------------------------|--|--|--|--|--|--|--|
|                   | •                                                                               |              |                 |                                     |  |  |  |  |  |  |  |
| Inte              | Integration Services                                                            |              |                 |                                     |  |  |  |  |  |  |  |
| INSTA1<br>Refresh | NCES (12 instances   10.4 GB total si<br>Data   Edit Properties   Export 🔻   Mi | ze)<br>ore ; | Actions 🔻       |                                     |  |  |  |  |  |  |  |
|                   | SQL Server                                                                      |              | Stetus 🔺        | Version                             |  |  |  |  |  |  |  |
| 🔽 😃               | DM-ET-2008R2X86\SQL_BI_INSTANCES                                                | Ö            | Down            | SQL Server 2008 RT M (10.0.1600.22) |  |  |  |  |  |  |  |
|                   | DM-FF-WIN 8X64\SQL2012_CS_BI                                                    | Ö            | Down            | SQL Server 2012 RTM (11.0.2100.0)   |  |  |  |  |  |  |  |
|                   | W2012X64-PRE                                                                    | Ö            | Down            | N/A                                 |  |  |  |  |  |  |  |
| •                 | BI-ET-W2012DCEN\SQLBI_INSTANCE                                                  | Ö            | Service Running | SQL Server 2012 RTM (11.0.2100.60)  |  |  |  |  |  |  |  |

What options do you have to drill down and get more specific information?

When you click the drop down menu of the **Instance** field in the SSIS performance view, you can see a list of your monitored instances. Choose the instance for which you want to view more details.

| DASHBOARD  | ALERTS                                                                      | SSAS                                     | SSR S SSIS        | ADMINISTRA                                         | ATIC                                     | N                                  |                                                                             |  |  |
|------------|-----------------------------------------------------------------------------|------------------------------------------|-------------------|----------------------------------------------------|------------------------------------------|------------------------------------|-----------------------------------------------------------------------------|--|--|
| Instance : | All Instances                                                               |                                          |                   | ( ) ( ) ( ) ( ) ( ) ( ) ( ) ( ) ( ) ( )            |                                          |                                    |                                                                             |  |  |
|            | All Instances<br>BI-ET-W2012DCEN\S<br>W2012X64-PRE\SQL:<br>QA-ZB-WK2K12\SQL | QLBI_INSTAN<br>2012_SSAS<br>2014_SSASTAE | CE                | vices                                              |                                          |                                    |                                                                             |  |  |
|            | BI-WIN2012R2\SQL2<br>ELE-ZB-W2K8R201\E                                      | 014<br>31                                | _                 | 10.4 GB total size)<br>  Export V   More Actions V |                                          |                                    |                                                                             |  |  |
|            | ELE-ZB-W2K8R201\8<br>BI-WIN2012R2-X64\8                                     | 312008<br>312008R2                       |                   | BI_INSTANCES                                       | ö                                        | Status 🔺<br>Down                   | Version<br>SQL Server 2008 RTM (10.0.1600.22)                               |  |  |
|            | BI-WIN2012R2-X64\E<br>DM-ET-2008R2X86\;                                     | 012_CS_BI                                | 0                 | Down<br>Down                                       | SQL Server 2012 RTM (11.0.2100.0)<br>N/A |                                    |                                                                             |  |  |
|            | DM-FF-WIN8X64\SQ                                                            | L2012_CS_BI                              | -winzutzrz-x64\Bi | BI_INSTANCE<br>2008R2                              | 0                                        | Service Running<br>Service Running | SQL Server 2012 RTM (11.0.2100.60)<br>SQL Server 2008 R2 RTM (10.50.1600.0) |  |  |

Upon your selection, an instance summary with basic details such as *Machine Name* and *Host Server* displays. You can also view current performance alerts specific to this instance, a summary of SSIS downtime, and performance statistics for the Service Integration service and servers. Click the image to view full size.

|                      | 101 A. 100 MA A |                            |      |
|----------------------|-----------------|----------------------------|------|
| And the Party of the |                 |                            |      |
| na a<br>National     | No. And Allenan |                            |      |
|                      |                 | a master for sering to 400 |      |
|                      |                 |                            |      |
|                      |                 |                            |      |
|                      |                 |                            | 28 C |

How can you edit owner, location and credentials?

You can define owner, location, and credentials when you register an instance; however, if you want to change any of these fields for several instances, select all servers (check box next to the SQL Server column) and click on the respective field: **Edit Owner**, **Edit Location**, or **Edit Credentials**.

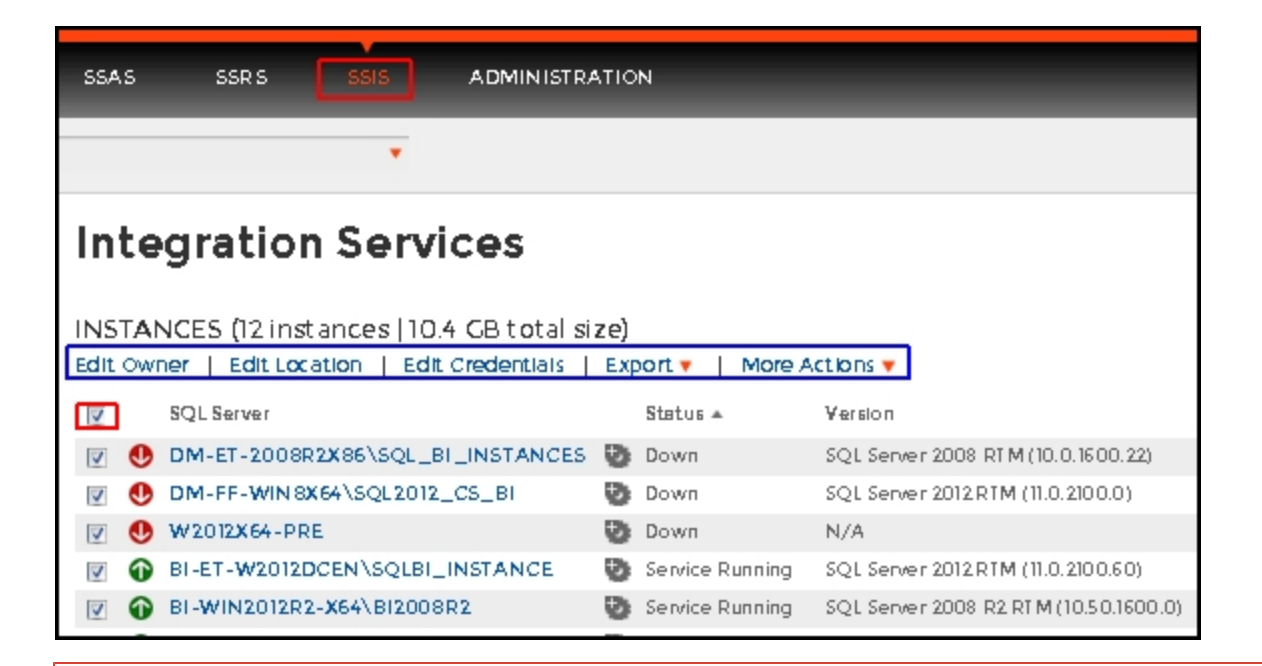

- For the Edit Owner, Edit Location and Edit Credentials fields to display, all servers must be selected.
- You can also edit owner, location, and credentials in the Edit Instance Properties windo w. This option is available when you select one instance in the SSIS performance view.

#### How can you edit instance properties?

When you register an instance, you define certain properties such as credentials, owner, location, and comments. You can change this information from the **Edit Instance properties** win dow. To access this window select only one instance in the SSIS performance view:

| SSAS    | SSR S                | SSIS         | ADMINISTRA       | TION          |                          |                  |  |  |  |  |
|---------|----------------------|--------------|------------------|---------------|--------------------------|------------------|--|--|--|--|
|         |                      | *            |                  |               |                          |                  |  |  |  |  |
| Inte    | Integration Services |              |                  |               |                          |                  |  |  |  |  |
| INSTAI  | NCES (12 ii          | nstances []( | 0.4 GB total si: | ze)           |                          |                  |  |  |  |  |
| Refresh | Data Edi             | t Properties | Export 🔻   Me    | ore Actions 🔻 |                          |                  |  |  |  |  |
|         | SQL Server           |              |                  | Status 🔺      | Version                  |                  |  |  |  |  |
|         | DM-ET-200            | 08R2X86\SQL  | BI_INSTANCES     | Ö Down        | SQL Server 2008 RTM (10  | ). 0. 16 00. 22) |  |  |  |  |
| 👿 🕔     | DM-FF-WI             | 8x64\SQL201  | 12_CS_BI         | O Down        | SQL Server 2012 RTM (11. | 0.2100.0)        |  |  |  |  |

Upon selecting an instance, the **Refresh Data**, **Edit Properties**, **Export** and **More Actions** fields display. Click on **Edit Properties** to modify your initial settings.

| Edit Instance Properties                   |             |  |  |  |  |  |  |  |
|--------------------------------------------|-------------|--|--|--|--|--|--|--|
| Owner                                      | Location    |  |  |  |  |  |  |  |
| ZB                                         | Houston 🔻   |  |  |  |  |  |  |  |
| Comments                                   |             |  |  |  |  |  |  |  |
| SQLConnection Credentie is<br>Account Type |             |  |  |  |  |  |  |  |
| SQLBI service account                      | *           |  |  |  |  |  |  |  |
| WMI Connection Credentiels<br>Account Type |             |  |  |  |  |  |  |  |
| SQLBI service account                      | *           |  |  |  |  |  |  |  |
| TEST CREDENTIALS                           | SAVE CANCEL |  |  |  |  |  |  |  |

#### SQL connection credentials

These credentials allow you to connect to SQL Server instances to collect availability, capacity, and configuration data. When you register an instance, you define these credentials; however, you can change them later on the **Edit instance properties** wind ow.

You can choose between a SQL BI service account, a Windows user account, or a SQL Server login account. The last two options require that you provide the respective login and password.

#### WMI connection credentials

These credentials allow you to connect to the computer that hosts the SQL Server instance, and collect its performance and computer details. When you register an instance, you define these credentials; however, you can change them later on the **Edit instance properties** window.

You can choose between a SQL BI service account or a Windows user account. You need to provide a login and password for the Windows user account.

How can you export the information available on the SSIS performance view?

You can export the information available on the SSIS performance view, by clicking the **Export** o ption under instances and selecting your preferred format for Exporting: **PDF**, **XLS**, or **XML**.

| SSAS               | SSR S                | SSIS        | ADMINISTR/    | ATIO | N        |  |                    |                     |  |  |  |  |
|--------------------|----------------------|-------------|---------------|------|----------|--|--------------------|---------------------|--|--|--|--|
|                    |                      | ٣           |               |      |          |  |                    |                     |  |  |  |  |
| Inte               | Integration Services |             |               |      |          |  |                    |                     |  |  |  |  |
| INSTAN<br>Export • | NCES (12 insta       | ances   10. | 4 GB total si | ze)  |          |  |                    |                     |  |  |  |  |
|                    | SQL Server           |             |               |      | Status 🔺 |  | Version            |                     |  |  |  |  |
| . 🔍                | DM-ET-2008R2         | X86\SQL_B   | I_INSTANCES   | Ö    | Down     |  | SQL Server 2008 R  | RT M (10.0.1600.22) |  |  |  |  |
|                    | DM-FF-WIN 8X6        | 54\SQL2012, | _CS_BI        | Ö    | Down     |  | SQL Server 2012 R1 | TM (11.0.2100.0)    |  |  |  |  |
| 🗉 😃                | W2012X64-PRE         |             |               | Ö    | Down     |  | N/A                |                     |  |  |  |  |

It is also possible to export information specific to a monitored SQL Server. Select an instance and the **Export** field displays.

| SSAS          | 5                    | SSR S                               | SSIS                | ADMINISTR/      | ATIO         | N               |                                     |  |  |  |  |
|---------------|----------------------|-------------------------------------|---------------------|-----------------|--------------|-----------------|-------------------------------------|--|--|--|--|
|               |                      |                                     | ٠                   |                 |              |                 |                                     |  |  |  |  |
| Int           | Integration Services |                                     |                     |                 |              |                 |                                     |  |  |  |  |
| INST<br>Refre | TAN<br>sh t          | NCES (12 instar<br>Data   Edit Prop | nces   1<br>Ierties | 0.4 GB total si | ze)<br>ore / | Actions 🔻       |                                     |  |  |  |  |
|               |                      | SQL Server                          | Export              | tas PDF         |              | Status 🔺        | Version                             |  |  |  |  |
|               | 0                    | DM-ET-2008R2)                       | Export              |                 | Ö            | Down            | SQL Server 2008 RTM (10.0.1600.22)  |  |  |  |  |
|               | •                    | DM-FF-WIN 8X64                      | NSQLZU              | 12_CS_BI        | Ö            | Down            | SQL Server 2012 RTM (11.0.2100.0)   |  |  |  |  |
|               | 0                    | W2012X64-PRE                        |                     |                 | Ö            | Down            | N/A                                 |  |  |  |  |
|               | Û                    | BI-ET-W2012DCE                      | EN\SQLE             | I_INSTANCE      | Ö            | Service Running | SQL Server 2012 RTM (11.0.210.0.60) |  |  |  |  |

More actions

You can perform additional actions in the SSIS performance view such as refreshing data, disabling monitoring, removing an instance and editing properties. There are two paths to access the **More Actions** option. The first path is by selecting a specific instance in the SSIS performance view. You can also click the gear icon next to an instance name.

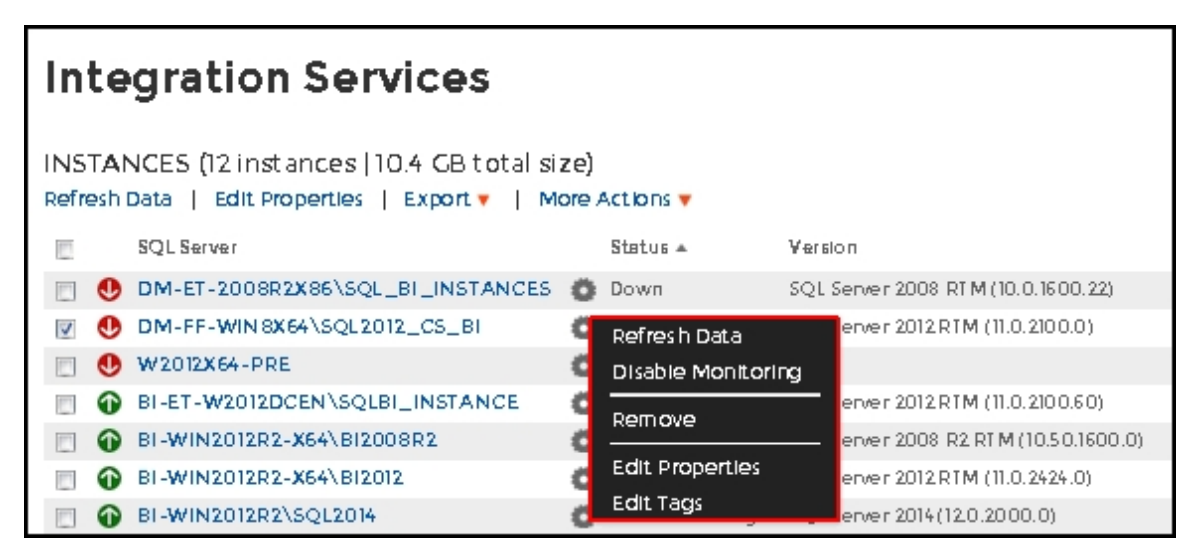

## **Refresh data**

Click this option to manually update information.

## **Disable monitoring**

Disable an instance when you want to temporarily stop its monitoring. If you need to do maintenance or you need to disable an instance for a period of time, use this option to stop SQL BI Manager from collecting data and sending notifications during this time.

## Remove

SQL BI Manager allows you to remove instances that you no longer wish to monitor.

If you remove an instance, SQL BI Manager no longer monitors that instance and deletes all associated data from the database.

## **Edit Properties**

Refer to the section, How can you edit instance properties? , for more information.

## Records

Display a specific number of records with a maximum of 20. You can find this option at the end of the SSIS performance view.

SQL Business Intelligence Manager identifies issues within the SQL BI environment to help optimize BI service performance. Learn more > >

| IDERA   | Products | Purchas | Support | Commun | About | Resourc | Legal |
|---------|----------|---------|---------|--------|-------|---------|-------|
| Website |          | е       |         | ity    | Us    | es      |       |

# **Administering SQL BI Manager**

The **Administration** tab gives you easy access to manage SQL BI Manager options such as users, SQL BI Service instances, alert emails, and alert's threshold configuration. Click image to view full size.

|                                         | ··· ·· 6 | LTT DATA |                            |   |
|-----------------------------------------|----------|----------|----------------------------|---|
| 114 I I I I I I I I I I I I I I I I I I | 41.00    | 18.000   | and a second second second |   |
|                                         |          |          |                            |   |
|                                         |          | -        | -                          | - |
|                                         |          | -        | -                          | - |
|                                         |          |          |                            |   |
|                                         |          |          |                            |   |
|                                         |          | -        |                            | - |
|                                         |          |          |                            |   |
|                                         |          |          |                            | - |
|                                         |          |          |                            |   |
|                                         |          |          |                            |   |
|                                         |          |          |                            |   |

In the Administration tab you can:

- Configure alert thresholds
- Enable or Disable alerts and thresholds
- Register SQL BI Service Instances for monitoring
- Configure SMTP settings for alerting
- Configure email alerts
- Add users

## **Configuring alert thresholds**

In SQL BI Manager you can set alert thresholds as to keep informed of only relevant information about your SQL Server BI environment. Click image to view full size.

| See Sec. 1     |                            |      |                |  |
|----------------|----------------------------|------|----------------|--|
| Горинальский Г | сонностисных сиссий (1) из | No.  |                |  |
|                |                            | -    | Constraints of |  |
|                |                            | 6 6  |                |  |
|                |                            | 1    | ;              |  |
| v.             | -/                         | 10 C |                |  |
| 14             |                            |      | 2              |  |

You can access this option at the right side of the **Administration** view. To edit an alert threshold, click the pencil icon and the **Threshold Configuration** window displays.

| ?         Metric: Average Disk Milliseconds Per Read |            |     |              |      |                       |  |  |
|------------------------------------------------------|------------|-----|--------------|------|-----------------------|--|--|
| 100                                                  | Info<br>to | 200 | Waming<br>to | 500  | Critical<br>and above |  |  |
|                                                      |            |     |              | SAVE | CANCEL                |  |  |

In the **Threshold Configuration** window, you can specify thresholds for *Informational*, *Warning*, and *Critical* alerts. Once you have configured your alert thresholds you can verify this information in the Administration's roll up view.

## Enabling or Disabling alerts and thresholds

SQL BI Manager allows you to enable or disable the generation of alerts and collection of some performance metrics. You can disable alerts when not necessary, to save system resources, or perform maintenance.

You can access this option at the right side of the **Administration** view. Click on the check box under the **Enable/Disable** column.

| 12   | ,       | 2.64 | P-44 T- 44 |   |
|------|---------|------|------------|---|
| 8    | B       | 60 s | •          |   |
|      | -       |      | 4          |   |
| 1.00 | 1.      | 20 C |            | , |
|      | ~       |      | 2          |   |
| 15   | <i></i> | _    |            | , |
|      |         | -    |            |   |

# **Registering SQL BI Service Instances for monitoring**

In the Administration view you can add SQL BI Service Instances for monitoring with the **ADD BI SERVICE** option at the top left of the view.

| DASHBOARD           | ALERTS           | SSAS  | SSRS      | 5515    | ADMINISTRATION |
|---------------------|------------------|-------|-----------|---------|----------------|
| THRESHOLD CO        | ONFIGURATI       | ION I | ADD BI SE | RVICE   | CONFIGURE SMTP |
| Name                |                  |       | 1         | Гуре    | Info           |
| Average Disk Millis | econds Per Read  | 1     |           | Numeric | 150.0          |
| Average Disk Millis | econds Per Write | 9     |           | Numeric | 100.0          |
| OS Paging           |                  |       |           | Numeric | 50.0           |
| Percent Processor   | Time             |       |           | Numeric | 50.0           |

For additional information, refer to Adding Business Intelligence Services for monitoring.

| Email Settin                | gs                                   | ?  | х |
|-----------------------------|--------------------------------------|----|---|
| Email Information           |                                      |    | _ |
| Reply To Address:           |                                      |    |   |
| Message Footer:             |                                      |    |   |
| Outgoing Mail Se            | arver information                    |    |   |
| SMTP Server<br>Address:     |                                      |    |   |
| SMTP Server Port:           | 25 📃 Use an SSL encrypted connection |    |   |
| SMTP Server req             | uires authentication                 |    |   |
| Username:                   |                                      |    |   |
| Password:                   |                                      |    |   |
| Test Email Settin           | igs                                  |    |   |
| Recipient of test<br>email: | -                                    |    |   |
|                             | SEND TEST EM AL                      |    |   |
|                             | OK CANC                              | EL |   |

## Configuring SMTP settings for alerting

In the **Administration view**, click **CONFIGURE SMTP** and the **Email Settings** dialog box displays with three main sections:

- Email Information
- Outgoing Mail Server Information
- Test Email Settings

## **Email Information**

## Sender Address

Enter the email address that SQL BI Manager will use as the sender of the emails notifications.

#### **Reply To Address**

You must specify a reply-to email address to receive replies from emails.

#### Message Footer

Enter the text that you want to appear in the footer of notifications.

**Outgoing Mail Server Information** 

In order to send email notifications, you must specify the settings of an email server you want to use. You need to provide the following information:

## **SMTP Server Address**

Enter the name or Internet Protocol (IP) address of your SMTP mail server.

#### **SMTP Server Port**

Enter the IP port that the SMTP mail server uses. The default SMTP port is 25.

#### Use an SSL encrypted connection

Select this check box to use an SSL encrypted connection to connect to the email server.

#### **SMTP Server authentication**

Select this check box if your SMTP server requires authentication, specify then a valid user name and password to access the email server.

## **Test Email Settings**

You can use this section to test your email settings. For this purpose, enter the **Recipient of the test email** and click **SEND TEST EMAIL**. SQL BI Manager sends a test email to the recipient you specify. You can verify this test email in the respective recipient account.

After you configure your email settings, you can subscribe to alerts. For more information on how to subscribe to alerts, see Configuring email alerts (below).

# **Configuring email alerts**

| DASHBOARD ALERTS SSAS               | SSR S SSIS     | ADMINISTRATION |                                   |
|-------------------------------------|----------------|----------------|-----------------------------------|
| THRESHOLD CONFIGURATION             | ADD BI SERVICE | CONFIGURE SMTP | CONFIGURE EMAIL ALERTS   ADD USER |
| Neme                                | Туре           | Info           | Warning                           |
| Average Disk Milliseconds Per Read  | Numeric        | 150.0          | 250.0                             |
| Average Disk Milliseconds Per Write | Numeric        | 100.0          | 200.0                             |

In the Administration view, click Configure Email Alerts and a new dialog box displays.

| -☆ Tips                                                                                                    | Configure Email Ale               | nfigure Email Alerts |                          |                         |      |  |  |  |
|----------------------------------------------------------------------------------------------------|-----------------------------------|----------------------|--------------------------|-------------------------|------|--|--|--|
| Allow subscription to alerts for<br>individual servers and<br>individual events by individual<br>users                                            | Choose SQL Server                 | Criticality          | # of users<br>subscribed | Users (Email Addresses) |      |  |  |  |
| An email is sent when the<br>severity changes only when a<br>metric changes to Critical or<br>Warning (regardless of the<br>originating severity) | Select All None                   |                      |                          |                         |      |  |  |  |
|                                                                                                    | BI-ET-<br>W2012DC EN\SQLBI_INSTAN | Critical             | o                        |                         |      |  |  |  |
|                                                                                                    | W 2012X64-<br>PRE\SQL2012_SSAS    | Warning              | 0                        |                         |      |  |  |  |
|                                                                                                    | QA-ZB-<br>WK2K12\SQL2014_SSASTABL |                      |                          |                         |      |  |  |  |
|                                                                                                    | BI-WIN2012R2\SQL 2014             |                      |                          |                         |      |  |  |  |
|                                                                                                    | BI-WIN2012R2\SQL 2012             |                      |                          |                         |      |  |  |  |
|                                                                                                    | ELE-ZB-W2K8R20NBI                 |                      |                          |                         |      |  |  |  |
|                                                                                                    | ELE-ZB-W2K8R201\BI2008            |                      |                          |                         |      |  |  |  |
|                                                                                                    | BI-WIN2012R2-<br>X64\BI2008R2     |                      |                          |                         |      |  |  |  |
|                                                                                                    | BI-WIN2012R2-X64\BI2012           |                      |                          |                         |      |  |  |  |
|                                                                                                    |                                   |                      |                          | CAN                     | ICEL |  |  |  |

In the **Configure Email Alerts** dialog box, you can subscribe to receive alerts for individual SQL servers or all.

## Steps to subscribe to alerts

- Click the SQL server of your choice or Select All.
- Select **Critical** or **Warning** to receive alerts only when a metric changes to either status.

| ? X       |
|-----------|
|           |
| SAVE CANC |
|           |
|           |

# Adding users

| DASHBOARD           | ALERTS           | SSAS | SSR S    | SSIS    | , | ADMINISTRATION |   |                        |      |      |
|---------------------|------------------|------|----------|---------|---|----------------|---|------------------------|------|------|
| THRESHOLD CO        | ONFIGURATI       | ION  | ADD BI S | ERVICE  | Ι | CONFIGURE SMTP | Ι | CONFIGURE EMAIL ALERTS | ADD  | USER |
| Neme                |                  |      |          | Туре    |   | Іпfo           |   | Wer                    | ning |      |
| Average Disk Millis | econds Per Read  |      |          | Numeric |   | 150.0          |   | 250.                   | 0    |      |
| Average Disk Millis | econds Per Write | •    |          | Numeric |   | 100.0          |   | 200                    | .0   |      |
| OS Paging           |                  |      |          | Numeric |   | 50.0           |   | 75.0                   |      |      |

In the Administration view, click ADD USER and a new dialog box displays.

| Add User      |                                                                                                 | ?   | × |
|---------------|-------------------------------------------------------------------------------------------------|-----|---|
| User Name: *  | simpsons\administrator                                                                          |     |   |
|               | Note: Enter user's Windows account using the form "domain\username                              | ÷., |   |
| Email address |                                                                                                 |     |   |
| Role          |                                                                                                 | ¥   | H |
| Alert Subscri | Administrator<br>Read Only<br>Bil alert emails for critical issues such as availability problem | ns. |   |
|               | SAVE CANCEL                                                                                     |     | 4 |
|               |                                                                                                 | 1   |   |

To add users and give them access to SQL BI Manager follow these steps:

- Type the name of the user you want to have access to SQL BI Manager. You should enter a Windows user name in the following format: <domain\user name> since SQL BI Manager uses Windows authentication to validate users.
- Type the respective email address where you want the user to receive alert emails.
- Assign SQL BI Manager Read Only or Administrator privileges.
- Check the respective box if you want this user to receive alert emails for critical issues.
- Click **SAVE**.

You should provide the new user with the following URL: http://<ServerName>:9278 (wh ere ServerName is the name of the machine on which you installed the SQL BI Manager services).

SQL Business Intelligence Manager identifies issues within the SQL BI environment to help optimize BI service performance. Learn more > >

| IDERA   | Products | Purchas | Support | Commun | About | Resourc | Legal |
|---------|----------|---------|---------|--------|-------|---------|-------|
| Website |          | е       |         | ity    | Us    | es      |       |